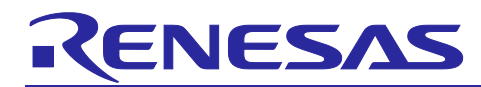

# RL78/G22,RL78/G23,RL78/G24

## Firmware Update Module

### Introduction

This application note describes the firmware update module for the RL78/G22 and RL78/G23,RL78/G24. The module is referred to below as the firmware update module.

By using the module, users can easily incorporate firmware update functionality into their applications. This application note explains the specifications of the firmware update module and how to incorporate its API functions into user applications.

The release package associated with this application note includes a demo project. You can confirm the basic operation of the firmware update functionality by following the steps described in section 5, Demo Project, to build an environment to run the demo.

### **Operation Confirmation Devices**

RL78/G22 (R7F102GGE) RL78/G23 (R7F100GSN) RL78/G24 (R7F101GLG)

When using this application note with other Renesas MCUs, careful evaluation is recommended after making modifications to comply with the alternate MCU.

### **Related Application Notes**

Application notes related to this application note are listed below. Refer to them in conjunction with this application note.

- RL78 Family Board Support Package Module Using Software Integration System (R01AN5522)
- RL78 Family Renesas Flash Driver RL78 Type01 User's Manual (R20UT4830)
- RL78 Smart Configurator User's Guide: e<sup>2</sup> studio (R20AN0579)
- Smart Configurator User's Guide: RL78 API Reference (R20UT4852)

### **Target Compliers**

- CC-RL V1.11.00 from Renesas Electronics
- IAR C/C++ Compiler for Renesas RL78 version 5.10.1 from IAR Systems
- IAR Assembler for Renesas RL78 version 5.10.1 from IAR Systems

For details of the environments on which operation has been confirmed, refer to 6.1, Confirmed Operation Environments.

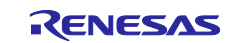

## Contents

| 1.    | Overview                                                                          | 6  |
|-------|-----------------------------------------------------------------------------------|----|
| 1.1   | About the Firmware Update Module                                                  | 6  |
| 1.2   | Configuration of Firmware Update Module                                           | 7  |
| 1.3   | Firmware Update Operation                                                         | 8  |
| 1.3.1 | Partial Update Method (buffer side is internal flash)                             | 9  |
| 1.3.1 | .1 Operation of Partial Update Method (buffer side is internal flash)             | 9  |
| 1.3.2 | Full Update Method (without buffer side)                                          | 10 |
| 1.3.2 | .1 Operation of Full Update Method (without buffer side)                          | 10 |
| 1.3.3 | Full Update Method (buffer side is external flash)                                | 11 |
| 1.3.3 | .1 Operation of Full Update Method (buffer side is external flash)                | 11 |
| 1.4   | Initial State of Firmware Update                                                  | 12 |
| 1.4.1 | Initial State of Partial Update Method Settings Utilizing Renesas Image Generator | 12 |
| 1.4.2 | Initial State of Full Update Method Settings Utilizing Renesas Image Generator    | 12 |
| 1.4.3 | Initial State of Partial Update Method Settings Utilizing Bootloader              | 13 |
| 1.4.4 | Initial State of Full Update Method Settings Utilizing Bootloader                 | 13 |
| 1.5   | Package Contents                                                                  | 14 |
| 1.6   | API Overview                                                                      | 16 |
| 0     |                                                                                   | 47 |
| 2.    | API Information                                                                   | 1/ |
| 2.1   | Hardware Requirements                                                             | 17 |
| 2.2   | Software Requirements                                                             | 17 |
| 2.3   | Supported Toolchains                                                              | 17 |
| 2.4   | Header Files                                                                      | 17 |
| 2.5   | Integer Types                                                                     | 17 |
| 2.6   | Compile Settings                                                                  | 18 |
| 2.7   | Sample Project Code Sizes                                                         | 19 |
| 2.7.1 | Sample Project for RL78/G23-128p FPB                                              | 19 |
| 2.7.2 | Sample Project for RL78/G24-64p FPB                                               | 20 |
| 2.7.3 | Sample project for RL78/G22-48p FPB                                               | 20 |
| 2.8   | Arguments                                                                         | 21 |
| 2.9   | Return Values                                                                     | 21 |
| 2.10  | Implementation Examples of APIs                                                   | 22 |
| 3.    | API Functions                                                                     | 24 |
| 3.1   | R FWUP Open Function                                                              | 24 |
| 3.2   | R_FWUP_Close Function                                                             | 24 |
| 3.3   | R_FWUP_IsExistImage Function                                                      | 24 |
| 3.4   | R FWUP EraseArea Function                                                         | 25 |
| 3.5   | R FWUP GetImageSize Function                                                      | 25 |
| 3.6   | R_FWUP_WriteImage Function                                                        | 25 |

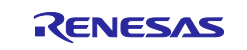

## RL78/G22,RL78/G23,RL78/G24

| 3.7 R_FWUP_VerifyImage Function                    | 26       |
|----------------------------------------------------|----------|
| 3.8 R_FWUP_ActivateImage Function                  | 26       |
| 3.9 R_FWUP_ExecImage Function                      | 26       |
| 3.10 R_FWUP_SoftwareReset Function                 | 27       |
| 3.11 R_FWUP_SoftwareDelay Function                 | 27       |
| 3.12 R_FWUP_GetVersion Function                    | 27       |
| 3.13 R_FWUP_WriteImageHeader Function              | 28       |
| 3.14 R_FWUP_WriteImageProgram Function             | 28       |
| 3.15 Wrapper Functions                             | 29       |
| 3.15.1 r_fwup_wrap_com.c, h                        | 29       |
| 3.15.1.1 r_fwup_wrap_disable_interrupt Function    | 29       |
| 3.15.1.2 r_fwup_wrap_enable_interrupt Function     | 29       |
| 3.15.1.3 r_fwup_wrap_software_reset Function       | 29       |
| 3.15.1.4 r_fwup_wrap_software_delay Function       | 30       |
| 3.15.2 r_fwup_wrap_flash.c, h                      | 31       |
| 3.15.2.1 r_fwup_wrap_flash_open Function           | 31       |
| 3.15.2.2 r_fwup_wrap_flash_close Function          | 31       |
| 3.15.2.3 r_fwup_wrap_flash_erase Function          | 31       |
| 3.15.2.4 r_fwup_wrap_flash_write Function          | 32       |
| 3.15.2.5 r_fwup_wrap_flash_read Function           | 32       |
| 3.15.2.6 r_fwup_wrap_bank_swap Function            | 32       |
| 3.15.2.7 r_fwup_wrap_ext_flash_open Function       | 33       |
| 3.15.2.8 r_fwup_wrap_ext_flash_close Function      | 33       |
| 3.15.2.9 r_fwup_wrap_ext_flash_erase Function      | 33       |
| 3.15.2.10 r_fwup_wrap_ext_flash_write Function     | 34       |
| 3.15.2.11 r_fwup_wrap_ext_flash_read Function      | 34       |
| 3.15.3 r_fwup_wrap_verify.c, h                     | 35       |
| 3.15.3.1 r_fwup_wrap_sha256_init Function          | 35       |
| 3.15.3.2 r_fwup_wrap_sha256_update Function        | 35       |
| 3.15.3.3 r_fwup_wrap_sha256_final Function         | 35       |
| 3.15.3.4 r_fwup_wrap_verify_ecdsa Function         | 36       |
| 3.15.3.5 r_fwup_wrap_get_crypt_context Function    | 36       |
| 4 Demo Project                                     | 37       |
| 4.1 Demo project Structure                         | 37       |
| 4.1 Deno project Structure                         | 37<br>38 |
| 4.2.1 Installing TeraTerm                          | 20<br>20 |
| 4.2.2. Installing the Python execution environment | 20       |
| 4.2.3 Installing the OpenSSI execution environment | 00       |
| 4.2.4 Installing the Elash Writer                  | 30<br>20 |
| 4.2.5 LISB serial conversion hoard                 | 20<br>20 |
|                                                    | 09       |

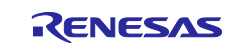

## RL78/G22,RL78/G23,RL78/G24

| 4.3 Execution environment preparation                                 | . 40 |
|-----------------------------------------------------------------------|------|
| 4.3.1 Generating Keys for Signature Generation and Verification       | . 40 |
| 4.3.2 Preparing the execution environment for Renesas Image Generator | . 40 |
| 4.4 Sample Project for RL78/G23-128p FPB                              | 41   |
| 4.4.1 Partial Update Method (buffer face is internal flash)           | 42   |
| 4.4.1.1 Build Demo Project                                            | 42   |
| 4.4.1.2 Create initial and updated images                             | . 44 |
| 4.4.1.3 Program Initial Image                                         | . 45 |
| 4.4.1.4 Update Firmware                                               | . 45 |
| 4.4.2 Full Update Method (buffer face is external flash)              | . 46 |
| 4.4.2.1 Build Demo Project                                            | . 46 |
| 4.4.2.2 Create initial and updated images                             | 48   |
| 4.4.2.3 Program Initial Image                                         | . 49 |
| 4.4.2.4 Update Firmware                                               | . 49 |
| 4.5 Sample Project for RL78/G22-48p FPB                               | . 50 |
| 4.5.1 Full Update Method (without buffer side)                        | . 51 |
| 4.5.1.1 Build Demo Project                                            | . 51 |
| 4.5.1.2 Create initial and updated images                             | . 52 |
| 4.5.1.3 Program Initial Image                                         | . 53 |
| 4.5.1.4 Update Firmware                                               | . 53 |
| 4.6 How to debug the demo project                                     | . 54 |
| 5 Renesas Image Generator                                             | 63   |
| 5.1 Image Generation Methods                                          | 63   |
| 5.1.1 Initial Image Generation Method                                 | 65   |
| 5.1.2 Update Image Generation Method                                  | . 65 |
| 5.2 Image File                                                        | 66   |
| 5.2.1 Update Image File                                               | . 66 |
| 5.2.2 Initial Image File                                              | . 68 |
| 5.3 Parameter File                                                    | 69   |
| 5.3.1 Contents of Parameter File                                      | . 69 |
|                                                                       |      |
| 6. Appendices                                                         | 72   |
| 6.1 Confirmed Operation Environments                                  | . 72 |
| 6.2 Operating Environment for Demo Project                            | . 73 |
| 6.2.1 Operation Confirmation Environment for RL78/G23                 | . 73 |
| 6.2.1.1 Memory map of demo project for partial update method          | . 75 |
| 6.2.1.2 Memory map of demo project for full update method             | . 76 |
| 6.2.2 Operation Confirmation Environment for RL78/G24                 | . 77 |
| 6.2.2.1 Memory map of demo project for partial update method          | . 78 |
| 6.2.2.2 Memory map of demo project for full update method             | . 79 |
| 6.2.3 Operation Confirmation Environment for RL78/G22                 | . 80 |

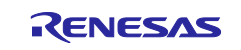

| 6.2.3 | 3.1 Memory map of demo project for full update method    | 81 |
|-------|----------------------------------------------------------|----|
| 6.3   | Open source license information used in the demo project | 82 |
| 7.    | Notes                                                    | 83 |
| 7.1   | Notes on Transition from Bootloader to Application.      | 83 |
| 7.2   | Security measures for the bootloader area                | 83 |
| Rev   | vision History                                           | 84 |

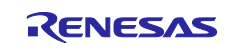

### 1. Overview

### **1.1 About the Firmware Update Module**

A firmware update is a process in which a device overwrites its own firmware, the software that controls the device's hardware, with a new version of the firmware (called the "update image" in this document) obtained through unspecified means. Firmware updates may be applied to fix bugs, add new functions, or improve performance.

The firmware update module is middleware that, when firmware update functionality is added to the user's system, provides the following functionality as its components:

- Functionality for importing the update image to the MCU via a communication interface
- Functionality for validating the update image (ECDSA NIST P-256 and SHA256 are used for validation.)
- Functionality for programming the update image to the on-chip flash memory (self-programming)
- Functionality for activating the update image

Generally, a firmware update system comprises two programs: an application program providing firmware update functionality and a bootloader providing secure boot functionality used to validate the first program.

The bootloader functionality is essential to the proper functioning of the firmware update. It guarantees that the sequence of processing that composes the firmware update, including validation of the update image, is legitimate.

The firmware update module for the RL78 Family provides functionality for the following three firmware update methods.

- Partial update method (buffer side is internal flash)
- Full update method (without buffer side)
- Full update method (buffer side is external flash)

A tool (Renesas Image Generator) for creating firmware images is provided as a utility. Renesas Image Generator can generate the following types of images for use by the firmware update module.

- Initial image: An image file containing the bootloader and application program that is programmed using Flash Writer at the time of initial system configuration (extension: mot).
- Update image: An image file containing the firmware update (extension: rsu).

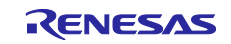

### 1.2 Configuration of Firmware Update Module

Figure 1.1 shows the configuration of the modules in the bootloader and application program incorporating the firmware update module, and Table 1.1 lists the modules used in the bootloader and application program.

The update image received by the communication interface is self-programmed to the on-chip flash memory of the target device via the firmware update module and the flash memory driver.

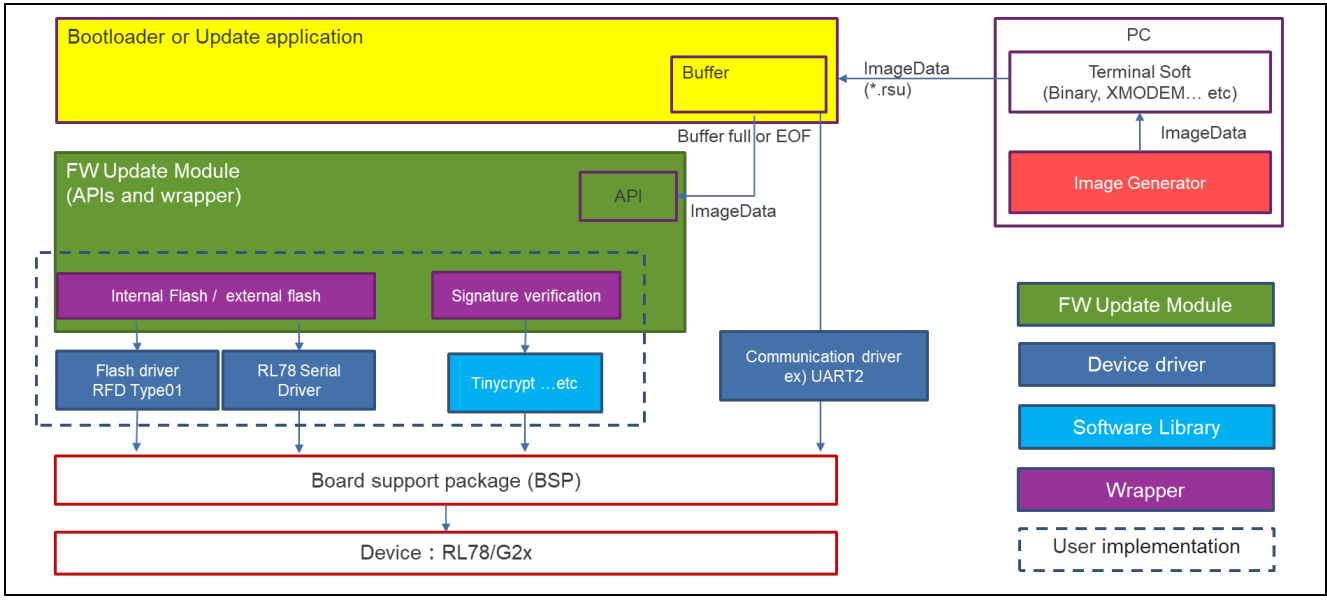

Figure 1.1 Configuration of Modules in Sample Bootloader and Application Program

| Function      | Module Name               | Notes                                      |  |
|---------------|---------------------------|--------------------------------------------|--|
| BSP           | r_bsp                     | Automatic generation by smart configurator |  |
| UART          | r_Config_UART1 : RL78/G22 | Automatic generation by smart configurator |  |
|               | r_Config_UART2 : RL78/G23 |                                            |  |
| PORT          | r_Config_PORT             | Automatic generation by smart configurator |  |
| FLASH         | RFD RL78 Type01           | Implemented in wrapper                     |  |
| CSI           | RL78_Serial               | Implemented in wrapper                     |  |
| Serial Flash  | r_qspi_flash_mx25l        | Implemented in wrapper                     |  |
| Crypt Library | Tinucrypt                 | Implemented in wrapper                     |  |

#### Table 1.1 List of External Modules Used in Sample Bootloader and Application Program

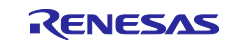

### **1.3 Firmware Update Operation**

The RL78 family firmware update module provides two methods: once storing the firmware to be updated (update image) on the buffer side and once writing it directly to the main side. The buffer plane can be set in the internal flash memory or external flash memory.

- Main plane: Area for storing the image used for booting
- Buffer plane: Area for storing the image to be applied as an update

The method of writing the update image directly to the main plane allows all of the internal flash memory to be used as the main plane, but since there is no buffer plane, it is not possible to restore the firmware to its pre-update state in the event of an update failure.

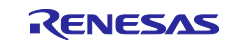

### 1.3.1 Partial Update Method (buffer side is internal flash)

The update image is stored temporarily in the buffer plane in the on-chip flash memory, and, after it is validated, it is self-programmed to the main plane. This method allows the application program to contain the firmware update functionality. This means that if the firmware update fails before self-programming to the main plane occurs, the pre-update image in the main plane can be launched to retry the firmware update. The size that can store the application program is half the size of the remaining internal flash memory minus the bootloader.

### 1.3.1.1 Operation of Partial Update Method (buffer side is internal flash)

This method divides the on-chip flash memory into a main plane and a buffer plane and then temporarily stores the update image in the buffer plane. Firmware is updated by storing the update image on the buffer plane and copying it from the buffer plane to the main plane.

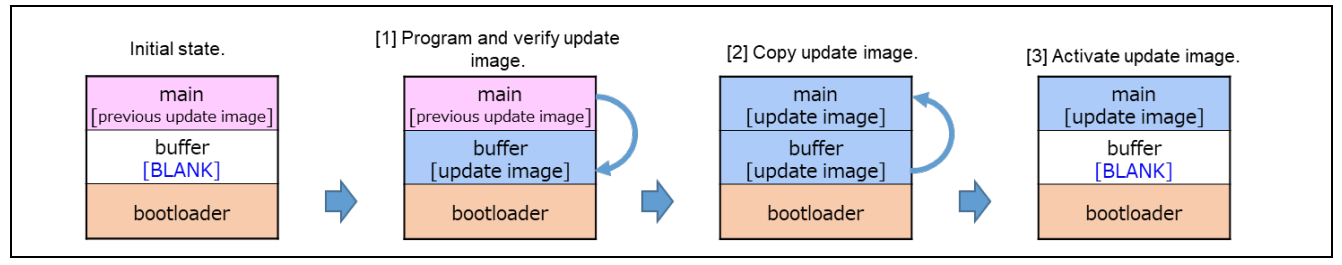

Figure 1.2 Operation of Partial Update Method (buffer side is internal flash)

[1] Program and verify update image.

The previous update image (application program) stored in the main plane is used to program the update image to the buffer plane and verify it.

[2] Copy update image.

If verification is successful, the system is reset, the main plane is erased by the bootloader, and the updated image is copied from the buffer plane to the main plane.

[3] Activate update image.

The buffer plane is erased by the bootloader.

(The demo program does not erase the buffer side. If you need to erase the image before updating for rollback measures, please add a process to erase the buffer side image.)

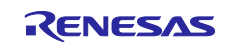

### **1.3.2 Full Update Method (without buffer side)**

The update image is self-programmed to the main plane, after which it is validated. This method requires the bootloader to contain the firmware update functionality. This means that if the firmware update fails, the bootloader functionality can be used to retry the firmware update. The functionality of the application program cannot be used until the firmware update succeeds.

The size that can store the application program is the remaining size of the internal flash memory minus the bootloader.

### **1.3.2.1** Operation of Full Update Method (without buffer side)

This method of writing the update image directly to the main plane allows all of the internal flash memory to be used as the main plane, but since there is no buffer plane, it is not possible to restore the firmware to its pre-update state in the event of an update failure.

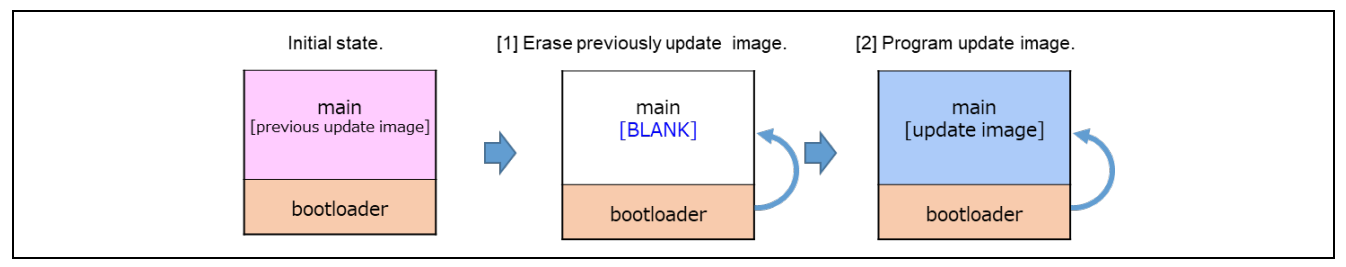

Figure 1.3 Operation of Full Update Method (without buffer side)

[1] Erase previously update image.

The previous update image (application program) stored in the main plane configures the data indicating updates to the main plane and then applies a reset. After this, the bootloader runs and erases the initial image from the main plane.

[2] Program update image.

The bootloader downloads the update image from an external source and programs it to the main plane. The programmed update image is verified, and if verification is successful, the update image is activated.

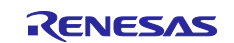

### 1.3.3 Full Update Method (buffer side is external flash)

The update image is stored temporarily in the buffer plane in the on-chip flash memory, and, after it is validated, it is self-programmed to the main plane. This method allows the application program to contain the firmware update functionality. This means that if the firmware update fails before self-programming to the main plane occurs, the pre-update image in the main plane can be launched to retry the firmware update. The size that can store the application program is the size remaining after subtracting the bootloader from the internal flash memory, since only the main plane is provided in the internal flash memory.

### 1.3.3.1 Operation of Full Update Method (buffer side is external flash)

The update image is stored once in the buffer plane, with the main plane set in the internal flash and the buffer plane set in the external flash.

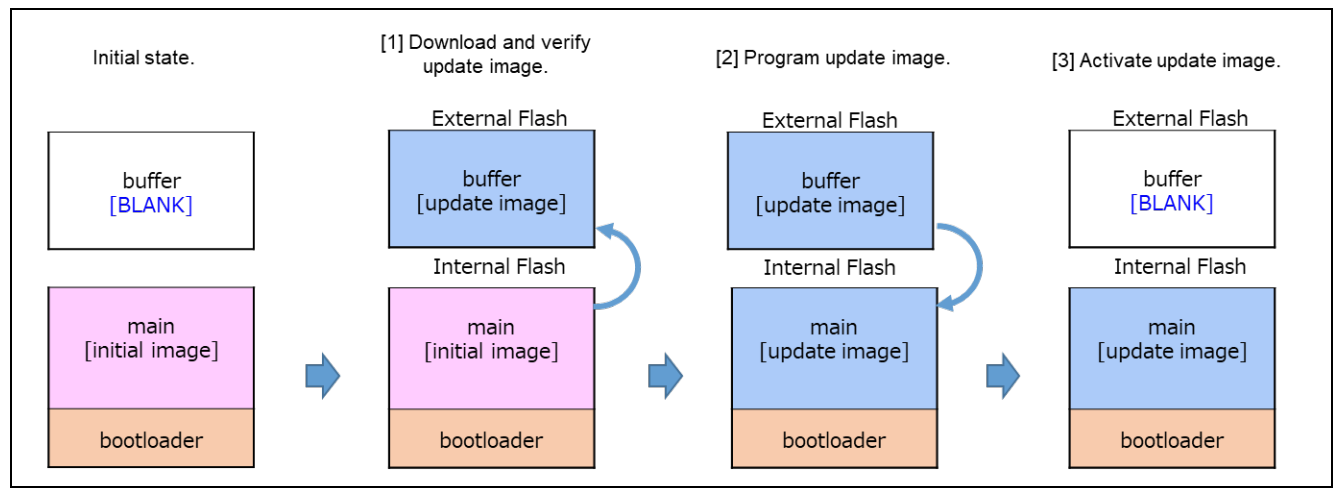

Figure 1.4 Operation of Full Update Method (buffer side is external flash)

[1] Program and verify update image.

The previous update image (application program) stored in the main plane is used to program the update image to the buffer plane and verify it.

[2] Copy update image.

If verification is successful, the system is reset, the main plane is erased by the bootloader, and the updated image is copied from the buffer plane to the main plane.

### [3] Activate update image.

The buffer plane is erased by the bootloader.

(The demo program does not erase the buffer side. If you need to erase the image before updating for rollback measures, please add a process to erase the buffer side image.)

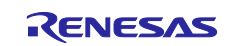

### 1.4 Initial State of Firmware Update

To set the firmware update system using the firmware update module to the initial state, build the system by writing the initial image generated by the Renesas Image Generator to the built-in flash memory with a flash writer or similar device.

As an alternative method, it is also possible to build the system by first writing only the bootloader with a flash writer, etc., and then writing the updated image of the application program with the bootloader function.

### 1.4.1 Initial State of Partial Update Method Settings Utilizing Renesas Image Generator

The following figure shows the construction of the initial state of the partial update method using the Renesas Image Generator.

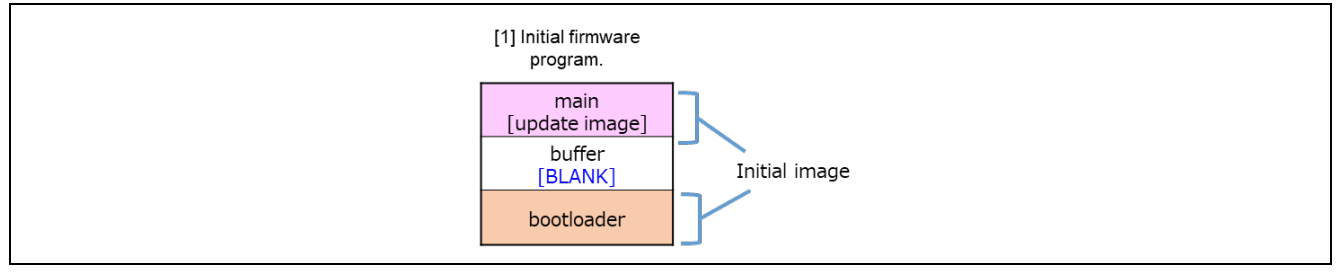

Figure 1.5 Initial Firmware Update Settings Utilizing Renesas Image Generator (Example of Partial Update Method)

### [1] Program the initial image

The initial image is programmed to the on-chip flash memory using a tool such as Flash Writer.

### 1.4.2 Initial State of Full Update Method Settings Utilizing Renesas Image Generator

The following figure shows the construction of the initial state of the full update method using the Renesas Image Generator.

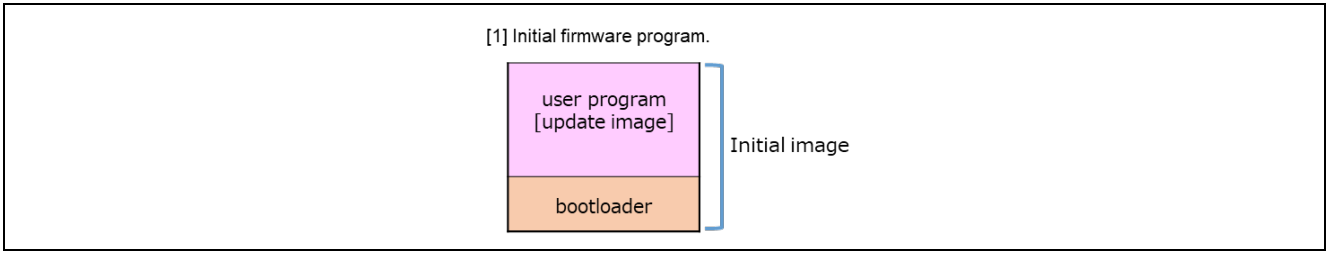

Figure 1.6 Initial Firmware Update Settings Utilizing Renesas Image Generator (Example of Full Update Method)

### [1] Program the initial image

The initial image is programmed to the on-chip flash memory using a tool such as Flash Writer.

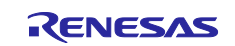

### 1.4.3 Initial State of Partial Update Method Settings Utilizing Bootloader

The following figure shows the construction of the initial state of the dual-bank method using the bootloader.

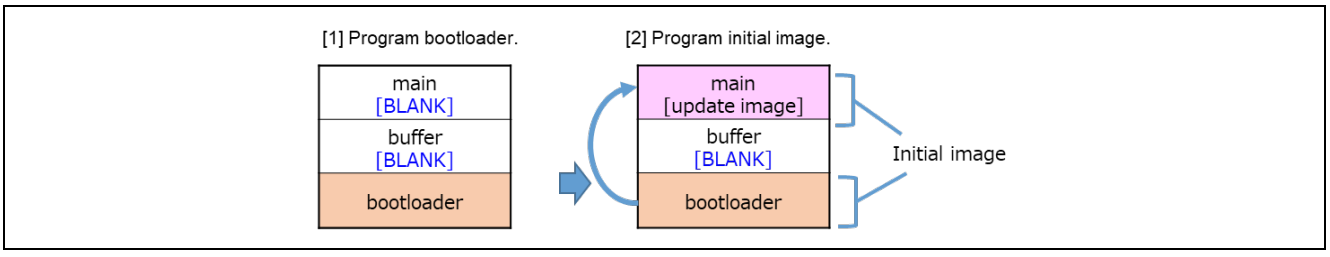

### Figure 1.7 Initial Firmware Update Settings Utilizing Bootloader (Example of Partial Update Method)

[1] Program bootloader.

The bootloader is programmed to the on-chip flash memory using a tool such as Flash Writer.

[2] Program initial image.

The initial image is downloaded from an external source and programmed to the main plane using the functionality of the bootloader. The programmed firmware is verified, and if verification is successful, processing ends.

### 1.4.4 Initial State of Full Update Method Settings Utilizing Bootloader

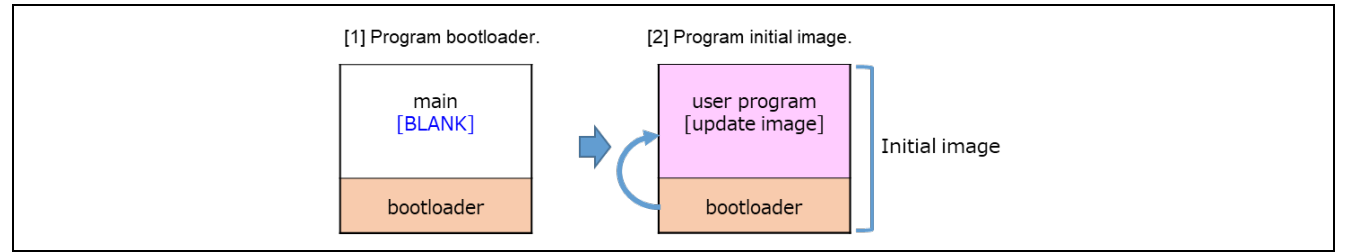

Figure 1.8 Initial Firmware Update Settings Utilizing Bootloader (Example of Full Update Method)

[1] Program bootloader.

The bootloader is programmed to the on-chip flash memory using a tool such as Flash Writer.

[2] Program initial image.

The initial image is downloaded from an external source and programmed to the main plane using the functionality of the bootloader. The programmed firmware is verified, and if verification is successful, processing ends.

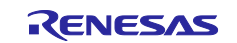

## **1.5 Package Contents**

The firmware update module package contains several files, including software and tools. These are listed in the table below.

| Table 1.2 | Folder | Structure | of Firmware | Update | Module | Package |
|-----------|--------|-----------|-------------|--------|--------|---------|
|-----------|--------|-----------|-------------|--------|--------|---------|

| Folder Name                           | Description                                 |  |  |
|---------------------------------------|---------------------------------------------|--|--|
| r01an6374xx0202-rl78g23-fwupdate.zip\ | · · · ·                                     |  |  |
| Demos                                 | Sample projects                             |  |  |
| └──rl                                 |                                             |  |  |
| modules                               | Drivers and libraries                       |  |  |
| │  │  │  │  │  │  │  │  │  │  │  │  │ |                                             |  |  |
| tinycrypt                             | Crypto library                              |  |  |
| etc                                   |                                             |  |  |
| base64                                | Base64 decode                               |  |  |
| │  │  │  │  │  │  │  │  │  │  │  │  │ | Flash driver                                |  |  |
| │ │ │ │ │ │ │ │ │ │ │ │ │ │ │ │ │ │ │ | Serial driver                               |  |  |
| r_qspi_flash_mx25l                    | MX23L driver                                |  |  |
| rl78g22-fpb                           | RL78/G22-48p FPB                            |  |  |
|                                       |                                             |  |  |
| e2_ccrl                               | CCRL                                        |  |  |
| │  │  │  │  ├──boot_loader            | Bootloader                                  |  |  |
| │  │  │  └──fwup_leddemo              | LED illumination application                |  |  |
| iar                                   | IAR                                         |  |  |
| boot_loader                           | Bootloader                                  |  |  |
| │ │ │ └──fwup_leddemo                 | LED illumination application                |  |  |
| │                                     | RL78/G23-128p FPB                           |  |  |
| │ │ │ └──linear                       |                                             |  |  |
| e2_ccrl                               | CCRL                                        |  |  |
| │ │ │ │                               | Bootloader                                  |  |  |
| │  │  │  │  │  │  │  │  fwup_leddemo  | LED illumination application                |  |  |
| │  │  │  │  └──fwup_main              | User applications including firmware update |  |  |
| └──iar                                | IAR                                         |  |  |
| _                                     | Bootloader                                  |  |  |
| │ │ │ │                               | LED illumination application                |  |  |
| _                                     | User applications including firmware update |  |  |
| │     └──rl78g24-fpb                  | RL78/G24-64p FPB                            |  |  |
|                                       |                                             |  |  |
| e2_ccrl                               | CCRL                                        |  |  |
| boot_loader                           | Bootloader                                  |  |  |
| fwup_leddemo                          | LED illumination application                |  |  |
| fwup_main                             | User applications including firmware update |  |  |
| _   └──iar                            | IAR                                         |  |  |
| boot_loader                           | Bootloader                                  |  |  |
| fwup_leddemo                          | LED illumination application                |  |  |
| └──fwup_main                          | User applications including firmware update |  |  |
| Modules                               | Firmware update module                      |  |  |
| │  │  ├──r_config                     | Configuration files                         |  |  |
| I I └──r fwup                         | Source code                                 |  |  |

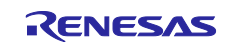

| Folder Name                      | Description                                |  |  |
|----------------------------------|--------------------------------------------|--|--|
| RenesasImageGenerator            | Renesas Image Generator                    |  |  |
| ├──image-gen.py                  | Python program for Renesas Image Generator |  |  |
| RL78_xxxx_ImageGenerator_PRM.csv | Parameter file for demo project            |  |  |

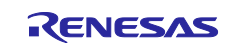

## 1.6 API Overview

Table 1.4 lists the API functions included in the firmware update module.

### Table 1.3 API Functions

| Function                 | Function Description                                      |  |  |
|--------------------------|-----------------------------------------------------------|--|--|
| R_FWUP_Open              | Opens the module.                                         |  |  |
| R_FWUP_Close             | Performs processing to close the module.                  |  |  |
| R_FWUP_IsExistImage      | Confirms the existence of an image in the specified area. |  |  |
| R_FWUP_EraseArea         | Erases the specified area.                                |  |  |
| R_FWUP_GetImageSize      | Obtains the size of the image.                            |  |  |
| R_FWUP_WriteImage        | Writes the image (header portion + program portion).      |  |  |
| R_FWUP_VerifyImage       | Validates the image.                                      |  |  |
| R_FWUP_ActivateImage     | Activates a new image.                                    |  |  |
| R_FWUP_ExecImage         | Launches a new image.                                     |  |  |
| R_FWUP_SoftwareReset     | Applies a software reset.                                 |  |  |
| R_FWUP_SoftwareDelay     | Applies a software delay.                                 |  |  |
| R_FWUP_GetVersion        | Returns the version number of the module.                 |  |  |
| R_FWUP_WriteImageHeader  | Writes the header portion of the image.                   |  |  |
| R_FWUP_WriteImageProgram | Writes the program portion of the image.                  |  |  |

Note: Special purpose refers to the use of FreeRTOS. If you are considering to use Rev2.0x firmware update module on bare metal without FreeRTOS, please skip this section.

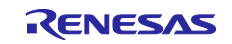

### 2. API Information

### 2.1 Hardware Requirements

The MCU used must support the following functions:

• Flash memory

### 2.2 Software Requirements

The module is dependent upon the following drivers:

- Board support package (r\_bsp)
- Renesas Flash Driver RL78 Type01 (RFD)
- UART Driver (r\_Config\_UART1)
- PORT Driver (r\_Config\_PORT)
- Macronix International MX25/66L family serial NOR Flash Memory control software (r\_qspi\_flash\_mx25l)
- Clock-synchronized single-master control software using CSI mode for serial array units (rl78\_serial)

### 2.3 Supported Toolchains

The module has been confirmed to work with the toolchains listed in 6.1, Confirmed Operation Environments.

### 2.4 Header Files

All API calls and their supporting interface definitions are located in r\_fwup\_if.h.

## 2.5 Integer Types

The driver uses ANSI C99. These types are defined in stdint.h.

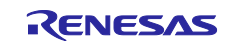

## 2.6 Compile Settings

The configuration option settings of the module are contained in r\_fwup\_config.h.

The names of the options and descriptions of their setting values are listed in Table 2.1.

### Table 2.1 Configuration Settings

| Configuration options in r_fwup _config.h |                                                               |
|-------------------------------------------|---------------------------------------------------------------|
| FWUP_CFG_UPDATE_MODE                      | Update method                                                 |
|                                           | 0: Not available for RL78                                     |
|                                           | 1: Partial Update Method Method (buffer side is internal      |
|                                           | flash)                                                        |
|                                           | 2: Full Update Method (without buffer side)                   |
|                                           | 3: Full Update Method (buffer side is external flash)         |
| FWUP_CFG_FUNCTION_MODE                    | Specifies how the module is used.                             |
|                                           | 0: Bootloader                                                 |
|                                           | 1: Application program                                        |
| FWUP_CFG_MAIN_AREA_ADDR_L                 | Specifies the start address of the main plane.                |
| FWUP_CFG_BUF_AREA_ADDR_L                  | Specifies the start address of the buffer plane (in on-chip   |
|                                           | flash memory).                                                |
| FWUP_CFG_AREA_SIZE                        | Specifies the size of the main plane and buffer plane.        |
| FWUP_CFG_CF_BLK_SIZE                      | Specifies the block size of the on-chip code flash.           |
| FWUP_CFG_CF_W_UNIT_SIZE                   | Specifies the writing unit for the on-chip code flash.        |
| FWUP_CFG_EXT_BUF_AREA_ADDR_L              | Specifies the start address of the buffer plane in external   |
|                                           | flash memory.                                                 |
| FWUP_CFG_EXT_BUF_AREA_BLK_SIZE            | Specifies the block size or sector size of the external flash |
|                                           | memory.                                                       |
| FWUP_CFG_DF_ADDR_L                        | Start address of data flash.                                  |
| FWUP_CFG_DF_BLK_SIZE                      | Block size of data flash.                                     |
| FWUP_CFG_DF_NUM_BLKS                      | Block count of data flash.                                    |
|                                           | Specify 0 if there is no data flash.                          |
| FWUP_CFG_FWUPV1_COMPATIBLE                | FWUP V1 Compatibility Setting (For Special Purpose)           |
|                                           | 0: Disable                                                    |
|                                           | 1: Enable (For Special Purpose)                               |
| FWUP_CFG_SIGNATURE_VERIFICATION           | Verification method                                           |
|                                           | 0: ECDSA + SHA256                                             |
|                                           | 1: SHA256                                                     |
| FWUP_CFG_PRINTF_DISABLE                   | Log display setting                                           |
|                                           | 0: Enable                                                     |
|                                           | 1: Disable                                                    |

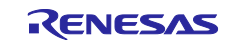

## 2.7 Sample Project Code Sizes

The table below shows the ROM size, RAM size, and maximum stack size of this module.

The values in the table below are confirmed under the following conditions.

| Module revision: | Firmware update module for RL78 v2.0.0 |
|------------------|----------------------------------------|
|------------------|----------------------------------------|

Compiler version: Renesas Electronics C Compiler Package for RL78 Family V1.11 IAR C/C++ Compiler for Renesas RL78 version 5.10.1

Configuration options: Configuration option settings are listed in each FPB

### CC-RL

Optimization level: size & execution speed (-Odefault)

Delete variables/functions that have never been referenced (-optimize=symbol\_delete) IAR

Optimization level: High (balanced)

### 2.7.1 Sample Project for RL78/G23-128p FPB

Configuration settings for the RL78/G23-128p FPB sample project:

FWUP\_CFG\_UPDATE\_MODE 1 : Single bank with buffer. (default)

FWUP\_CFG\_SIGNATURE\_VERIFICATION 0 : ECDSA. (default)

### Table 2.2 ROM, RAM, and Stack Code Size for boot\_loader

|             |          | Memory Used (byte) |              |  |
|-------------|----------|--------------------|--------------|--|
| Items       | Category | Renesas Compiler   | IAR Compiler |  |
| boot_loader | ROM      | 21230              | 30358        |  |
|             | RAM      | 1343               | 3660         |  |
|             | Stack    | 516                | 3152         |  |

### Table 2.3 ROM, RAM, and Stack Code Size for fwup\_main

|           |          | Memory Used (byte) |              |
|-----------|----------|--------------------|--------------|
| Items     | Category | Renesas Compiler   | IAR Compiler |
| fwup_main | ROM      | 18142              | 28095        |
|           | RAM      | 837                | 3658         |
|           | Stack    | 516                | 2198         |

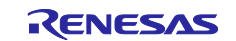

### 2.7.2 Sample Project for RL78/G24-64p FPB

Configuration settings for the RL78/G24-64p FPB sample project:

FWUP\_CFG\_UPDATE\_MODE1 : Single bank with buffer. (default)

FWUP\_CFG\_SIGNATURE\_VERIFICATION 0 : ECDSA. (default)

### Table 2.4 ROM, RAM, and Stack Code Size for boot\_loader

|             |          | Memory Used (byte) |              |
|-------------|----------|--------------------|--------------|
| Items       | Category | Renesas Compiler   | IAR Compiler |
| boot_loader | ROM      | 21541              | 30648        |
|             | RAM      | 1343               | 3669         |
|             | Stack    | 516                | 3152         |

### Table 2.5 ROM, RAM, and Stack Code Size for fwup\_main

|           |          | Memory Used (byte) |              |
|-----------|----------|--------------------|--------------|
| Items     | Category | Renesas Compiler   | IAR Compiler |
| fwup_main | ROM      | 18920              | 28392        |
|           | RAM      | 837                | 3667         |
|           | Stack    | 516                | 2198         |

### 2.7.3 Sample project for RL78/G22-48p FPB

Configuration settings for the RL78/G22-48p FPB sample project:

FWUP\_CFG\_UPDATE\_MODE 2 : Single bank without buffer.

FWUP\_CFG\_SIGNATURE\_VERIFICATION 1 : SHA256

### Table 2.6 ROM, RAM, and Stack Code Size for boot\_loader

|             |          | Memory Used (byte) |              |
|-------------|----------|--------------------|--------------|
| Items       | Category | Renesas Compiler   | IAR Compiler |
| boot_loader | ROM      | 11807              | 15915        |
|             | RAM      | 767                | 2054         |
|             | Stack    | 402                | 1956         |

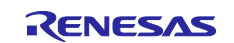

## 2.8 Arguments

The return values of the API functions are shown below. This enumeration is located in r\_fwup\_if.h, as are the prototype declarations of the API functions.

```
typedef enum fwup_area
{
    FWUP_AREA_MAIN = 0,
    FWUP_AREA_BUFFER,
    FWUP_AREA_DATA_FLASH
} e_fwup_area_t;
typedef enum e_fwup_delay_units
{
    FWUP_DELAY_MICROSECS = 0,
    FWUP_DELAY_MILLISECS,
    FWUP_DELAY_SECS
} e_fwup_delay_units_t;
```

## 2.9 Return Values

The return values of the API functions are shown below. This enumeration is located in r\_fwup\_if.h, as are the prototype declarations of the API functions.

```
typedef enum fwup_err
{
    FWUP_SUCCESS = 0,
    FWUP_PROGRESS,
    FWUP_ERR_FLASH,
    FWUP_ERR_VERIFY,
    FWUP_ERR_FAILURE,
} e_fwup_err_t;
```

```
// Normally terminated.
// Firmware update is in progress.
// Detect error of flash module.
// Verify error.
// General error.
```

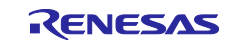

### 2.10 Implementation Examples of APIs

The following is an example implementation of a bootloader and application program for each firmware update method.

For details, please refer to the source code of the demo project included in this application note package.

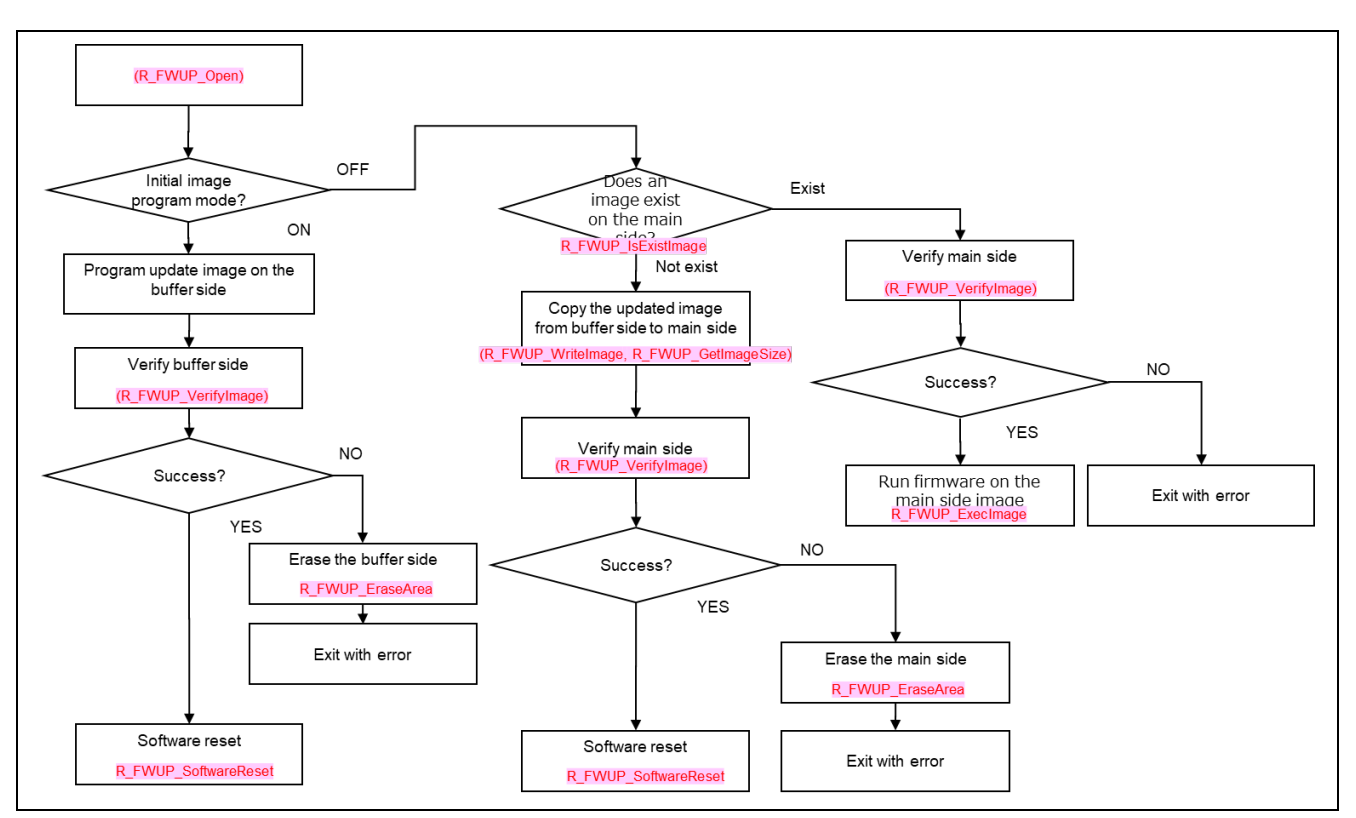

Figure 2.1 Bootloader Implementation Example for Partial/Full Update Method (with buffer side)

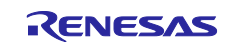

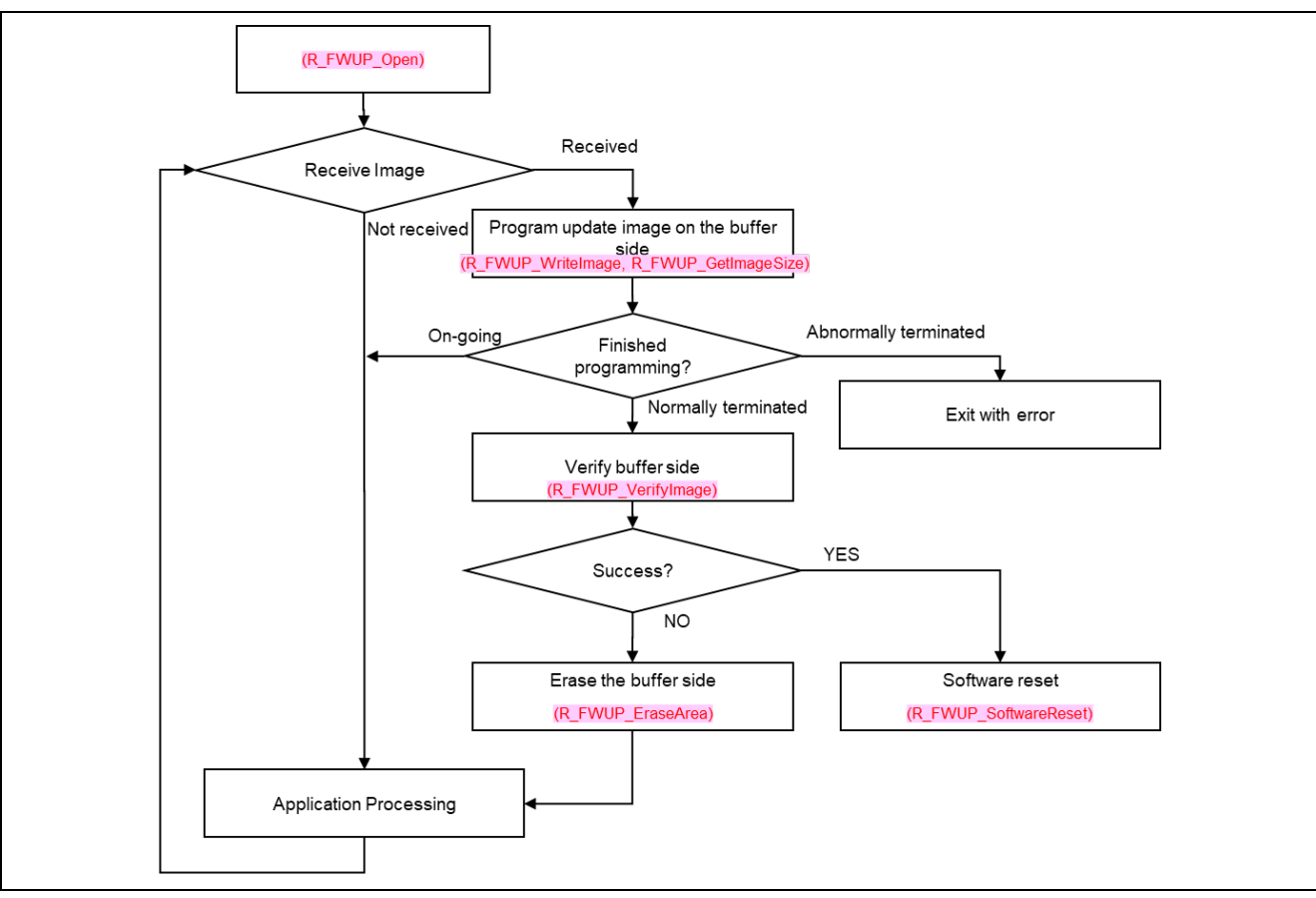

Figure 2.2 Application Program Implementation Example for Partial/Full Update Method (with buffer side)

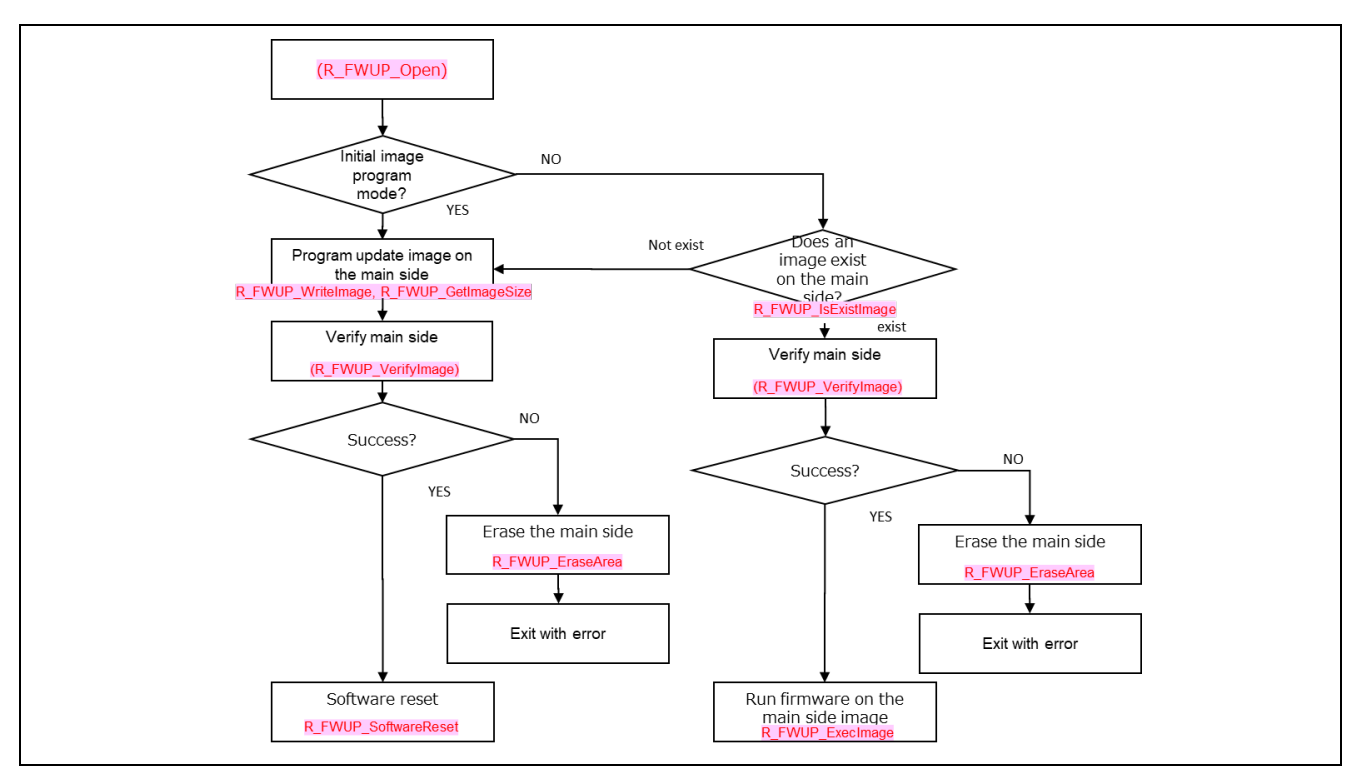

Figure 2.3 Bootloader Implementation Example for Full Update Method(without buffer side)

## 3. API Functions

## 3.1 **R\_FWUP\_Open Function**

### Table 3.1 R\_FWUP\_Open Function Specifications

| Format      | e_fwup_err_t R_FWUP_Open (void)                         |                    |  |
|-------------|---------------------------------------------------------|--------------------|--|
| Description | Performs processing to open the firmware update module. |                    |  |
|             | Implements processing to open the flash module.         |                    |  |
| Parameters  | None                                                    |                    |  |
| Return      | FWUP_SUCCESS                                            | Normal end         |  |
| Values      | FWUP_ERR_FLASH                                          | Flash module error |  |
| Special     | —                                                       |                    |  |
| Notes       |                                                         |                    |  |

## 3.2 **R\_FWUP\_Close Function**

### Table 3.2 R\_FWUP\_Close Function Specifications

| Format      | void R_FWUP_Close (void)                                 |
|-------------|----------------------------------------------------------|
| Description | Performs processing to close the firmware update module. |
|             | Implements processing to close the flash module.         |
| Parameters  | None                                                     |
| Return      | None                                                     |
| Values      |                                                          |
| Special     |                                                          |
| Notes       |                                                          |

## 3.3 R\_FWUP\_IsExistImage Function

### Table 3.3 R\_FWUP\_IsExistImage Function Specifications

| Format      | bool R_FWUP_IsExistImage(e_fwup_area_t area)                         |
|-------------|----------------------------------------------------------------------|
| Description | Confirms the existence of an image in the specified area.            |
| Parameters  | area: Main plane (FWUP_AREA_MAIN) or buffer plane (FWUP_AREA_BUFFER) |
| Return      | true Image exists.                                                   |
| Values      | false Image does not exist.                                          |
| Special     | Verify that the magic code is written correctly.                     |
| Notes       |                                                                      |

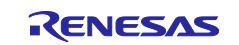

## 3.4 R\_FWUP\_EraseArea Function

### Table 3.4 R\_FWUP\_EraseArea Function Specificationss

| Format      | e_fwup_err_t R_FWUP_EraseArea(e_fv                                                                         | wup_area_t area)   |
|-------------|----------------------------------------------------------------------------------------------------|--------------------|
| Description | Erases the specified area.                                                                                 |                    |
| Parameters  | area: Main plane (FWUP_AREA_MAIN) or buffer plane (FWUP_AREA_BUFFER), Data<br>Flash (FWUP_AREA_DATA_FLASH) |                    |
| Return      | FWUP_SUCCES                                                                                                | Normal end         |
| Values      | FWUP_ERR_FLASH                                                                                             | Flash module error |
| Special     | Erasure of the main plane can only be performed by the bootloader.                                         |                    |
| Notes       |                                                                                                    |                    |

## 3.5 **R\_FWUP\_GetImageSize Function**

### Table 3.5 R\_FWUP\_GetImageSize Function Specificationss

| Format      | uint32_t R_FWUP_GetImageSize(void)                                                                                                    |
|-------------|----------------------------------------------------------------------------------------------------|
| Description | Returns the size of the image in bytes.                                                                                                    |
|             | This function obtains the byte size of the image based on the RSU header address information shown in Figure 4.1. Therefore, first write the RSU header address information to code flash using the R_FWUP_WriteImage function or the R_FWUP_WriteImageProgram function. |
| Parameters  | None                                                                                                    |
| Return      | 0 Acquisition in progress                                                                                                    |
| Values      | 1 or more Image size                                                                                                    |
| Special     |                                                                                                    |
| Notes       |                                                                                                    |

## 3.6 **R\_FWUP\_WriteImage Function**

### Table 3.6 R\_FWUP\_WriteImage Function Specifications

| Format      | e_fwup_err_t R_FWUP_WriteImage(e                                                   | _fwup_area_t area, uint8_t *p_buf, uint32_t buf_size) |  |
|-------------|------------------------------------------------------------------------------------|-------------------------------------------------------|--|
| Description | Writes an image (header portion + program portion) to the specified area.          |                                                       |  |
|             | Continue calling this function until the t                                         | otal size of the image is reached.                    |  |
|             | The image size is obtained by R_FWU                                                | P_GetImageSize().                                     |  |
| Parameters  | area: Main plane (FWUP_AREA_MAIN                                                   | I) or buffer plane (FWUP_AREA_BUFFER)                 |  |
|             | p_buf: Image (header + program) buffe                                              | r                                                     |  |
|             | buf_size: Buffer size* <sup>1</sup>                                                |                                                       |  |
| Return      | FWUP_SUCCES                                                                        | Writing of all images is completed.                   |  |
| Values      | FWUP_PROGRESS                                                                      | Writing of all images not completed (Writing of the   |  |
|             |                                                                                    | specified number of images completed)                 |  |
|             | FWUP_ERR_FLASH                                                                     | Flash module error                                    |  |
|             | FWUP_ERR_FAILURE                                                                   | Illegal parameter                                     |  |
| Special     | 1. Specify a multiple of the code flash write unit (for example, 64, 128, or 256). |                                                       |  |
| Notes       | This size also applies to data flash.                                              |                                                       |  |
|             |                                                                                    |                                                       |  |
|             | When FWUP_CFG_FWUPV1_COMPATIBLE is enabled, the magic code in the RSU header       |                                                       |  |
|             | area used for processing is "Renesas" for FWUP V1.                                 |                                                       |  |

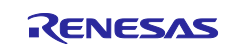

## 3.7 R\_FWUP\_VerifyImage Function

### Table 3.7 R\_FWUP\_VerifyImage Function Specifications

| Format      | e_fwup_err_t R_FWUP_VerifyImage(e_fwup_area_t area)                  |                                                                           |  |
|-------------|----------------------------------------------------------------------|---------------------------------------------------------------------------|--|
| Description | Verifies an image using the cryptog                                  | Verifies an image using the cryptographic library embedded in the module. |  |
| Parameters  | area: Main plane (FWUP_AREA_MAIN) or buffer plane (FWUP_AREA_BUFFER) |                                                                           |  |
| Return      | FWUP_SUCCES                                                          | Verification successful                                                   |  |
| Values      | FWUP_ERR_VERIFY                                                      | Verification failed                                                       |  |
|             | FWUP_ERR_FAILURE                                                     | Illegal parameter                                                         |  |
| Special     |                                                                      |                                                                           |  |
| Notes       |                                                                      |                                                                           |  |

## 3.8 **R\_FWUP\_ActivateImage Function**

### Table 3.8 R\_FWUP\_ActivateImage Function Specifications

| Format      | e_fwup_err_t R_FWUP_ActivateImage(void)                                          |  |  |
|-------------|----------------------------------------------------------------------------------|--|--|
| Description | Activates a new image.                                                           |  |  |
|             | partial update method                                                            |  |  |
|             | <ul> <li>Bootloader: Copies the buffer plane image to the main plane.</li> </ul> |  |  |
|             | <ul> <li>— User program: Returns FWUP_SUCCESS without doing anything.</li> </ul> |  |  |
|             | full update method                                                               |  |  |
|             | <ul> <li>— Returns FWUP_SUCCESS without doing anything.</li> </ul>               |  |  |
| Parameters  | None                                                                             |  |  |
| Return      | FWUP_SUCCESS Normal end                                                          |  |  |
| Values      | FWUP_ERR_FLASH Flash module error                                                |  |  |
| Special     | —                                                                                |  |  |
| Notes       |                                                                                  |  |  |

## 3.9 R\_FWUP\_ExecImage Function

### Table 3.9 R\_FWUP\_ExecImage Function Specifications

| Format      | void R_FWUP_ExecImage(void)                                                   |
|-------------|-------------------------------------------------------------------------------|
| Description | Runs the program in a valid image.                                            |
| Parameters  | None                                                                          |
| Return      | None                                                                          |
| Values      |                                                                               |
| Special     | Disable interrupts when transitioning from the bootloader to the application. |
| Notes       |                                                                               |

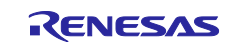

## 3.10 R\_FWUP\_SoftwareReset Function

| Format      | void R_FWUP_SoftwareReset(void)    |  |
|-------------|------------------------------------|--|
| Description | Execute software reset processing. |  |
| Parameters  | None                               |  |
| Return      | None                               |  |
| Values      |                                    |  |
| Special     |                                    |  |
| Notes       |                                    |  |

 Table 3.10
 R\_FWUP\_SoftwareReset Function Specifications

## 3.11 R\_FWUP\_SoftwareDelay Function

### Table 3.11 R\_FWUP\_SoftwareDelay Function Specifications

| Format      | uint32_t R_FWUP_SoftwareDelay(uint32_t delay, e_fwup_delay_units_t units) |  |
|-------------|---------------------------------------------------------------------------|--|
| Description | Execute software delay processing.                                        |  |
| Parameters  | delay: Delay time                                                         |  |
|             | units: Unit (µs, ms, or sec.)                                             |  |
| Return      | 0 Normal end                                                              |  |
| Values      | Other Abnormal end                                                        |  |
| Special     | —                                                                         |  |
| Notes       |                                                                           |  |

## 3.12 R\_FWUP\_GetVersion Function

### Table 3.12 R\_FWUP\_GetVersion Function Specifications

| Format      | uint32_t R_FWUP_GetVersion(void)          |  |
|-------------|-------------------------------------------|--|
| Description | Returns the version number of the module. |  |
| Parameters  | None                                      |  |
| Return      | Version number                            |  |
| Values      |                                           |  |
| Special     |                                           |  |
| Notes       |                                           |  |

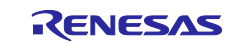

## 3.13 R\_FWUP\_WriteImageHeader Function

This function is an API for special use where header information and program information must be written separately. Normally, use the R\_FWUP\_WriteImage function.

### Table 3.13 R\_FWUP\_WriteImageHeader Function Specifications

| Format      | e_fwup_err_t R_FWUP_WriteImageHeader                                                           |                                    |
|-------------|------------------------------------------------------------------------------------------------|------------------------------------|
|             | (e_fwup_area_t area, uint8_t FWUP_FAR *p_s                                                     | sig_type, uint8_t FWUP_FAR *p_sig, |
|             | uint32_t sig_size)                                                                             |                                    |
| Description | Writes a signature that the bootloader uses for verification to the header of the image in the |                                    |
|             | designated area.                                                                               |                                    |
| Parameters  | area: Main plane (FWUP_AREA_MAIN) or buffer plane (FWUP_AREA_BUFFER)                           |                                    |
|             | p_sig_type: Signature type character string "ha                                                | ash-sha256" or "sig-sha256-ecdsa"  |
|             | p_sig: Signature                                                                               |                                    |
|             | sig_size: Length of signature (Should be set to 64.)                                           |                                    |
| Return      | FWUP_SUCCES Write c                                                                            | completed                          |
| Values      | FWUP_ERR_FLASH Flash r                                                                         | module error                       |
|             | FWUP_ERR_FAILURE Illegal                                                                       | parameter                          |
| Special     | When FWUP CFG FWUPV1 COMPATIBLE is enabled, the magic code in the RSU header                   |                                    |
| Notes       | area used for processing is "Renesas" for FWUP V1.                                             |                                    |

## 3.14 R\_FWUP\_WriteImageProgram Function

This function is an API for special use where header information and program information must be written separately. Normally, use the R\_FWUP\_WriteImage function.

### Table 3.14 R\_FWUP\_WriteImageProgram Function Specifications

| Format      | e_fwup_err_t R_FWUP_WriteImageProgram                                                         |                                                     |  |
|-------------|-----------------------------------------------------------------------------------------------|-----------------------------------------------------|--|
|             | (e_fwup_area_t area, uint8_t *p_buf, uint32_t offset, uint32_t buf_size)                      |                                                     |  |
| Description | Writes the program portion of the image to the specified area.                                |                                                     |  |
|             | Continue calling this function until the total size of the image is reached.                  |                                                     |  |
|             | The image size is obtained by R_FWUP_GetImageSize().                                          |                                                     |  |
|             | This function writes a program by offset based on the address information in the RSU header   |                                                     |  |
|             | shown in Figure 4.1. Therefore, be sure to set 0x100 bytes of data from the offset (0x200) in |                                                     |  |
|             | Table 4.3 in the first call to this function.                                                 |                                                     |  |
|             | (Specify 0x200 for the offset argument and 0x100 or more for the buf_size argument.)          |                                                     |  |
| Parameters  | area: Main plane (FWUP_AREA_MAIN                                                              | I) or buffer plane (FWUP_AREA_BUFFER)               |  |
|             | p_buf: Buffer for program portion of ima                                                      | age                                                 |  |
|             | offset: Offset*1                                                                              |                                                     |  |
|             | buf_size: Buffer size* <sup>2</sup>                                                           |                                                     |  |
| Return      | FWUP_SUCCES                                                                                   | Writing of all images is completed.                 |  |
| Values      | FWUP_PROGRESS                                                                                 | Writing of all images not completed (Writing of the |  |
|             |                                                                                               | specified number of images completed)               |  |
|             | FWUP_ERR_FLASH                                                                                | Flash module error                                  |  |
|             | FWUP_ERR_FAILURE                                                                              | Illegal parameter                                   |  |
| Special     | 1. The offset must be 0x200 or greater.                                                       |                                                     |  |
| Notes       | 2. Specify a multiple of the code flash write unit (for example, 64, 128, or 256).            |                                                     |  |
|             | This size also applies to data flash.                                                         |                                                     |  |

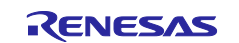

### 3.15 Wrapper Functions

This module implements the flash driver and cryptographic operations in a wrapper function. The process is implemented in the following comment section of the source file. Please refer to the demo project for the implementation method.

```
/**** Start user code ****/
```

/\*\*\*\* End user code \*\*\*\*/

## 3.15.1 r\_fwup\_wrap\_com.c, h

### 3.15.1.1 r\_fwup\_wrap\_disable\_interrupt Function

### Table 3.15 r\_fwup\_wrap\_disable\_interrupt Function Specifications

| Format      | void r_fwup_wrap_disable_interrupt (void) |
|-------------|-------------------------------------------|
| Description | Disable Interrupt                         |
| Parameters  | None                                      |
| Return      | None                                      |
| Values      |                                           |
| Special     | —                                         |
| Notes       |                                           |

### 3.15.1.2 r\_fwup\_wrap\_enable\_interrupt Function

### Table 3.16 r\_fwup\_wrap\_enable\_interrupt Function Specifications

| Format      | void r_fwup_wrap_enable_interrupt (void) |
|-------------|------------------------------------------|
| Description | Enable Interrupt                         |
| Parameters  | None                                     |
| Return      | None                                     |
| Values      |                                          |
| Special     |                                          |
| Notes       |                                          |

### 3.15.1.3 r\_fwup\_wrap\_software\_reset Function

#### Table 3.17 r\_fwup\_wrap\_software\_reset Function Specifications

| Format      | void r_fwup_wrap_software_reset (void) |                      |
|-------------|----------------------------------------|----------------------|
| Description | Software reset                         |                      |
| Parameters  | None                                   |                      |
| Return      | FWUP_SUCCES                            | : Normal end         |
| Values      | FWUP_ERR_FLASH                         | : Flash module error |
| Special     |                                        |                      |
| Notes       |                                        |                      |

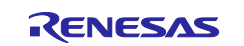

## 3.15.1.4 r\_fwup\_wrap\_software\_delay Function

| Table 5.10 T Twup whap Software delay Function Opecifications |
|---------------------------------------------------------------|
|---------------------------------------------------------------|

| Format      | uint32_t r_fwup_wrap_software_delay ( |                |
|-------------|---------------------------------------|----------------|
|             | uint32_t delay,                       |                |
|             | e_fwup_delay_units_t units)           |                |
| Description | Software delay                        |                |
| Parameters  | delay : Delay time                    |                |
|             | uinits: unit (us,ms,sec)              |                |
|             | FWUP_DELAY_MICROSECS                  |                |
|             | FWUP_DELAY_MILLISECS                  |                |
|             | FWUP_DELAY_SECS                       |                |
| Return      | 0                                     | : normal end   |
| Values      | Other                                 | : Abnormal end |
| Special     | —                                     |                |
| Notes       |                                       |                |

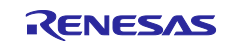

### 3.15.2 r\_fwup\_wrap\_flash.c, h 3.15.2.1 r\_fwup\_wrap\_flash\_open Function

### Table 3.19 r\_fwup\_wrap\_flash\_open Function Specifications

| Format      | e_fwup_err_t r_fwup_wrap_flash_open (void) |                      |
|-------------|--------------------------------------------|----------------------|
| Description | Open the internal flash.                   |                      |
| Parameters  | None                                       |                      |
| Return      | FWUP_SUCCES                                | : Normal end         |
| Values      | FWUP_ERR_FLASH                             | : Flash module error |
| Special     | —                                          |                      |
| Notes       |                                            |                      |

### 3.15.2.2 r\_fwup\_wrap\_flash\_close Function

### Table 3.20 r\_fwup\_wrap\_flash\_close Function Specifications

| Format      | void r_fwup_wrap_flash_close (void) |
|-------------|-------------------------------------|
| Description | Close the internal flash.           |
| Parameters  | None                                |
| Return      | None                                |
| Values      |                                     |
| Special     |                                     |
| Notes       |                                     |

### 3.15.2.3 r\_fwup\_wrap\_flash\_erase Function

### Table 3.21 r\_fwup\_wrap\_flash\_erase Function Specifications

| Format      | e_fwup_err_t r_fwup_wrap_flash_erase     | e (                  |
|-------------|------------------------------------------|----------------------|
|             | uint32_t addr,                           |                      |
|             | uint32_t num_blocks)                     |                      |
| Description | Erase the internal flash in block units. |                      |
| Parameters  | addr : erase address                     |                      |
|             | num_blocks : erase block                 |                      |
| Return      | FWUP_SUCCES                              | : Normal end         |
| Values      | FWUP_ERR_FLASH                           | : Flash module error |
| Special     |                                          |                      |
| Notes       |                                          |                      |

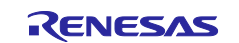

## 3.15.2.4 r\_fwup\_wrap\_flash\_write Function

### Table 3.22 r\_fwup\_wrap\_flash\_write Function Specifications

| Format      | e_fwup_err_t r_fwup_wrap_flash_write     |                      |
|-------------|------------------------------------------|----------------------|
|             | uint32_t src_addr,                       |                      |
|             | uint32_t dest_addr,                      |                      |
|             | uint32_t num_bytes)                      |                      |
| Description | Erase the internal flash in block units. |                      |
| Parameters  | src_addr: Pointer to write data          |                      |
|             | dest_addr: Write address                 |                      |
|             | num_bytes: Write size (bytes)            |                      |
| Return      | FWUP_SUCCES                              | : Normal end         |
| Values      | FWUP_ERR_FLASH                           | : Flash module error |
| Special     | —                                        |                      |
| Notes       |                                          |                      |

### 3.15.2.5 r\_fwup\_wrap\_flash\_read Function

### Table 3.23 r\_fwup\_wrap\_flash\_read Function Specifications

| Format      | e_fwup_err_t r_fwup_wrap_flash_read      |                      |
|-------------|------------------------------------------|----------------------|
|             | uint32_t buf_addr,                       |                      |
|             | uint32_t src_add,                        |                      |
|             | uint32_t size)                           |                      |
| Description | Reads the internal flash.                |                      |
| Parameters  | buf_addr: Address of the buffer to store | the read data        |
|             | src_addr: Read address                   |                      |
|             | size: Read size                          |                      |
| Return      | FWUP_SUCCES                              | : Normal end         |
| Values      | FWUP_ERR_FLASH                           | : Flash module error |
| Special     | —                                        |                      |
| Notes       |                                          |                      |

### 3.15.2.6 r\_fwup\_wrap\_bank\_swap Function

### Table 3.24 r\_fwup\_wrap\_bank\_swap Function Specifications

| Format      | e_fwup_err_t r_fwup_wrap_bank_swap (void) |                      |
|-------------|-------------------------------------------|----------------------|
| Description | Execute a bank swap.                      |                      |
| Parameters  | None                                      |                      |
| Return      | FWUP_SUCCES                               | : Normal end         |
| Values      | FWUP_ERR_FLASH                            | : Flash module error |
| Special     | Only models with dual banks               |                      |
| Notes       |                                           |                      |

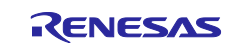

### 3.15.2.7 r\_fwup\_wrap\_ext\_flash\_open Function

#### Table 3.25 r\_fwup\_wrap\_ext\_flash\_open Function Specifications

| Format      | e_fwup_err_t r_fwup_wrap_ext_flash_open (void) |                      |
|-------------|------------------------------------------------|----------------------|
| Description | Open the external flash.                       |                      |
| Parameters  | None                                           |                      |
| Return      | FWUP_SUCCES                                    | : Normal end         |
| Values      | FWUP_ERR_FLASH                                 | : Flash module error |
| Special     |                                                |                      |
| Notes       |                                                |                      |

### 3.15.2.8 r\_fwup\_wrap\_ext\_flash\_close Function

#### Table 3.26 r\_fwup\_wrap\_ext\_flash\_close Function Specifications

| Format      | void r_fwup_wrap_ext_flash_close (void) |
|-------------|-----------------------------------------|
| Description | Close the external flash.               |
| Parameters  | None                                    |
| Return      | None                                    |
| Values      |                                         |
| Special     | —                                       |
| Notes       |                                         |

### 3.15.2.9 r\_fwup\_wrap\_ext\_flash\_erase Function

#### Table 3.27 r\_fwup\_wrap\_ext\_flash\_erase Function Specifications

| Format      | e_fwup_err_t r_fwup_wrap_ext_flash_e      | rase (               |
|-------------|-------------------------------------------|----------------------|
|             | uint32_t offsetadd,                       |                      |
|             | uint32_t num_sectors)                     |                      |
| Description | Erase the external flash in sector units. |                      |
| Parameters  | offsetadd: Starting address of the sector | to be erased         |
|             | num_sectors: Number of sectors            |                      |
| Return      | FWUP_SUCCES                               | : Normal end         |
| Values      | FWUP_ERR_FLASH                            | : Flash module error |
| Special     |                                           |                      |
| Notes       |                                           |                      |

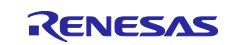

## 3.15.2.10 r\_fwup\_wrap\_ext\_flash\_write Function

### Table 3.28 r\_fwup\_wrap\_ext\_flash\_write Function Specifications

| Format      | e_fwup_err_t r_fwup_wrap_ext_flash_v | vrite (              |
|-------------|--------------------------------------|----------------------|
|             | uint32_t src_addr,                   |                      |
|             | uint32_t dest_addr,                  |                      |
|             | uint32_t num_bytes);                 |                      |
| Description | Writes data to external flash.       |                      |
| Parameters  | src_addr: Pointer to write data      |                      |
|             | dest_addr: Write address             |                      |
|             | num_bytes: Write size (bytes)        |                      |
| Return      | FWUP_SUCCES                          | : Normal end         |
| Values      | FWUP_ERR_FLASH                       | : Flash module error |
| Special     | —                                    |                      |
| Notes       |                                      |                      |

### 3.15.2.11 r\_fwup\_wrap\_ext\_flash\_read Function

### Table 3.29 r\_fwup\_wrap\_ext\_flash\_read Function Specifications

| Format      | e_fwup_err_t r_fwup_wrap_ext_flash_re    | ead (                |
|-------------|------------------------------------------|----------------------|
|             | uint32_t buf_addr,                       |                      |
|             | uint32_t src_addr,                       |                      |
|             | uint32_t size);                          |                      |
| Description | Reads the external flash.                |                      |
| Parameters  | buf_addr: Address of the buffer to store | the read data        |
|             | src_addr: Read address                   |                      |
|             | size: Read size                          |                      |
| Return      | FWUP_SUCCES                              | : Normal end         |
| Values      | FWUP_ERR_FLASH                           | : Flash module error |
| Special     | —                                        |                      |
| Notes       |                                          |                      |

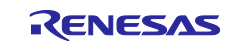

## 3.15.3 r\_fwup\_wrap\_verify.c, h 3.15.3.1 r\_fwup\_wrap\_sha256\_init Function

### Table 3.30 r\_fwup\_wrap\_sha256\_init Function Specifications

| Format      | int32_t r_fwup_wrap_sha256_init (void *vp_ctx);             |  |
|-------------|-------------------------------------------------------------|--|
| Description | Start hash value calculation.                               |  |
| Parameters  | vp_ctx: pointer to the context of the cryptographic library |  |
| Return      | 0 : normal end                                              |  |
| Values      | Other : Abnormal end                                        |  |
| Special     | —                                                           |  |
| Notes       |                                                             |  |

### 3.15.3.2 r\_fwup\_wrap\_sha256\_update Function

### Table 3.31 r\_fwup\_wrap\_sha256\_update Function Specifications

| Format      | int32_t r_fwup_wrap_sha256_update(                          |
|-------------|-------------------------------------------------------------|
|             | void *vp_ctx,                                               |
|             | const uint8_t *p_data,                                      |
|             | uint32_t datalen)                                           |
| Description | Calculates hash values for a specified range.               |
| Parameters  | vp_ctx: pointer to the context of the cryptographic library |
|             | p_data: starting address                                    |
|             | datalen: data length (bytes)                                |
| Return      | 0 : normal end                                              |
| Values      | Other : Abnormal end                                        |
| Special     | —                                                           |
| Notes       |                                                             |

### 3.15.3.3 r\_fwup\_wrap\_sha256\_final Function

### Table 3.32 r\_fwup\_wrap\_sha256\_final Function Specifications

| Format      | int32_t r_fwup_wrap_sha256_final(                                |  |  |  |  |
|-------------|------------------------------------------------------------------|--|--|--|--|
|             | uint8_t *p_hash,                                                 |  |  |  |  |
|             | void *vp_ctx)                                                    |  |  |  |  |
| Description | Finishes computing the hash value and returns the hash value.    |  |  |  |  |
| Parameters  | p_hash: Pointer to the buffer to store the calculated hash value |  |  |  |  |
|             | vp_ctx: pointer to the context of the cryptographic library      |  |  |  |  |
| Return      | 0 : normal end                                                   |  |  |  |  |
| Values      | Other : Abnormal end                                             |  |  |  |  |
| Special     | —                                                                |  |  |  |  |
| Notes       |                                                                  |  |  |  |  |

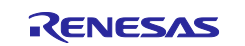

## 3.15.3.4 r\_fwup\_wrap\_verify\_ecdsa Function

| Table 3.33 | r | _fwup_ | _wrap_ | _verify_ | _ecdsa | Function | Specifications |
|------------|---|--------|--------|----------|--------|----------|----------------|
|------------|---|--------|--------|----------|--------|----------|----------------|

| Format      | int32_t r_fwup_wrap_verify_ecdsa (                           |  |  |  |
|-------------|--------------------------------------------------------------|--|--|--|
|             | uint8_t *p_hash,                                             |  |  |  |
|             | uint8_t *p_sig_type,                                         |  |  |  |
|             | uint8_t *p_sig,                                              |  |  |  |
|             | uint32_t sig_size)                                           |  |  |  |
| Description | Perform verification with ECDSA.                             |  |  |  |
| Parameters  | p_hash: Pointer to the buffer where the hash value is stored |  |  |  |
|             | p_sig_type: signature type                                   |  |  |  |
|             | p_sig: signature                                             |  |  |  |
|             | sig_size: signature size                                     |  |  |  |
| Return      | 0 : normal end                                               |  |  |  |
| Values      | Other : Abnormal end                                         |  |  |  |
| Special     | —                                                            |  |  |  |
| Notes       |                                                              |  |  |  |

## 3.15.3.5 r\_fwup\_wrap\_get\_crypt\_context Function

## Table 3.34 r\_fwup\_wrap\_get\_crypt\_context Function Specifications

| Format      | void * r_fwup_wrap_get_crypt_context (void);                   |  |  |  |  |
|-------------|----------------------------------------------------------------|--|--|--|--|
| Description | Returns a pointer to the context of the cryptographic library. |  |  |  |  |
| Parameters  | None                                                           |  |  |  |  |
| Return      | Void * Pointer to cryptographic library context                |  |  |  |  |
| Values      |                                                                |  |  |  |  |
| Special     | —                                                              |  |  |  |  |
| Notes       |                                                                |  |  |  |  |

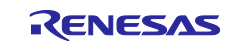
# 4. Demo Project

The demo project is a sample program that shows how to implement firmware update functionality using the serial communications interface (SCI).

# 4.1 Demo project Structure

The demo project comprises the module, modules dependent on it, and a main() function that implements the firmware update demonstration. Versions of the demo project for the devices and compilers listed in 1.5 are provided.

The firmware update demo consists of the following projects.

partial update method folder structure: Under  $\Box \Box \setminus w_buffer \setminus \Delta \Delta \setminus buffer$ 

full update method folder structure: Under  $\Box\Box$  wo\_buffer  $\Delta\Delta$ 

□□: Device name

 $\Delta\Delta$ : Compiler (ccrx/gcc/iar)

• boot\_loader: Bootloader

This program runs first after a reset. It verifies that the user program has not been tampered with and then, if verification is successful, launches the user program.

- fwup\_main: Application program An application program (initial firmware) that downloads updated firmware and performs signature verification.
- fwup\_leddemo: Application program (for update) This is an application program (for updating) that blinks an LED.

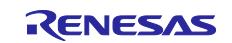

# 4.2 Operating environment preparation

To run the firmware update demo project, you need to install the tools (see 4.2.1 to 4.2.4) on your Windows PC. Also, use a USB serial conversion board (see 4.2.5) that connects the Windows PC and the target board.

# 4.2.1 Installing TeraTerm

Used to transfer the firmware update image via serial communication from a Windows PC to the target board. In the demo project, we have checked the operation with TeraTerm 4.105.

After installation, set the serial port communication settings as shown in Table Table 4.1

| Item                 | Description                |
|----------------------|----------------------------|
| Communication system | Asynchronous communication |
| Bit rate             | 115,200 bps                |
| Data length          | 8 bits                     |
| Parity               | None                       |
| Stop bit             | 1 bit                      |
| Flow control         | CTS/RTS                    |

 Table 4.1
 Communication Specifications

# 4.2.2 Installing the Python execution environment

Used by Renesas Image Generator (image-gen.py) to create initial and update images.

Renesas Image Generator uses ECDSA to generate signature data. In the demo project, environment operation is confirmed with Python 3.9.0.

Install Python 3.9.0 or higher.

In addition, since the Python encryption library (pycryptodome) is used, after installing Python, execute the following pip command from the command prompt to install the library.

pip install pycryptodome

# 4.2.3 Installing the OpenSSL execution environment

OpenSSL is used to generate the keys needed to generate and verify ECDSA signature data for initial and update images.

Download the OpenSSL installer from the following URL and install it. There is no problem with the Light version.

https://slproweb.com/products/Win32OpenSSL.html

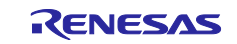

# 4.2.4 Installing the Flash Writer

A flash writer is required to write the initial image.

The demo project uses Renesas Flash Programmer v3.11.01.

Renesas Flash Programmer (Programming GUI) | Renesas

### 4.2.5 USB serial conversion board

Used to transfer the firmware update image via serial communication from a Windows PC to the target board.

For details on how to connect with the target board, refer to the operation confirmation environment (6.2) of the relevant target board.

Use Pmod USBUART (manufactured by DIGILENT).

https://reference.digilentinc.com/reference/pmod/pmodusbuart/start

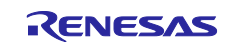

# 4.3 Execution environment preparation

# 4.3.1 Generating Keys for Signature Generation and Verification

Use OpenSSL for key generation. Refer to 4.2.3 in advance and install OpenSSL.

Execute the following OpenSSL commands to generate an elliptic curve cryptography (secp256r1) key pair to be used to generate and verify image signatures, and to extract the private and public keys:

```
>openssl ecparam -genkey -name secp256r1 -out secp256r1.keypair
using curve name prime256v1 instead of secp256r1
>openssl ec -in secp256r1.keypair -outform PEM -out secp256r1.privatekey
read EC key
writing EC key
> openssl ec -in secp256r1.keypair -outform PEM -pubout -out
secp256r1.publickey
read EC key
writing EC key
```

# 4.3.2 Preparing the execution environment for Renesas Image Generator

Unzip ImageGenerator.zip included in the package to any folder on your Windows PC. Make sure the folder name does not contain double-byte characters.

Renesas Image Generator requires a Python execution environment, so refer to 4.2.2 and install Python in advance.

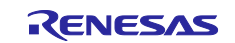

# 4.4 Sample Project for RL78/G23-128p FPB

This section describes the demo projects using the RL78/G23-128p FPB.

See this chapter for a demonstration using the RL78/G24-64p FPB, which is the same as the RL78/G23-128p FPB.

Three demo projects for RL78/G23-128p FPB, boot\_loader, fwup\_leddemo, and fwup\_main, are available for CC-RL compiler and IAR compiler, as shown. These demo projects support two firmware update methods by changing configuration settings: partial update method (buffer side is internal flash) and full update method (buffer side is external flash).

The execution procedure of this demo project does not assume a debugger connection. Refer to 4.6 for information on how to debug the application through a debugger connection.

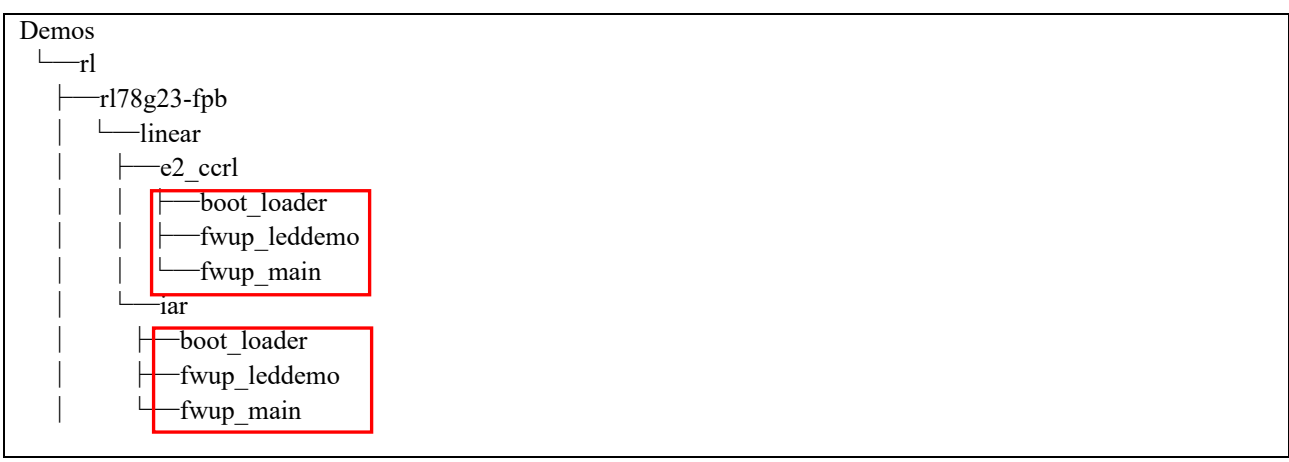

### Figure 4.1 Folder structure of demo project for RL78/G23-128p FPB

| Table | 4.2 | Device | Configuration |
|-------|-----|--------|---------------|
| TUDIC |     | Device | Soundariation |

| No. | Equipment                   | Note                                                                                   |
|-----|-----------------------------|----------------------------------------------------------------------------------------|
| 1   | Development PC              | The PC used for development.                                                           |
| 2   | Evaluation Board            | RL78/G23-128p Fast Prototyping Board                                                   |
| 3   | Host PC                     | Running terminal software such as TeraTerm                                             |
| 4   | USB serial conversion board | Pmod USBUART (Made by DIGILENT)                                                        |
|     |                             | https://reference.digilentinc.com/reference/pmod/pmodusbuart/start                     |
| 5   | USB cable                   | USB serial conversion board and host PC are connected via USB.                         |
| 6   | E2Lite                      | Debugger                                                                               |
| 7   | External Flash Memory       | Macronix International MX25/66L family serial NOR Flash Memory                         |
|     |                             | Used to check the operation of the full update method (buffer side is external flash). |

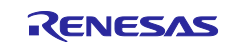

## 4.4.1 Partial Update Method (buffer face is internal flash)

## 4.4.1.1 Build Demo Project

The following steps are used to build three demo projects for the partial update method (buffer side is internal flash).

The following procedure is described for the e2 studio environment; when using the IAR environment, please read and follow the procedure for IAR's Integrated Development Environment.

- 1. Import the boot\_loader, fwup\_leddemo, and fwup\_main demo projects into the integrated development environment.
- Add the public key used to verify the image to the demo project. Paste the contents of secp256r1.publickey into code\_signer\_public\_key.h in project boot\_loader and fwup\_main.

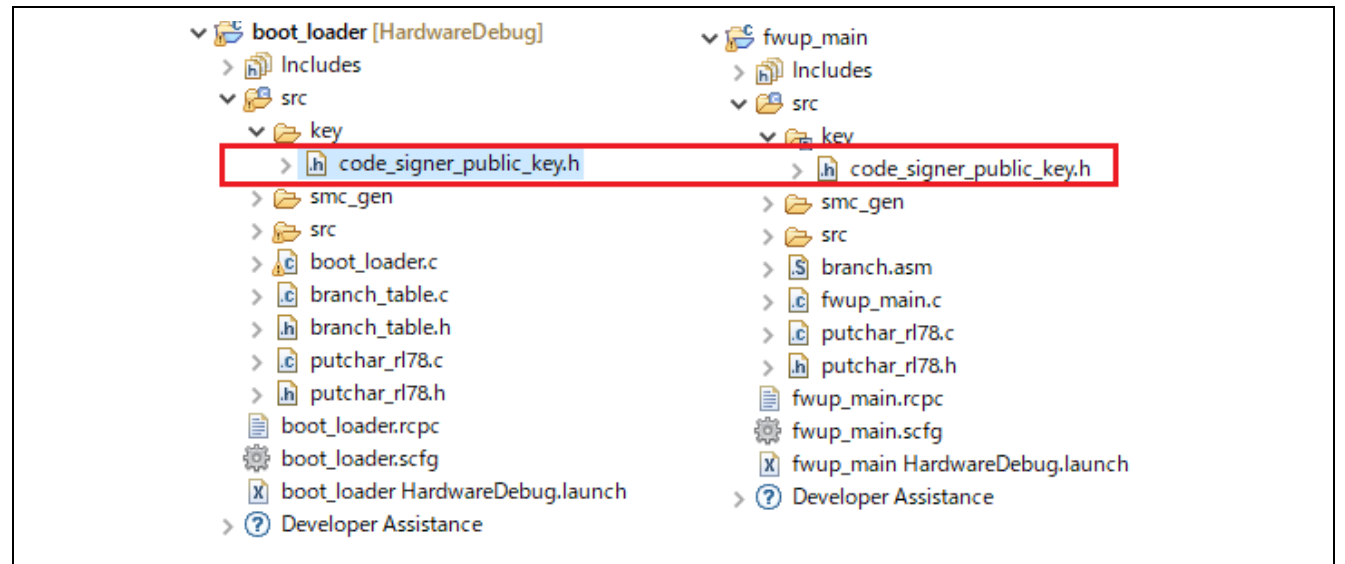

Figure 4.2 Location of the code\_signer\_public\_key.h file for the demo project

```
/*
 * PEM-encoded code signer public key.
 *
 * Must include the PEM header and footer:
 * "----BEGIN CERTIFICATE-----\n"\
 * "...base64 data...\n"\
 * "----END CERTIFICATE-----"
 */
#define CODE_SIGNER_PUBLIC_KEY_PEM \
 "----BEGIN PUBLIC KEY----"\
Paste the contents of secp256r1.publickey here.
"----END PUBLIC KEY-----"\
#endif /* CODE SIGNER PUBLIC KEY H */
```

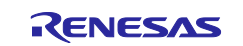

- 3. Set the configuration settings for the firmware update module. Open r\_fwup\_config.h in the project and configure as shown in Table 6.3 is not used.
- 4. Build the demo project.

Build the three demo projects and verify that the following mot files have been generated: boot\_loader.mot, fwup\_main.mot, fwup\_leddemo.mot

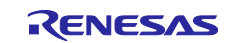

## 4.4.1.2 Create initial and updated images

This section describes the procedure for creating the initial and updated images, assuming that the initial image name is initial\_firm.mot and the updated image name is fwup\_leddemo.rsu.

1. Store the mot file of the built demo project and the secret key generated in 4.3.1 in the same folder as the Renesas Image Generator.

```
image-gen.py
RL78_G23_ImageGenerator_PRM.csv
RL78_G24_ImageGenerator_PRM.csv
boot_loader.mot
fwup_main.mot
fwup_leddemo.mot
secp256r1.privatekey
```

#### 2. Execute the following command to create the initial image.

> python image-gen.py -iup fwup\_main.mot -ip RL78\_G23\_ImageGenerator\_PRM.csv -o initial firm -ibp boot loader.mot -vt ecdsa

Successfully generated the initial\_firm.mot file.

#### 3. Execute the following command to create the updated image.

```
> python image-gen.py -iup fwup_leddemo.mot -ip
RL78_G23_ImageGenerator_PRM.csv -o fwup_leddemo -vt ecdsa
```

```
Successfully generated the fwup leddemo.rsu file.
```

Initial and updated images are generated in the same folder as the Renesas Image Generator.

```
image-gen.py
RL78_G23_ImageGenerator_PRM.csv
RL78_G24_ImageGenerator_PRM.csv
boot_loader.mot
fwup_main.mot
fwup_leddemo.mot
secp256r1.privatekey
fwup_leddemo.rsu
initial firm.mot
```

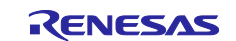

### 4.4.1.3 Program Initial Image

Write the initial image (initial\_firm.mot) to the MCU board using a flash writer. After writing, turn off the power to the board.

## 4.4.1.4 Update Firmware

Once the initial image firmware is activated, it waits for the transfer of the updated image via the terminal. The received update image is programmed into flash memory, and after the reception is completed, the signature of the update image is verified and the firmware of the update image is activated.

Follow the steps below to try the firmware update.

- 1. Connect devices with reference to "Figure 6.1 RL78/G23-128p FPB Device Connection Diagram".
- 2. Start the terminal software on the PC, select the serial COM port, and configure the connection settings.
- 3. Turn on power to the board. The following message is output.

```
==== RL78G23 : BootLoader [with buffer] ====
verify install area main [sig-sha256-ecdsa]...OK
execute new image ...
==== RL78G23 : Update from User [with buffer] ver 1.0.0 ====
send image(*.rsu) via UART.
```

4. Send the updated image through the terminal software.

#### Send file>check binary>fwup\_leddemo.rsu

The following message is output during the transfer of the update image, and the software resets after installation and signature verification are complete.

```
W 0x59000, 128 ... OK
W 0x59080, 128 ... OK
W 0x5BA00, 128 ... OK
W 0x5BA80, 128 ... OK
verify install area buffer [sig-sha256-ecdsa]...OK
software reset...
```

5. Execute the activation process in the bootloader and perform a software reset again.

```
==== RL78G23 : BootLoader [with buffer] ====
verify install area buffer [sig-sha256-ecdsa]...OK
copy to main area ... OK
software reset...
```

6. When the signature verification is completed in the bootloader, the firmware of the updated image will boot. It is normal if the following message is output and the LED is blinking.

```
==== RL78G23 : BootLoader [with buffer] ====
verify install area main [sig-sha256-ecdsa]...OK
execute new image ...
FWUP demo (ver 0.1.1)
Check the LEDs on the board.
```

Note: The demo program does not erase the buffer side. If you need to erase the image before updating for rollback measures, please add a process to erase the buffer side image.

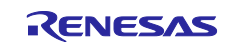

### 4.4.2 Full Update Method (buffer face is external flash)

## 4.4.2.1 Build Demo Project

The following steps are used to build three demo projects for the partial update method (buffer side is external flash).

The following procedure is described for the e2 studio environment; when using the IAR environment, please read and follow the procedure for IAR's Integrated Development Environment.

- 1. Import the boot\_loader, fwup\_leddemo, and fwup\_main demo projects into the integrated development environment.
- Add the public key used to verify the image to the demo project. Paste the contents of secp256r1.publickey into code\_signer\_public\_key.h in project boot\_loader and fwup\_main.

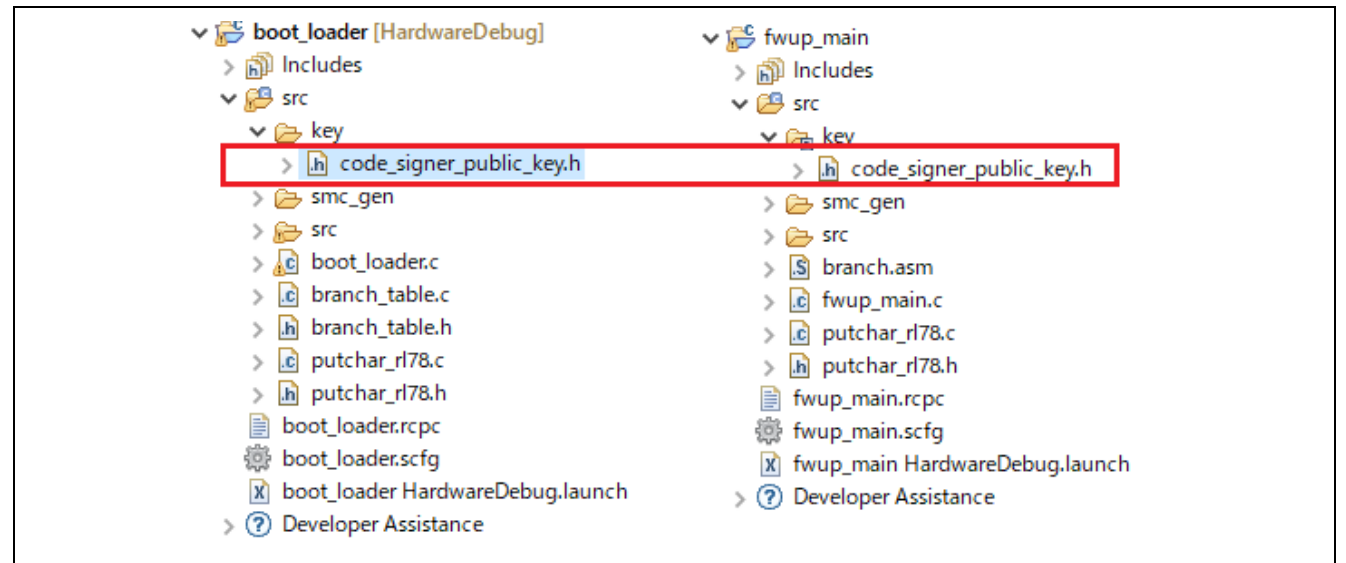

Figure 4.3 Location of the code\_signer\_public\_key.h file for the demo project

```
/*
 * PEM-encoded code signer public key.
 *
 * Must include the PEM header and footer:
 * "----BEGIN CERTIFICATE-----\n"\
 * "...base64 data...\n"\
 * "----END CERTIFICATE-----"
 */
#define CODE_SIGNER_PUBLIC_KEY_PEM \
"----BEGIN PUBLIC KEY----"\
Paste the contents of secp256r1.publickey here.
"----END PUBLIC KEY-----"\
#endif /* CODE SIGNER PUBLIC KEY H */
```

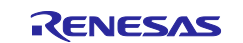

- Set the configuration settings for the firmware update module.
   Open r\_fwup\_config.h in the project and configure as shown in Table 6.4 is not used.
- 4. Build the demo project.

Build the three demo projects and verify that the following mot files have been generated: boot\_loader.mot, fwup\_leddemo.mot, fwup\_main.mot

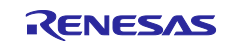

### 4.4.2.2 Create initial and updated images

This section describes the procedure for creating the initial and updated images, assuming that the initial image name is initial\_firm.mot and the updated image name is fwup\_leddemo.rsu.

1. Store the mot file of the built demo project and the secret key generated in 4.3.1 in the same folder as the Renesas Image Generator.

```
image-gen.py
RL78_G23_ImageGenerator_PRM.csv
RL78_G24_ImageGenerator_PRM.csv
boot_loader.mot
fwup_main.mot
fwup_leddemo.mot
secp256r1.privatekey
```

#### 2. Execute the following command to create the initial image.

```
> python image-gen.py -iup fwup_main.mot -ip
RL78_G23_ImageGenerator_PRM.csv -o initial_firm -ibp boot_loader.mot -vt
ecdsa -key secp256r1.privatekey
```

Successfully generated the initial firm.mot file.

#### 3. Execute the following command to create the updated image.

```
> python image-gen.py -iup fwup_leddemo.mot -ip
RL78_G23_ImageGenerator_PRM.csv -o fwup_leddemo -vt ecdsa -key
secp256r1.privatekey
```

Successfully generated the fwup\_leddemo.rsu file.

Initial and updated images are generated in the same folder as the Renesas Image Generator.

```
image-gen.py
RL78_G23_ImageGenerator_PRM.csv
RL78_G24_ImageGenerator_PRM.csv
boot_loader.mot
fwup_main.mot
fwup_leddemo.mot
secp256r1.privatekey
fwup_leddemo.rsu
initial firm.mot
```

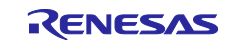

### 4.4.2.3 Program Initial Image

Use Flash Writer to program the initial image (initial\_firm.mot) to the MCU board. After programming, turn off the power to the board and disconnect the debugger (E2 Lite).

# 4.4.2.4 Update Firmware

Once the initial image firmware is activated, it waits for the transfer of the updated image via the terminal. The received update image is programmed into flash memory, and after the reception is completed, the signature of the update image is verified and the firmware of the update image is activated.

Follow the steps below to try the firmware update.

- 1. Connect devices with reference to "Figure 6.2 RL78/G23-128p FPB Device Connection Pin Information".
- 2. Start the terminal software on the PC, select the serial COM port, and configure the connection settings.
- 3. Turn on power to the board. The following message is output.

```
==== RL78G23 : BootLoader [with ext-buffer] ====
verify install area main [sig-sha256-ecdsa]...OK
execute new image ...
==== RL78G23 : Update from User [with ext-buffer] ver 1.0.0 ====
send image(*.rsu) via UART.
```

4. Send the updated image through the terminal software.

Send file>check binary>fwup\_leddemo.rsu

The following message is output during the transfer of the update image, and the software resets after installation and signature verification are complete.

```
W 0x0000, 128 ... OK
W 0x0080, 128 ... OK
...
W 0x1A00, 128 ... OK
W 0x1A80, 128 ... OK
verify install area buffer [sig-sha256-ecdsa]...OK
software reset...
```

5. Execute the activation process in the bootloader and perform a software reset again.

```
==== RL78G23 : BootLoader [with ext-buffer] ====
verify install area buffer [sig-sha256-ecdsa]...OK
copy to main area ... OK
software reset...
```

6. When the signature verification is completed in the bootloader, the firmware of the updated image will boot. It is normal if the following message is output and the LED is blinking.

```
==== RL78G23 : BootLoader [with ext-buffer] ====
verify install area main [sig-sha256-ecdsa]...OK
execute new image ...
FWUP demo (ver 0.1.1)
Check the LEDs on the board.
```

Note: The demo program does not erase the buffer side. If you need to erase the image before updating for rollback measures, please add a process to erase the buffer side image.

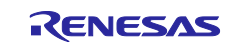

# 4.5 Sample Project for RL78/G22-48p FPB

This section describes the demo projects using the RL78/G22-48p FPB.

Three demo projects for RL78/G22-48p FPB, boot\_loader and fwup\_leddemo, are available for CC-RL compiler and IAR compiler, as shown in the following. These demo projects support the firmware update method, which is a full update method (without buffer side).

The execution procedure of this demo project does not assume a debugger connection. Refer to 4.6 for information on how to debug the application through a debugger connection.

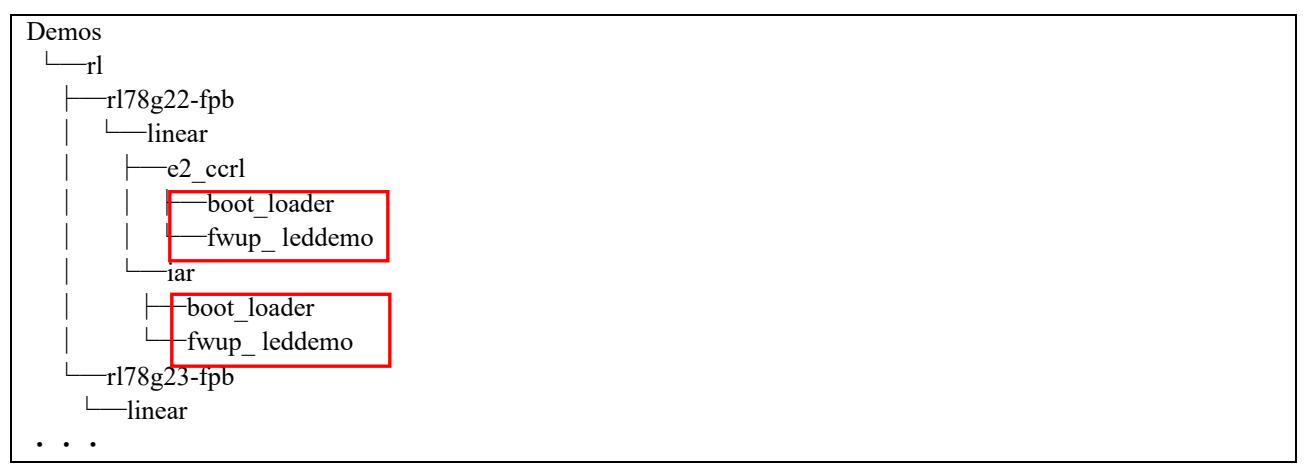

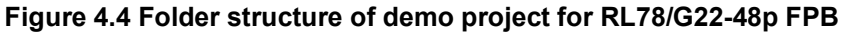

| Table 4.5 Equipment to be used in the demo projects |
|-----------------------------------------------------|
|-----------------------------------------------------|

| No. | Equipment                   | Note                                                               |
|-----|-----------------------------|--------------------------------------------------------------------|
| 1   | Development PC              | The PC used for development.                                       |
| 2   | Evaluation Board            | RL78/G22-48p Fast Prototyping Board                                |
| 3   | Host PC                     | Running terminal software such as TeraTerm                         |
| 4   | USB serial conversion board | Pmod USBUART (Made by DIGILENT)                                    |
|     |                             | https://reference.digilentinc.com/reference/pmod/pmodusbuart/start |
| 5   | USB cable                   | USB serial conversion board and host PC are connected via USB.     |
| 6   | E2Lite                      | Debugger                                                           |

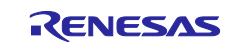

# 4.5.1 Full Update Method (without buffer side)

# 4.5.1.1 Build Demo Project

The following steps are used to build two demo projects for the full update method (without buffer side).

- 1. Import the boot\_loader and fwup\_leddemo demo projects into the integrated development environment.
- Set the configuration settings for the firmware update module.
   Open r\_fwup\_config.h in the project and configure as shown in Table 6.7 is used.
- 3. Build the demo project.
  - a. Build the project (boot\_loader) and generate boot\_loader.mot.
  - b. Build the project (fwup\_leddemo) and generate fwup\_leddemo.mot.
  - c. Rename fwup\_leddemo.mot to fwup\_leddemo\_011.mot.
  - d. Change the version of the project (fwup\_leddemo) as follows, build and generate fwup\_leddemo.mot.

| fwu | p_leddemo | .C        |        |          |
|-----|-----------|-----------|--------|----------|
|     |           |           |        |          |
| #de | fine FWUP | _DEMO_VER | _MAJOR | (0)      |
| #de | fine FWUP | _DEMO_VER | _MINOR | (1)      |
| #de | fine FWUP | DEMO VER  | BUILD  | (1)★1->2 |

e. Rename fwup\_leddemo.mot to fwup\_leddemo\_012.mot.

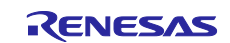

### 4.5.1.2 Create initial and updated images

This section describes the procedure for creating the initial and updated images, assuming that the initial image name is initial\_firm.mot and the updated image name is fwup\_leddemo\_012.rsu.

1. Store the mot file of the built demo project in the same folder as Renesas Image Generator.

```
image-gen.py
RL78_G22_ImageGenerator_PRM.csv
boot_loader.mot
fwup_leddemo_011.mot
fwup_leddemo_012.mot
```

#### 2. Execute the following command to create the initial image.

```
> python image-gen.py -iup fwup_leddemo_011.mot -ip
RL78_G22_ImageGenerator_PRM.csv -o initial_firm -ibp boot_loader.mot
```

Successfully generated the initial\_firm.mot file.

3. Execute the following command to create the updated image.

```
> python image-gen.py -iup fwup_leddemo_012.mot -ip
RL78 G22 ImageGenerator PRM.csv -o fwup leddemo 012
```

Successfully generated the fwup\_leddemo\_012.rsu file.

Initial and updated images are generated in the same folder as the Renesas Image Generator.

```
image-gen.py
RL78_G22_ImageGenerator_PRM.csv
boot_loader.mot
fwup_leddemo_011.mot
fwup_leddemo_012.mot
fwup_leddemo_012.rsu
initial firm.mot
```

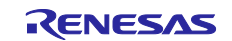

### 4.5.1.3 Program Initial Image

Write the initial image (initial\_firm.mot) to the MCU board using a flash writer. After writing, turn off the board power and disconnect the debugger (E2 Lite).

# 4.5.1.4 Update Firmware

The LED will blink when the initial image is activated. Enter update mode by pressing RESET\_SW while holding down USER\_SW on the board and wait for the transfer of the update image via the terminal. Program the received update image into flash memory, verify the update image after the transfer is complete, and then boot the firmware of the update image.

Follow the steps below to try the firmware update.

- 1. Connect devices with reference to "Figure 6.11 RL78/G22 full update method demo project memory map".
- 2. Start the terminal software on the PC, select the serial COM port, and configure the connection settings.
- 3. Power on the board. The following message is output.

```
==== RL78G22 : BootLoader [without buffer] ====
verify install area main [hash-sha256]...OK
execute new image ...
FWUP demo (ver 0.1.1)
```

4. Press RESET\_SW while holding down USER\_SW.

```
==== RL78G22 : Image updater [without buffer] ====
send image(*.rsu) via UART.
```

5. Send the updated image through the terminal software.

Send file>check binary>fwup\_leddemo\_012.rsu

The following message is output during the transfer of the update image, and the software resets after installation and signature verification are complete.

```
W 0x2000, 64 ... OK
W 0x2040, 64 ... OK
...
W 0x4D00, 64 ... OK
W 0x4D40, 64 ... OK
verify install area 0 [hash-sha256]...OK
software reset...
```

6. When the signature verification is completed in the bootloader, the firmware of the updated image will boot. It is normal if the following message is output and the LED is blinking.

```
==== RL78G22 : BootLoader [without buffer] ====
verify install area main [hash-sha256]...OK
execute new image ...
FWUP demo (ver 0.1.2)
Check the LEDs on the board.
```

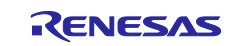

# 4.6 How to debug the demo project

If you wish to debug this project (bootloader + application program) in the e2 studio environment, the following procedure can be used.

This demo project is set to be powered by the emulator in the debugger (E2 Lite). If you want to connect with other debuggers or supply power from the target board, change the debugger settings.

(1) Build the bootloader and application program without optimization.

Build the bootloader (boot\_loader) and application program (fwup\_main).

(2) Generate the initial image.

The Renesas Image Generator generates an initial image file (.mot) consisting of a bootloader (boot\_loader) and an application program (fwup\_main).

(3) Debug settings for the application program (fwup\_main).

Follow the steps below to configure debugging settings for the application program (fwup\_main).

a) Open Run->Debug Configuration and select fwup\_main\_HardwareDebug.

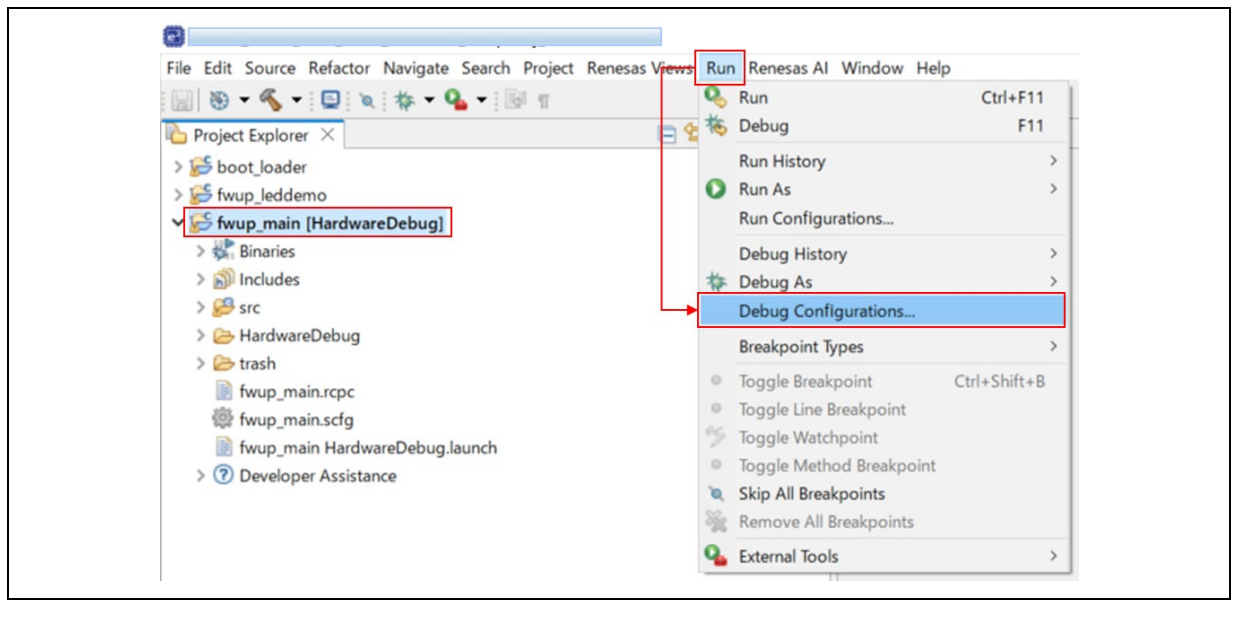

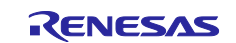

b) Select fwup\_main\_HardwareDebug and click Startup.

| Debug Configurations                                                                                                    |                                           |                              | - 0 ×  |
|----------------------------------------------------------------------------------------------------|-------------------------------------------|------------------------------|--------|
| Create, manage, and run configurations                                                                                      |                                           |                              | Ś      |
|                                                                                                    | Name: fwup_main HardwareDebug             |                              |        |
| type filter text                                                                                                    | 🗧 🗋 Main 🎋 Debugg 🗣 🕨 Startup 🤤 Source    | Common                       |        |
| C C/C++ Application                                                                                                    | Project:                                  |                              |        |
| EASE Script                                                                                                    | fwup_main                                 |                              | Browse |
| <ul> <li>GDB Hardware Debugging</li> <li>GDB Simulator Debugging (RH850)</li> </ul>                                         | C/C++ Application:                        |                              |        |
| 🕞 Launch Group                                                                                                    | HardwareDebug/fwup_main.x                 |                              |        |
| Constant Renesas GDB Hardware Debugging     Constant Reneware Debug     Constant Reneware Debug     Constant Reneware Debug | Build (if required) before launching      | Variables Search Project     | Browse |
| C fwup_main HardwareDebug                                                                                                   | Build Configuration: Select Automatically |                              | ~      |
| Renesas Simulator Debugging (RX, RL78)                                                                                      | O Enable auto build                       | O Disable auto build         |        |
|                                                                                                    | Use workspace settings                    | Configure Workspace Settings |        |
|                                                                                                    |                                           |                              |        |
| Filter matched 11 of 13 items                                                                                               |                                           | Revert                       | Apply  |
|                                                                                                    |                                           |                              |        |

c) Change the load type of the program binary [fwup\_main.x] from "Image and Symbol" to "Symbol Only".

|                                                                                                    | Name: fwup_main HardwareDebug                                         |                            |                  |           |
|----------------------------------------------------------------------------------------------------|-----------------------------------------------------------------------|----------------------------|------------------|-----------|
| pe filter text                                                                                                    | 📄 Main 🎋 Debugger 🕨 Startup 🦆 So                                      | urce 🔲 Common              |                  |           |
| C C/C++ Application<br>C C/C++ Remote Application<br>E EASE Script<br>C GDB Hardware Debugging                     | Initialization Commands  Reset and Delay (seconds):  Halt             |                            |                  |           |
| GDB Simulator Debugging (RH850)     Launch Group     Renesas GDB Hardware Debugging     Eboot_loader HardwareDebug |                                                                       |                            |                  |           |
| fwup_leddemo HardwareDebug     fwup_main HardwareDebug                                                             | Load image and symbols                                                |                            |                  |           |
| <ul> <li>Renesas Simulator Debugging (RX, RL78)</li> </ul>                                                         | Filename                                                              | Load type Offset           | (hex) On connect | Add       |
|                                                                                                    | Program binary (iwup_main.x)                                          | Image and Symbols          | Tes              | Edit      |
|                                                                                                    |                                                                       | Image only<br>Sumbols only |                  | Remove    |
|                                                                                                    |                                                                       | Raw Binary                 |                  | Move up   |
|                                                                                                    |                                                                       |                            |                  | Move down |
|                                                                                                    | Runtime Options Set program counter at (hex): Set breakpoint at: main |                            |                  |           |

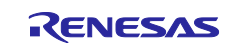

(4) Add the bootloader (boot\_loader) symbol.

Follow the procedure below to add the boot loader (boot\_loader) symbol built in step (1).

a) Click "Add".

| Create, manage, and run configurations                                                                                                    |                                                                                        |              |              |            | T.        |   |
|----------------------------------------------------------------------------------------------------|----------------------------------------------------------------------------------------|--------------|--------------|------------|-----------|---|
| C 2 0 1 1 1 1 1 1 1 1 1 1 1 1 1 1 1 1 1 1                                                                                                    | Name: fwup_main HardwareDebug                                                          |              |              |            | 2         |   |
| type filter text<br>C C/C++ Application<br>C C/C++ Remote Application<br>EASE Script<br>C GOB Hardware Debugging<br>G GOB Simulator Debugging<br>C GOB Simulator Debugging<br>C GOB Simulator Debugging | Main Schuberger Startup Sour Initialization Commands Reset and Delay (seconds): 0 Hait | ce 🔲 Common  |              |            |           |   |
| Cob Januardo Debugging (KNDO)     Launch Group     C Renesas GDB Hardware Debugging     E boot_loader HardwareDebug     E fwup_leddemo HardwareDebug                                                    | Load image and symbols                                                                 |              |              |            | <u> </u>  |   |
| twup_main HardwareDebug Renesas Simulator Debugging (RX, RL78)                                                                                                    | Filename                                                                               | Load type    | Offset (hex) | On connect | Add       | 1 |
|                                                                                                    | Program Binary [fwup_main.x]                                                           | Symbols only | 0            | Yes        | Edit      | 1 |
|                                                                                                    |                                                                                        |              |              |            | Deserver  |   |
|                                                                                                    |                                                                                        |              |              |            | Kemove    |   |
|                                                                                                    |                                                                                        |              |              |            | Move up   |   |
|                                                                                                    |                                                                                        |              |              |            | Move down |   |
|                                                                                                    | Runtime Options Set program counter at (hex): Set breakpoint at: main Reruma           |              |              |            |           |   |
| Filter matched 11 of 13 items                                                                                                    |                                                                                        |              |              | Rever      | t Apply   |   |

#### b) Click Workspace.

| Add downle     | oad module       |           | ×           |
|----------------|------------------|-----------|-------------|
| Specify downlo | oad module name: | Workspace | File System |
| Variables      | Search Project   | OK        | Cancel      |

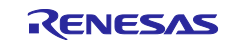

c) Select the bootloader (boot\_loader.x) and click "OK.".

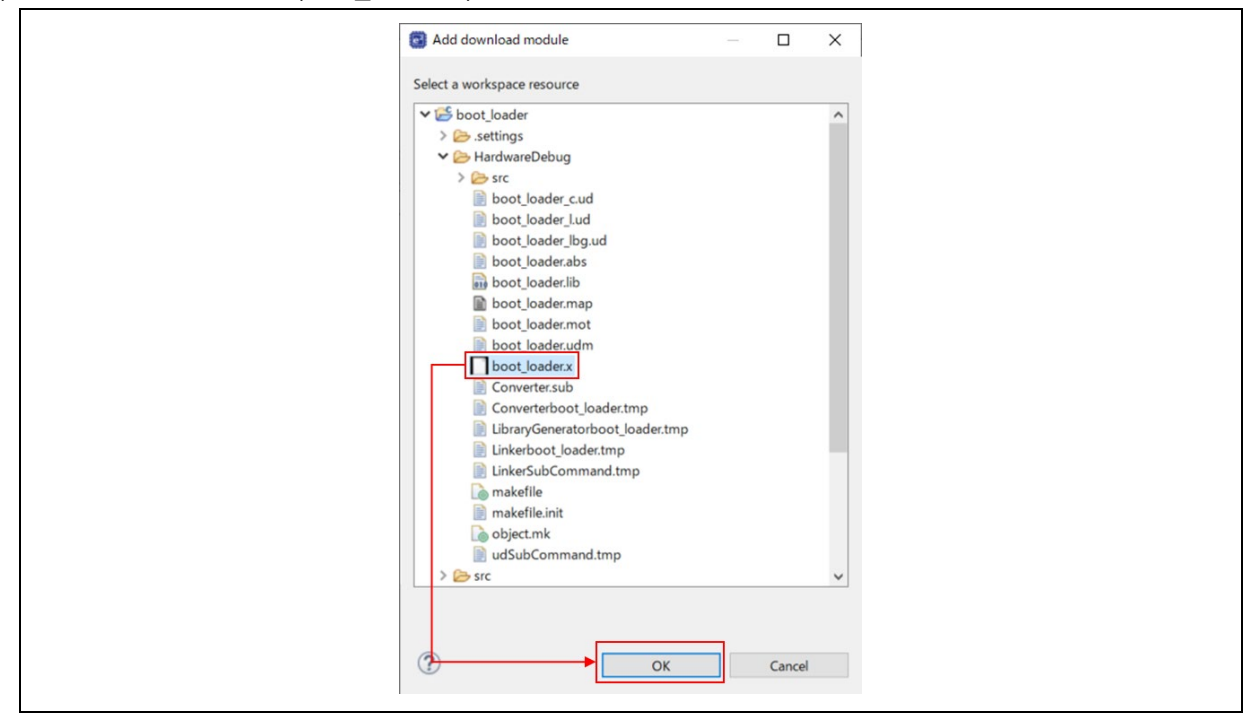

d) Confirm that the download module name is set to bootloader (boot\_loader.x) and click "OK.

| Specify download module name:<br>\${workspace_loc:¥boot_loader¥HardwareDebug¥boot_loader.x}<br>Variables Search Project Workspace File System |
|----------------------------------------------------------------------------------------------------|
| \${workspace_loc:¥boot_loader#HardwareDebug¥boot_loader.x}<br>Variables Search Project Workspace File System                                  |
| Variables Search Project Workspace File System                                                                                                |
|                                                                                                    |

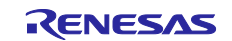

e) Change the load type of the bootloader (boot\_loader.x) from "Image and Symbol" to "Symbol only".

| 2 🕫 🖹 🗶 🖻 🏹 🗸                                                                                                    | Name: fwup_main HardwareDebug                                                             |                     |                              |                   | 1                    |
|----------------------------------------------------------------------------------------------------|-------------------------------------------------------------------------------------------|---------------------|------------------------------|-------------------|----------------------|
| c C/C++ Application<br>C C/C++ Remote Application<br>C C/C++ Remote Application                                                                                              | Main 🍄 Debugger 🖝 Startup 🦅 So<br>Initialization Commands<br>Reset and Delay (seconds): 0 | urce 🔲 Common       |                              |                   |                      |
| GDB Hardware Debugging     GDB Simulator Debugging (RH850)     Launch Group     Renesas GDB Hardware Debugging     boot_loader HardwareDebug     f you leddemo HardwareDebug | Load image and symbols                                                                    |                     |                              |                   | ^<br>~               |
| C fwup_main HardwareDebug<br>Renesas Simulator Debugging (RX, R                                                                                                    | 7i Filename<br>✓ Program Binary [fwup_main.x]                                             | Load typ<br>Symbols | oe Offset (hex)<br>s only 0  | On connect<br>Yes | Add                  |
|                                                                                                    | ✓ boot_loader.x [C:¥I                                                                     | Image an            | nd Symbols V 0<br>nd Symbols | Yes               | Edit<br>Remove       |
|                                                                                                    |                                                                                           | Symbols<br>Raw Bina | only                         |                   | Move up<br>Move down |
|                                                                                                    | Runtime Options Set program counter at (hex): Set breakpoint at: main                     |                     |                              |                   |                      |

(5) Add the image of the initial image (initial\_firm.mot).

Add the image of the initial image (initial\_firm.mot) generated in step (2) according to the following procedure.

a) Click "Add".

| Debug Configurations                                                                                               |                                                            |                           |                   |                   |    |        | - 0       |
|----------------------------------------------------------------------------------------------------|------------------------------------------------------------|---------------------------|-------------------|-------------------|----|--------|-----------|
| reate, manage, and run configurations                                                                              |                                                            |                           |                   |                   |    |        | Ŕ         |
| 1 🖻 🕫 🖹 🗮 🗮 🏹 🔹                                                                                                    | Name: [fwup_main HardwareDebug                             |                           |                   |                   | l. | 1 1    |           |
| pe filter text                                                                                                    | Main 🍄 Debugger 🍉 Startup 🦅 Source 🔲 Common                | n                         |                   |                   |    |        |           |
| C C/C++ Application<br>C C/C++ Remote Application<br>E EASE Script<br>C GDB Hardware Debugging                     | Initialization Commands  Reset and Delay (seconds): 0 Halt |                           |                   |                   |    |        |           |
| C GDB Simulator Debugging (RH850)<br>Launch Group<br>Renesas GDB Hardware Debugging<br>C boot_loader HardwareDebug |                                                            |                           |                   |                   |    |        | ~         |
| C fwup_leddemo HardwareDebug                                                                                       | Load image and symbols                                     |                           |                   |                   |    |        |           |
| C fwup_main HardwareDebug<br>Renesas Simulator Debugging (RX, RL78)                                                | Filename Program Binary [fwup_main.x]                      | Load type<br>Symbols only | Offset (hex)<br>0 | On connect<br>Yes |    |        | Add       |
|                                                                                                    | boot_loader.x [C:¥F                                        | Symbols only              | 0                 | Yes               |    |        | Edit      |
|                                                                                                    |                                                            |                           |                   |                   |    |        | Remove    |
|                                                                                                    |                                                            |                           |                   |                   |    |        | Move up   |
|                                                                                                    |                                                            |                           |                   |                   |    |        | Move down |
|                                                                                                    | Runtime Options                                            |                           |                   |                   |    |        |           |
|                                                                                                    | Set program counter at (hex):                              |                           |                   |                   |    |        |           |
|                                                                                                    | Set breakpoint at: main                                    |                           |                   |                   |    |        |           |
| r matched 11 of 13 items                                                                                           |                                                            |                           |                   |                   |    | Revert | Apply     |
|                                                                                                    |                                                            |                           |                   |                   |    | 50 B   |           |
| 0                                                                                                    |                                                            |                           |                   |                   |    | Debug  | Close     |

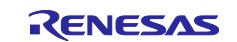

### b) Click File System.

| Add download module × |                 |           |             |
|-----------------------|-----------------|-----------|-------------|
| Specify downloa       | ad module name: |           |             |
| Variables             | Search Project  | Workspace | File System |
|                       |                 | OK        | Cancel      |

c) Select the initial image (initial\_firm.mot) and click "OK".

| Add downlo     | pad module X                         |
|----------------|--------------------------------------|
| Specify downlo | ad module name:                      |
| C:¥            | ¥initial_firm.mot                    |
| Variables      | Search Project Workspace File System |
|                | OK Cancel                            |

d) Change the load type of the initial image (initial\_firm.mot) from "Image and Symbol" to "Image only" and click "OK".

| ate, manage, and run configurations                               |                                                    |                              |              |            |        | X         |   |
|-------------------------------------------------------------------|----------------------------------------------------|------------------------------|--------------|------------|--------|-----------|---|
| 2 🕫 🖹 🗶 🖻 🏹 🔹                                                     | Name: fwup_main HardwareDebug                      |                              |              |            |        | 1         |   |
| pe filter text                                                    | 📄 Main 🎋 Debugger 🍺 Startup 🦆 Source 🔲 Common      |                              |              |            |        |           |   |
| C/C++ Application                                                 | Initialization Commands                            |                              |              |            |        |           |   |
| E C/C++ Remote Application                                        | Reset and Delay (seconds): 0                       |                              |              |            |        |           |   |
| GDB Hardware Debugging                                            | Halt                                               |                              |              |            |        |           |   |
| GDB Simulator Debugging (RH850)                                   |                                                    |                              |              |            |        | ~         |   |
| Renesas GDB Hardware Debugging                                    |                                                    |                              |              |            |        |           |   |
| C boot_loader HardwareDebug                                       |                                                    |                              |              |            |        | ~         | 1 |
| • fwup_leddemo HardwareDebug                                      | Load image and symbols                             |                              |              |            |        |           |   |
| fwup_main HardwareDebug     Renesas Simulator Debugging (RX, RL7) | Filename                                           | Load type                    | Offset (hex) | On connect |        | Add       |   |
|                                                                   | Program Binary [twup_main.x]     boot loaderx [C3] | Symbols only<br>Symbols only | 0            | Yes        |        | Edit      |   |
|                                                                   | ✓ initial_firm.mot [C:¥                            | Image and Symbols            | 0            | Yes        |        | Remove    |   |
|                                                                   |                                                    | Image and Symbols            |              |            |        | Moveup    |   |
|                                                                   |                                                    | Symbols only                 | -            |            |        | wove up   |   |
|                                                                   |                                                    | Raw Binary                   |              |            |        | Move down |   |
|                                                                   | Runtime Options                                    |                              |              |            |        |           |   |
|                                                                   | Set program counter at (hex):                      |                              |              |            |        |           |   |
|                                                                   | Set breakpoint at: main                            |                              |              |            |        |           |   |
|                                                                   | Recumo                                             |                              |              |            |        |           |   |
| >                                                                 |                                                    |                              |              |            | Denied | tests     |   |
| er matched 11 of 13 items                                         |                                                    |                              |              |            | Kevert | Apply     |   |
|                                                                   |                                                    |                              |              |            |        |           |   |

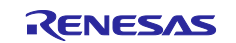

e) Click "Apply" and click "Debug".

| Cecte, manage, and run configurations                                    |                                             |              |              |            |              | × |  |  |
|--------------------------------------------------------------------------|---------------------------------------------|--------------|--------------|------------|--------------|---|--|--|
|                                                                          |                                             |              |              |            |              | ~ |  |  |
|                                                                          | Name: fwup_main HardwareDebug               |              |              |            |              |   |  |  |
| type filter text                                                         | Main 🕸 Debugger 🕟 Startup 🦃 Source 🔲 Common | 1            |              |            |              |   |  |  |
| C/C++ Application                                                        | Initialization Commands                     |              |              |            |              | ^ |  |  |
| EASE Script                                                              | Reset and Delay (seconds): 0                |              |              |            |              |   |  |  |
| GDB Hardware Debugging                                                   | Halt                                        |              |              |            |              |   |  |  |
| GDB Simulator Debugging (RH850)                                          |                                             |              |              |            | ^            |   |  |  |
| <ul> <li>Launch Group</li> <li>Renesas GDB Hardware Debugging</li> </ul> |                                             |              |              |            |              |   |  |  |
| boot_loader HardwareDebug                                                |                                             |              |              |            |              |   |  |  |
| fwup_leddemo HardwareDebug                                               | Load image and symbols                      |              |              |            |              |   |  |  |
| fwup_main HardwareDebug     Renesas Simulator Debugging (BX_BL7)         | Filename                                    | Load type    | Offset (hex) | On connect | Add          |   |  |  |
| E Reliesus Simulator Debugging (rot, REA                                 | Program Binary [fwup_main.x]                | Symbols only | 0            | Yes        | r.da.        |   |  |  |
|                                                                          | boot_loaderx [C¥                            | Symbols only | 0            | Yes        | Edit         |   |  |  |
|                                                                          | C maa mining (C.                            | i mage only  | 0            | Tes        | Remove       |   |  |  |
|                                                                          |                                             |              |              |            | Move up      |   |  |  |
|                                                                          |                                             |              |              |            | Move down    |   |  |  |
|                                                                          |                                             |              |              |            |              |   |  |  |
|                                                                          | Runtime Options                             |              |              |            |              |   |  |  |
|                                                                          | Set program counter at (hes):               |              |              |            |              |   |  |  |
|                                                                          | Set breakpoint at: main                     |              |              |            |              |   |  |  |
|                                                                          | Porumo                                      |              |              |            |              |   |  |  |
| < >>                                                                     |                                             |              |              |            | Revert Apply |   |  |  |
| Filter matched 11 of 13 items                                            |                                             |              |              |            | 1            |   |  |  |
| 0                                                                        |                                             |              |              |            | Dahua        |   |  |  |
|                                                                          |                                             |              |              |            | Close Close  |   |  |  |

#### (6) Start the debugger.

When the debugger starts, it jumps to cstart.asm in the boot\_loader project.

| 0 • • • • 0 × 0 • 0 • 0 • 2 • 2 • 2 • 3 • • • • • •                                | 01 + 000 H. 40 4  |                                                                    |     |                 |                 |                     | 2, EF 48C/C++ G De |
|------------------------------------------------------------------------------------|-------------------|--------------------------------------------------------------------|-----|-----------------|-----------------|---------------------|--------------------|
| Debug × 📄 🖹 🖬 🗖                                                                    | resetprg.c ×      |                                                                    | - 0 | (x)= Variabl_ > | < 🐾 Breakp_ 🙆 P | roject 🐒 Expres (   | Event [] IO Re     |
| 💽 fwup_main HardwareDebug (Renesas GDB Hardware Debugging)                         | • 124 000000e0    | MOWN SP, #LOWN(STACK_ADDR_START)                                   | ^   |                 |                 |                     | 신 얘 응 [] 년         |
| Y 😹 fwup_main.x [1] [cores: 0]                                                     | 125               | SELSE ; for CC-RL V1.00                                            |     | Name            | Type            | Value               |                    |
| ✓ P Thread #1 1 (single core) [core: 0] (Suspended : Signal : SIGTRAP:Trace/break) | 127               | SENDIF                                                             |     |                 |                 |                     |                    |
| PowerON_Reset_PC() at resetprg.c202 0xffff0000                                     | 128               |                                                                    |     |                 |                 |                     |                    |
| Cxa107bf96                                                                         | 129               |                                                                    |     |                 |                 |                     |                    |
| 0x519b443f                                                                         | 130               | ; initializing stack area                                          |     |                 |                 |                     |                    |
| 0x41670093                                                                         | 131               | TE / DENECAS VERSTON >= 0x01010000)                                |     |                 |                 |                     |                    |
| 0x3108180                                                                          | 133 000000+4      | MOVH AX.#LOHM( STACK ADDR END)                                     |     |                 |                 |                     |                    |
| 0xb5fe7d93                                                                         | 134               | SELSE ; for CC-RL VI.00                                            |     |                 |                 |                     |                    |
| Cxd7183abe                                                                         | 135               | MOVW AX,#LOWN(_stackend)                                           |     |                 |                 |                     |                    |
| E 0x4090920                                                                        | 136               | \$ENDIF                                                            |     |                 |                 |                     |                    |
| E 0x13b213e4                                                                       | 137 00000e7       | CALL II_stkinit                                                    |     |                 |                 |                     |                    |
| Cxf1fe3ebc                                                                         | 130               |                                                                    |     |                 |                 |                     |                    |
|                                                                                    | 140               | ; bsp initialization                                               |     |                 |                 |                     |                    |
| I rx-elf-pdb -rx-force-v2 (7.8.2)                                                  | 141               |                                                                    |     |                 |                 |                     |                    |
| I Renesas GDB server (Host)                                                        | 142 000000eb      | CALL !!_bsp_init_system                                            |     |                 |                 |                     |                    |
|                                                                                    | 143               |                                                                    |     |                 |                 |                     |                    |
|                                                                                    | 144               | , initializing BCC                                                 |     |                 |                 |                     |                    |
|                                                                                    | 145               | ; initializing BSS                                                 |     |                 |                 |                     |                    |
|                                                                                    | 147               | ; clear external variables which doesn't have initial value (near) |     |                 |                 |                     |                    |
|                                                                                    | 148 000000ef      | MOVW HL,#LOWN(STARTOF(.bss))                                       |     |                 |                 |                     |                    |
|                                                                                    | 149 000000f2      | MOVW AX,#LOWN(STARTOF(.bss) + SIZEOF(.bss))                        |     |                 |                 |                     |                    |
|                                                                                    | 150 00000075      | BR \$.L2_BSS                                                       |     |                 |                 |                     |                    |
|                                                                                    | 151               | .11_855:                                                           |     |                 |                 |                     |                    |
|                                                                                    | 152 00000017      | THEY LEAD AND AND AND AND AND AND AND AND AND A                    |     |                 |                 |                     |                    |
|                                                                                    | 154               | 12 855:                                                            |     |                 |                 |                     |                    |
|                                                                                    | 155 000000fb      | CMPW AX, HL                                                        |     |                 |                 |                     |                    |
|                                                                                    | 156 000000fc      | BNZ \$.L1_BSS                                                      |     |                 |                 |                     |                    |
|                                                                                    | 157               |                                                                    |     |                 |                 |                     |                    |
|                                                                                    | 158               | ; clear saddr variables which doesn't have initial value           |     |                 |                 |                     |                    |
|                                                                                    | 159 0000007e      | MOVW HL,#LOBN(STARTOF(.5DS))                                       |     |                 |                 |                     |                    |
|                                                                                    | 161 00000104      | BR \$.12 SRSS                                                      |     |                 |                 |                     |                    |
|                                                                                    | 162               | .L1 5855:                                                          |     |                 |                 |                     |                    |
|                                                                                    | 163 00000106      | MOV [HL+0],#0                                                      |     |                 |                 |                     |                    |
|                                                                                    | 164 00000109      | INCN HL                                                            |     |                 |                 |                     |                    |
|                                                                                    | 165               | .L2_5855:                                                          |     |                 |                 |                     |                    |
|                                                                                    | 167 00000108      | BUT CIT AA, TL                                                     | *   |                 |                 |                     |                    |
|                                                                                    |                   |                                                                    |     |                 |                 |                     |                    |
|                                                                                    | Console × II      | Registers 🐑 Problems 🔿 Smart Browser 😨 Debugger Console 🚺 Memory   |     |                 |                 | - X 1/2 1/2 1/2 1/2 | 6 6 d 0 + 13 + 13  |
|                                                                                    | fwup main Hardwar | Pebug (Reneses GDB Hardware Debugging) (oid: 10)                   |     |                 |                 |                     |                    |
|                                                                                    | CHUISCOL DOS      | U NEVISIUN ELLIE NEV.0                                             |     |                 |                 |                     |                    |
|                                                                                    | User vcc          | 3.32759 V                                                          |     |                 |                 |                     |                    |
|                                                                                    | Finished targe    | connection                                                         |     |                 |                 |                     |                    |
|                                                                                    | GDB: 52294        |                                                                    |     |                 |                 |                     |                    |
|                                                                                    | Target connect    | ion status - OK                                                    |     |                 |                 |                     |                    |
|                                                                                    | Target connect    | ion status - OK                                                    |     |                 |                 |                     |                    |
|                                                                                    | Starting downl    | bad                                                                |     |                 |                 |                     |                    |
|                                                                                    | Finished down1    | Dec                                                                |     |                 |                 |                     |                    |
|                                                                                    | Handware break    | moint set at address Byfffffff                                     |     |                 |                 |                     |                    |
|                                                                                    | unare of ear      |                                                                    |     |                 |                 |                     |                    |

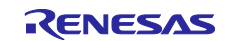

#### (7) Resume the program.

When you click Resume, the program stops at the beginning of the main() function in boot\_loader.c. project.

| 0 0 · · 000 15" • • • •                                                                                                    | 1                                                                                                    |             |                                                |                                                |                                                                                                    | λ ⊞ ₩C/C++ ₽D                                                                                                    |
|----------------------------------------------------------------------------------------------------|----------------------------------------------------------------------------------------------------|-------------|------------------------------------------------|------------------------------------------------|----------------------------------------------------------------------------------------------------|----------------------------------------------------------------------------------------------------|
| resetprg.c ×                                                                                                    |                                                                                                    |             | VariabL.                                       | < 👒 Breakp 🍋                                   | Project I Expres                                                                                                    | Event_ IO Re_                                                                                                    |
| 200 00002100                                                                                                    | BSP_NUP();                                                                                                    | ^           |                                                |                                                |                                                                                                    | 和 <b>國日代</b>                                                                                                    |
| 222 00002164<br>234 00002113<br>245 00002133<br>245 00002134<br>245 00002134<br>245 000000000000000000000000000000000000 | <pre>Bog_NostDifferent();<br/>Unit_Staf_runk();<br/>R_ND#_softwardsin(s, Adm_SdLAr_MILISE(S);<br/>R_ND#_softwardsin(s, Adm_SdLAr_MILISE(S);<br/>R_ND#_softwardsin(s, Adm_SdLAr_MILISE(S);<br/>R_ND#_softwardsin(s, R_ND#_softward);<br/>* "Adm_Softwardsin(s, R_ND#_softward);<br/>* "Adm_Softwardsin(s, R_ND#_softward);<br/>* "Adm_Softwardsin(s, R_ND#_softward);<br/>* "Adm_Softwardsin(s, R_ND#_softward);<br/>* "Adm_Softwardsin(s, R_ND#_softward);<br/>* "Adm_Softwardsin(s, R_ND#_softward);<br/>* "Adm_Softwardsin(s, R_ND#_softward);<br/>* "Adm_Softwardsin(s, R_ND#_softward);<br/>* "Adm_Softwardsin(s, R_ND#_softward);<br/>* "Adm_Softwardsin(s, R_ND#_softward);<br/>* "Adm_Softwardsin(s, R_ND#_softward);<br/>* "Adm_Softwardsin(s, R_ND#_softward);<br/>* "Adm_Softwardsin(s, R_ND#_softward);<br/>* "Adm_Softwardsin(s, R_ND#_softward);<br/>* [ (R_ND#_softwardsin(s, R_ND#_softward);<br/>* [ (R_ND#_softwardsin(s, R_ND#_softward);<br/>* ] # (R_ND#_softwardsin(s, R_ND#_softward, R_ND#_softward);<br/>* ] # (R_ND#_softwardsin(s, R_ND#_softward, R_ND#_softward);<br/>* ] # (R_ND#_softwardsin(s, R_ND#_softward, R_ND#_softward, R_ND#_softward);<br/>* ] # (R_ND#_softwardsin(s, R_ND#_softward, R_ND#_softward, R_ND#_softward);<br/>* ] # (R_ND#_softwardsin(s, R_ND#_softward, R_ND#_softward, R_ND#_softward);<br/>* ] # (R_ND#_softwardsin(s, R_ND#_softward, R_ND#_softward, R_ND#_softward);<br/>* ] # (R_ND#_softwardsin(s, R_ND#_softward, R_ND#_softward, R_ND#_softward);<br/>* ] # (R_ND#_softwardsin(s, R_ND#_softward, R_ND#_softward, R_ND#_softward);<br/>* ] # (R_ND#_softwardsin(s, R_ND#_softward, R_ND#_softward, R_ND#_softward);<br/>* ] # (R_ND#_softwardsin(s);<br/>* ] # (R_ND#_softwardsin(s);<br/>* ] # (R_ND#_softwardsin(s);<br/>* ] # (R_ND#_softwardsin(s);<br/>* ] # (R_ND#_softwardsin(s);<br/>* ] # (R_ND#_softwardsin(s);<br/>* ] # (R_ND#_softwardsin(s);<br/>* ] # (R_ND#_softwardsin(s);<br/>* ] # (R_ND#_softwardsin(s);<br/>* ] # (R_ND#_softwardsin(s);<br/>* ] # (R_ND#_softwardsin(s);<br/>* ] # R_ND#_softwardsin(s);<br/>* ] # R_ND#_softwardsin(s);<br/>* ] # R_ND#_softwardsin(s);<br/>* ] # R_ND#_softwardsin(s);<br/>* ] # R_ND#_softwardsin(s);<br/>* ] # R_ND#_softwardsin(s);<br/>* ] # R_ND#_softwardsin(s);<br/>* ] # R_ND#_softwardsin(s);</pre> |             | Name                                           | Type                                           | Volue                                                                                                    |                                                                                                    |
| 253<br>254                                                                                                    | {     /* Install initial firmware */                                                                                                    | ~           |                                                |                                                |                                                                                                    |                                                                                                    |
|                                                                                                    | <                                                                                                    |             |                                                |                                                |                                                                                                    | <                                                                                                    |
| Console × III                                                                                                    | Registers 👷 Problems 🏟 Smart Browser 🙀 Debugger Console 🚦 Memory                                                                                                    |             |                                                |                                                | III 34 1/2 1/2 1/2 1/2                                                                                                    | 5 5 d 0 - d -                                                                                                    |
| User Vcc<br>USE Vcc<br>USE Bus Powe<br>Finished targe<br>GDB: 52294<br>Target connect<br>Target connect<br>Starting down].<br>Finished down].<br>Hardware break                                                                                                    | U molismo Exist with<br>Exist with<br>connection<br>o status - OC<br>o status - OC                                                                         |             |                                                |                                                |                                                                                                    |                                                                                                    |
|                                                                                                    | (a) (a) (b) (c) (c) (c) (c) (c) (c) (c) (c) (c) (c                                                                                                    | <pre></pre> | 0         ************************************ | 0         ************************************ | <pre>     Provide response to the set of the set of the</pre> | <pre>Provide relation to the set of the set of the set</pre> |

(8) Set a breakpoint in main() of the fwup\_main project.

Set a breakpoint in the following red frame in main() of the fwup\_main project.

|                                                             | we we can be seen as the second second |         |              |            | Ч                | B HECCHT NO |
|-------------------------------------------------------------|----------------------------------------------------------------------------------------------------|---------|--------------|------------|------------------|-------------|
| Debug ×                                                     | C & resetprg.c & boot_loader.c & fwup_main.c ×                                                                                                    |         | (*)= Variabl | × ° Breakp | Project Strans   | Event IO Re |
| Imagi, main Hardward/Polog, Reveals (DB Hardware Debugging) | <pre>11 TTEN:// "</pre>                                                                                                    | SUILD); | Name         | Type       | Value            |             |
|                                                             | 268 fff047c3 e else if (FMUP_PROGRESS == ret)                                                                                                    | ~       |              |            |                  |             |
|                                                             | C                                                                                                    | >       |              |            |                  |             |
|                                                             | 😳 Console 🛛 🔤 Registers 💽 Problems 🖓 Smart Browser 🖓 Debugger Console 🚺 Memory                                                                                                    |         |              |            | = X 12 16 5 16 5 |             |
|                                                             | USB hus Prover<br>Fisizhet trapts connection<br>Gog 2243<br>Target connection status - 0K<br>Target connection status - 0K<br>Stating download<br>Herdware breakpoint set a address Bufffedtil<br>Herdware breakpoint set a address Bufffedtil<br>Herdware breakpoint set a address Bufffedtil<br>Herdware breakpoint set a address Bufffedtil<br>Herdware breakpoint set a address Bufffedtil<br>Herdware breakpoint set a address Bufffedtil<br>Herdware breakpoint set a address Bufffedtil                                                                                                    |         |              |            |                  |             |

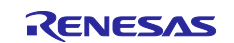

(9) Resume the program.

Click restart and stop at the breakpoint set in (8).

|                                                       |                                                                                                    |                                                                                                    |     |                                 |                   | ~                       |  |
|-------------------------------------------------------|----------------------------------------------------------------------------------------------------|----------------------------------------------------------------------------------------------------|-----|---------------------------------|-------------------|-------------------------|--|
| Peng ≥ (magnetic second process CDF Masses Debugging) | Comparing a second second                                                                                                    | <pre>Becidemic [0] How_marks []</pre>                                                                                                    |     | 01- Variabi ×<br>Name<br>04-ret | Se Brain- (c) Pro | Value<br>PWUP, PROGRESS |  |
|                                                       | 268 fff047c3                                                                                                    | <pre>else if (FWUP_PROGRESS == ret)</pre>                                                                                                    | · * |                                 |                   |                         |  |
|                                                       | To constant > 100 appendix<br>the prime in Herinanders<br>USB but Passe<br>finitished target constitution<br>to provide the prime<br>target constitution<br>target constitution<br>target cons | Napitani (* Snathemiser)         Bonk honger Canada (* Manoy)           Objekt (* Manoy)         Bonk honger Canada (* Manoy)           Connection         5,4468 V           Snathemiser (* Manoy)         Bonk honger (* Manoy)           Snathemiser (* Manoy)         Bonk honger (* Manoy)           Snathemiser (* Manoy)         Bonk honger (* Mano)           Snathemiser (* Manoy)         Bonk honger (* Mano)           Snathemiser (* Manoy)         Bonk honger (* Mano)           S |     |                                 |                   | *****                   |  |

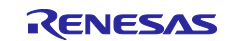

# 5. Renesas Image Generator

Renesas Image Generator is a utility tool that generates firmware images for use with firmware update modules. The Renesas Image Generator can generate the following images used by the firmware update module.

- Initial image: An image file containing the bootloader and application program that is programmed using Flash Writer at the time of initial system configuration (extension: mot).
- Update image: An image file containing the firmware update (extension: rsu).

See 5.1 for how to generate an image, and 5.2 to 5.3 for details on image configuration and parameter files. Renesas Image Generator is a program that runs on Python.

# 5.1 Image Generation Methods

Describes the specifications of Renesas Image Generator (image-gen.py) and how to generate an image file (initial image or update image) using this tool.

See 5.1.1 for how to generate an initial image, and 5.1.2 for how to generate an update image.

The format of the image-gen.py command is as follows:

python image-gen.py < options >

Some image-gen.py command options are required and others are optional. Table 5.1 lists the required image-gen.py options, and Table 5.2 lists the optional image-gen.py options.

| Option             | Description                                                                                                    |
|--------------------|----------------------------------------------------------------------------------------------------|
| -iup <file></file> | Specifies the application program.                                                                                                    |
|                    | For the character string < file >, specify the mot file name (the full path including the file name) of the user application program.                                      |
| -ip <file></file>  | Specifies a parameter file.                                                                                                    |
|                    | For the character string < file >, specify the name of the file (the full path including the file name) containing the parameters to be input.                             |
| -o <file></file>   | Specifies the file name of the output image.                                                                                                    |
|                    | For the character string < file >, specify the file name (the full path including the file name), excluding the extension, of the firmware update image file to be output. |
|                    | The file extension is .mot because the output image is determined to be the initial image when the bootloader is specified with the -ibp <file> option.</file>             |
|                    | If you omit the -ibp <file> specification, the output image is determined to be an update image and becomes .rsu.</file>                                                   |

#### Table 5.1 Required Options of image-gen.py

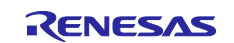

| Option                                             | Description                                                                       |
|----------------------------------------------------|-----------------------------------------------------------------------------------|
| -ibp <file></file>                                 | Specifies the bootloader.                                                         |
|                                                    | For the character string < file >, specify mot file name (the full path           |
|                                                    | including the file name) of the bootloader program.                               |
|                                                    | Specify this option when generating a mot file.                                   |
| key <file></file>                                  | Specify the name of the key file to be used to sign the image using               |
|                                                    | ECDSA. (This option does not need to be set if sha256 is specified for            |
|                                                    | the -vt option.)                                                                  |
|                                                    | Store the file <b>secp256r1.privatekey</b> in the command execution folder.       |
|                                                    | If the file name has been changed, specify the full path including the file name. |
| -vt <verificationtype>[sha256 /</verificationtype> | Specifies the image verification method in the firmware update module.            |
| ecdsa]                                             | The following VerificationType can be specified.                                  |
|                                                    |                                                                                   |
|                                                    | sha256: Append a hash of the image. If this option is omitted, "sha256"           |
|                                                    | is specified.                                                                     |
|                                                    | ecdsa: Adds an image signature. The key file specified by -key is used            |
|                                                    | to generate signature data. An error will result if the key file is not           |
|                                                    | specified with -key.                                                              |
| -ff <fileformat></fileformat>                      | Specifies the RSU format type.                                                    |
|                                                    | The following FileFormat can be specified                                         |
|                                                    |                                                                                   |
|                                                    | BareMetal: Generates an image of the application program data with                |
|                                                    | RS0 header signature information. This is the RS0 format                          |
|                                                    | If this antion is amitted "ParaMatal" is aposified                                |
|                                                    | IT this option is officied, barewetal is specified.                               |
|                                                    | images for FreeRTOS OTA do not add RSII beader signature                          |
|                                                    | information                                                                       |
|                                                    | BareMetal FWUP V2 V1 DATA: For special purpose                                    |
|                                                    | RTOS FWUP V2 V1 DATA: For special purpose                                         |
|                                                    | Output a list of commands                                                         |
|                                                    | Specify this option to display help information for the tool.                     |

 Table 5.2
 Optional Options of image-gen.py

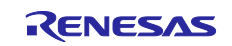

## 5.1.1 Initial Image Generation Method

Renesas Image Generator has the bootloader file name (.mot) generated by build, application program (.mot), parameter file name (.csv), output file name (no extension), image verification method in firmware update module. Specify (ecdsa/sha256) as a command line option to generate an initial image file (.mot).

#### Command input example

```
> python image-gen.py -iup fwup_main.mot -ip
RL78_G23_ImageGenerator_PRM.csv -o initial_firm -ibp boot_loader.mot
-vt ecdsa -key secp256r1.privatekey
```

fwup\_main.mot: The mot file name of the user application program RL78\_G23\_ImageGenerator\_PRM.csv: The name of the file containing the parameters to be input initial\_firm: The file name of the initial image file to be output boot\_loader.mot: The mot file name of the bootloader program ecdsa: Specifies that ECDSA is used to sign the image. secp256r1.privatekey: Key file name for signing images with ECDSA.

# 5.1.2 Update Image Generation Method

The Renesas Image Generator uses the update application program (.mot) generated by the build, parameter file name (.csv), output file name (no extension), image verification method (ecdsa/sha256) for the firmware update module. Set the command line options to generate an update image file (.rsu).

Command input example

```
> python image-gen.py -iup fwup_leddemo.mot -ip
RL78_G23_ImageGenerator_PRM.csv -o fwup_leddemo -vt ecdsa -key
secp256r1.privatekey
```

fwup\_leddemo.mot: The mot file name of the user application program to be applied as an update RL78\_G23\_ImageGenerator\_PRM.csv: The name of the file containing the parameters to be input fwup\_leddemo: The file name of the update image file to be output ecdsa: Specifies that ECDSA is used to sign the image. secp256r1.privatekey: Key file name for signing images with ECDSA.

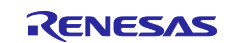

# 5.2 Image File

# 5.2.1 Update Image File

Figure 5.1 shows the configuration diagram of the update image file generated by Renesas Image Generator.

For the format of the RSU header, see Table 5.3.

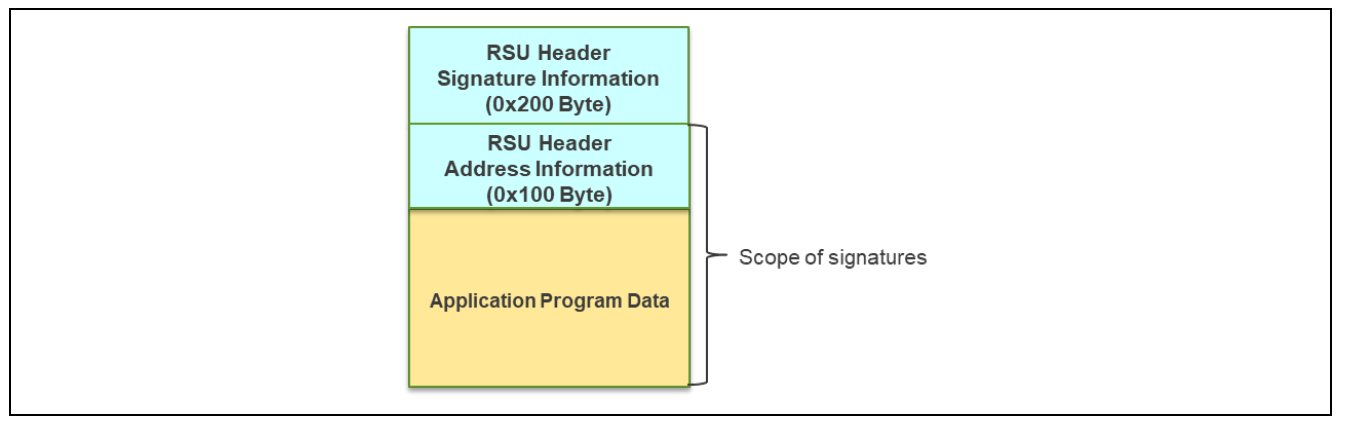

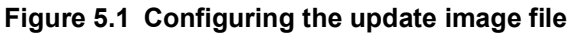

The update image file consists of RSU header and application program data. The RSU header stores the application program location information required to verify the validity of the application program, as well as the signature value and hash value of the application program calculated based on the information. Following the RSU header, place the application program data corresponding to the program allocation information stored in the RSU header. The Renesas Image Generator arranges the application program data in the order of the data to be placed in the code flash and the data to be placed in the data flash. Valid code flash data and data flash data are extracted from the user-generated application program file (.mot), converted to binary data, and set.

The update image file has the same configuration for partial-updating method and full-updating method.

|            |                       | Length  |                                                                                                    |
|------------|-----------------------|---------|----------------------------------------------------------------------------------------------------|
| Offset     | Item                  | (Bytes) | Description                                                                                                    |
| 0x00000000 | Magic Code            | 7       | Magic code ("RELFWV2")                                                                                                    |
| 0x0000007  | Reserved              | 1       | Reserved area                                                                                                    |
| 0x0000008  | Firmware Verification | 32      | Image verification method                                                                                                    |
|            | Туре                  |         | Set sig-sha256-ecdsa to use ECDSA for image verification, and hash-sha256 to use hash.                                                                        |
| 0x00000028 | Signature size        | 4       | Data size of signature value or hash value stored in<br>Signature<br>Set 0x40 if Firmware Verification Type is sig-sha256-<br>ecdsa, and 0x20 if hash-sha256. |
| 0x0000002C | Signature             | 64      | Signature value used for firmware verification<br>For SHA-256 signature data, bytes 33 to 64 are set to<br>0x00.                                              |
| 0x000006C  | RSU File Size         | 4       | File size of entire update image file                                                                                                    |
| 0x0000070  | Reserved              | 400     | Reserved area                                                                                                    |

# Table 5.3 RSU Header Format (1/2)

|            |                   | Length  |                                                                                |
|------------|-------------------|---------|--------------------------------------------------------------------------------|
| Offset     | Item              | (Bytes) | Description                                                                    |
| 0x00000200 | Program Data Num  | 4       | Number of subsequent divided application programs or data flashes (maximum 31) |
| 0x00000204 | Start Address[0]  | 4       | Start address of the first application program or data flash                   |
| 0x00000208 | Data Size[0]      | 4       | Size of the first application program or data flash                            |
| 0x0000020C | Start Address[1]  | 4       | Start address of second application program or data flash                      |
| 0x00000210 | Data Size[1]      | 4       | Second application program or data flash size                                  |
| :          | :                 |         |                                                                                |
| 0x000002F4 | Start Address[30] | 4       | Start address of the 31st application program or data flash                    |
| 0x000002F8 | Data Size[30]     | 4       | Size of the 31st application program or data flash                             |
| 0x000002FC | Reserved          | 4       | Reserved area                                                                  |

# Table 5.3 RSU Header Format (2/2)

See Figure 5.2 for the mechanism of generating the update image file.

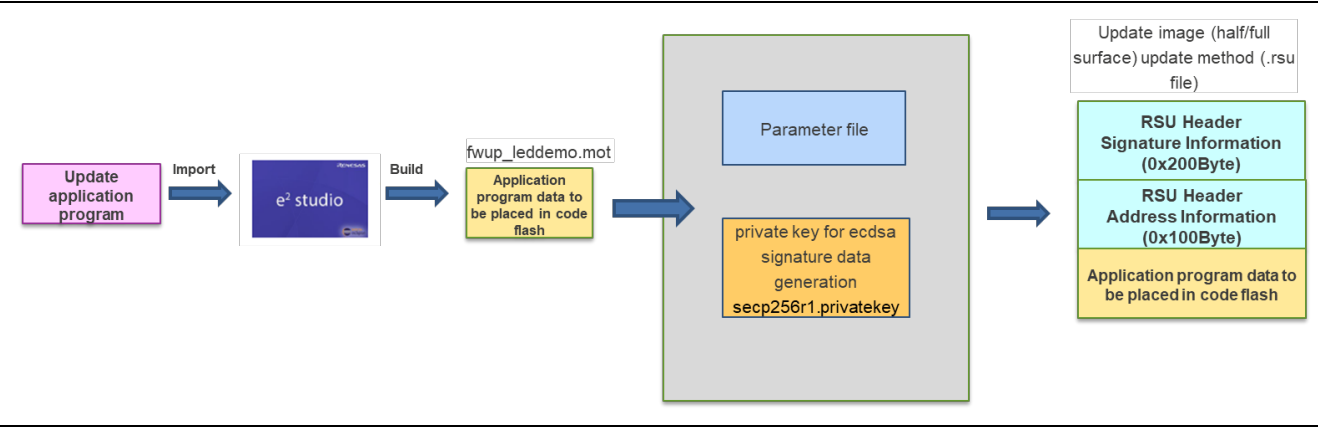

Figure 5.2 Updating image of partial / full updating method

- The parameter file is a CSV format file that contains the device address information required to generate the image file.
- The private key for generating the ecdsa signature value is used when ecdsa is specified as the image verification method in the firmware update module.

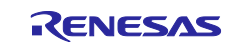

# 5.2.2 Initial Image File

The initial image file is the RSU header and application program data plus the bootloader program data.

Figure 5.3 also show a diagram of the initial image file (partial / full update method).

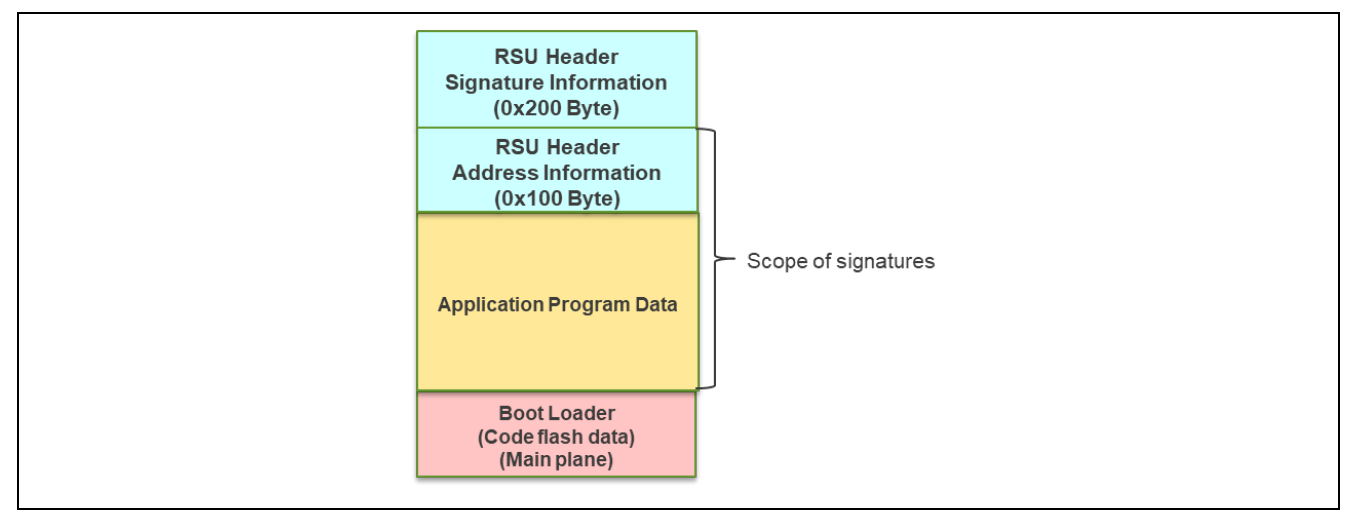

Figure 5.3 Composition of initial image file (partial / full update method)

In the initial image file of partial / full update method, the bootloader data to be placed on the main side of the code flash uses the data in the user-generated bootloader file (boot\_loader.mot) as is.

See Figure 5.4 for the mechanism that generates the initial image file.

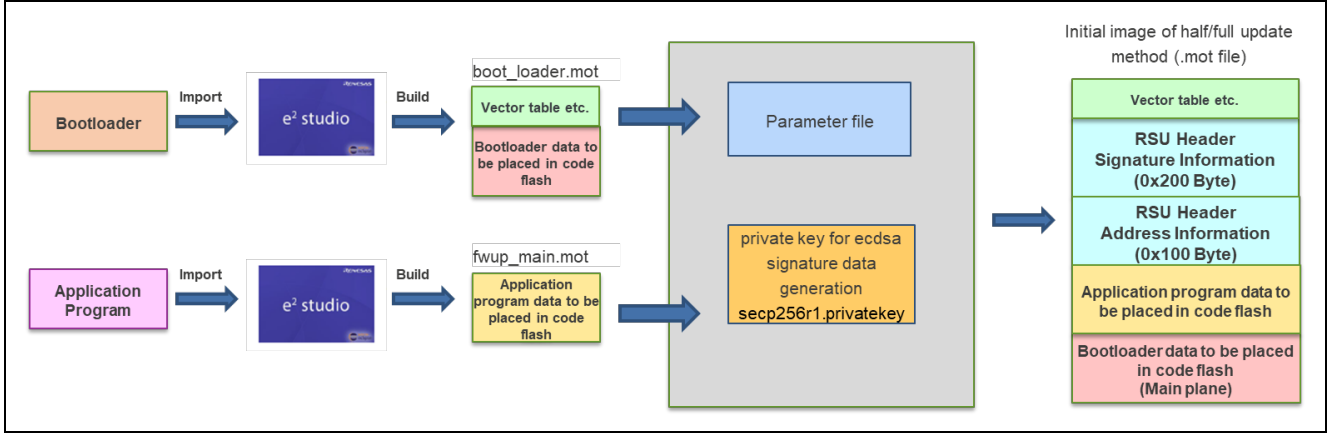

Figure 5.4 Initial image of partial/ full update method

- The parameter file is a CSV format file that contains the device address information required to generate the image file.
- The private key for generating the ecdsa signature value is used when ecdsa is specified as the image verification method in the firmware update module.

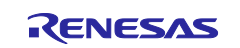

# 5.3 Parameter File

The parameter file is the information required for Renesas Image Generator to generate the initial and updated image files for the sample program, and is included in the release package as part of the Renesas Image Generator Python It is included in the release package as part of the Renesas Image Generator Python program set. When a customer generates an initial or updated image for a demo project, there is no need to change the contents of the parameter file.

# 5.3.1 Contents of Parameter File

The items listed in the parameter file are the same for all devices, but the settings differ for each device. Table 5.4 shows the contents of the parameter file for the RL78/G23 demo project.

Figure 5.5 shows the parameters referenced when generating images for the RL78/G23 partial update method, and Figure 5.6 shows an example of parameters referenced when generating initial images for the RL78/G23 partial update method.

| Parameter name                        | Description                                                                                                   | Example of<br>setting contents<br>RL78/G23 |
|---------------------------------------|----------------------------------------------------------------------------------------------------|--------------------------------------------|
| device Type                           | Linear Mode : partial / full update method Mot file generation for                                            | Liner Mode                                 |
| Code Flash Size(Dual                  | Code Flash Size                                                                                               | No Uset                                    |
| Mode Only)                            | (For RL78, set 'No Used.')                                                                                    |                                            |
| Bootloader Start Address              | Bootloader start address                                                                                      | 0x000B1000                                 |
| Bootloader End Address                | Bootloader end address                                                                                        | 0x000BFFFF                                 |
| User Program Start<br>Address         | Starting address of the application program on the main face                                                  | 0x00001000                                 |
| User Program End<br>Address           | End address of the application program on the main side (in dual mode, application program area on main side) | 0x00058FFF                                 |
| OFS Data Start Address                | OFSM data start address<br>(For RL78, set 'No Used.')                                                         | No Used.                                   |
| OFS Data End Address                  | OFSM data end address<br>(For RL78, set 'No Used.')                                                           | No Used.                                   |
| Data Flash Start Address              | Data flush start address<br>(Set 'No Used.' if data flush data is not to be generated)                        | 0x000F1000                                 |
| Data Flash End Address                | Data flash end address<br>(Set 'No Used.' if data flash data is not to be generated)                          | 0x000F2FFF                                 |
| Near Data Start<br>Address(RL78 Only) | Near bootloader start address for RL78                                                                        | 0x0000000                                  |
| Near Data End<br>Address(RL78 Only)   | Near boot loader start address for RL78                                                                       | 0x00000FFF                                 |
| Flash Write Size                      | Flash write size (number of bytes required for one write to the flash in decimal)                             | 128                                        |

### Table 5.4 Contents of parameter file

The value specified for each parameter is specified in decimal for Flash Write Size and in hexadecimal (with 0x added at the beginning) for other parameters.

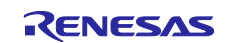

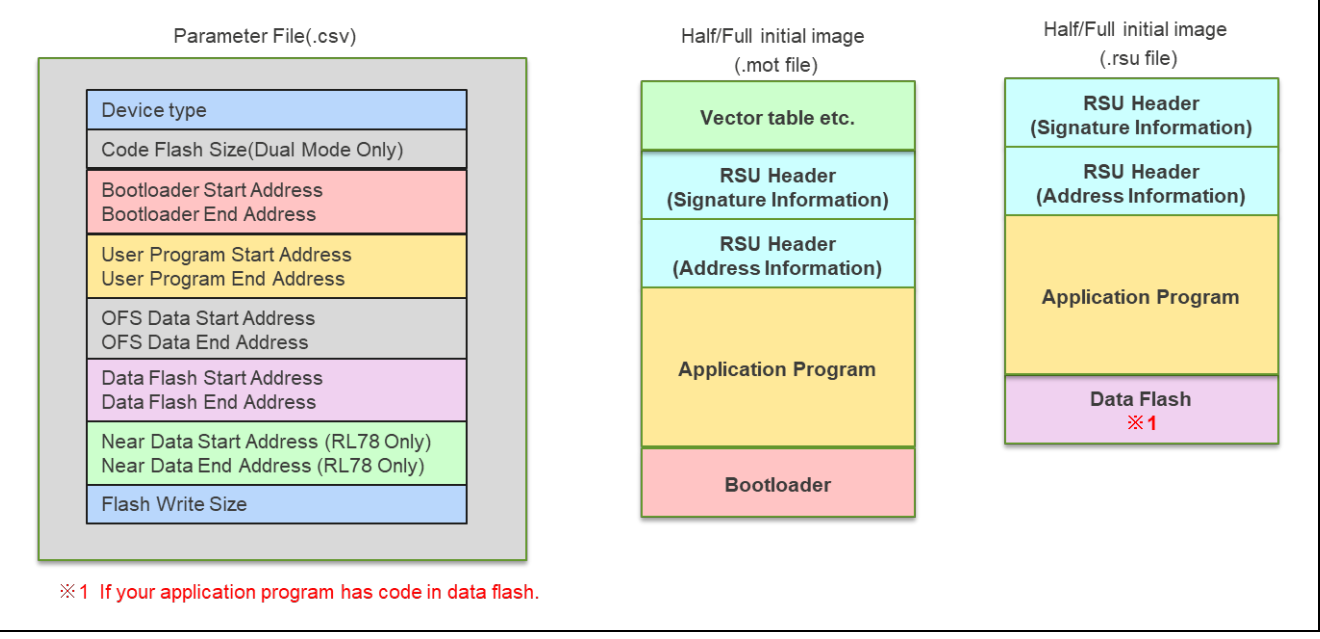

Figure 5.5 Parameters referenced when generating image files

- Device type is used to determine how the initial image is generated; for the RL78, set to 'Linear Mode'.
- Using the bootloader file (boot\_loader.mot) as input data, the range from Bootloader Start Address to Bootloader End Address is generated as a code flash for the bootloader (main plane).
- Using the application program file (.mot) as input data, the range from User Program Start Address to User Program End Address is generated as an application program code flash.
- Using the application program file (.mot) as input data, the range from Data Flash Start Address to Data Flash End Address is generated as a data flash. (This demonstration project does not use data flash.)
- Using the bootloader file (boot\_loader.mot) as input data, the range from Near Data Flash Start Address (RL78 Only) to Near Data Flash End Address (RL78 Only) is generated using the bootloader vector table etc.
- Flash Write Size is used to set the data size of the RSU header (address information) as the minimum unit when writing to the flash.

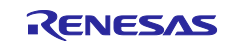

# RL78/G22,RL78/G23,RL78/G24

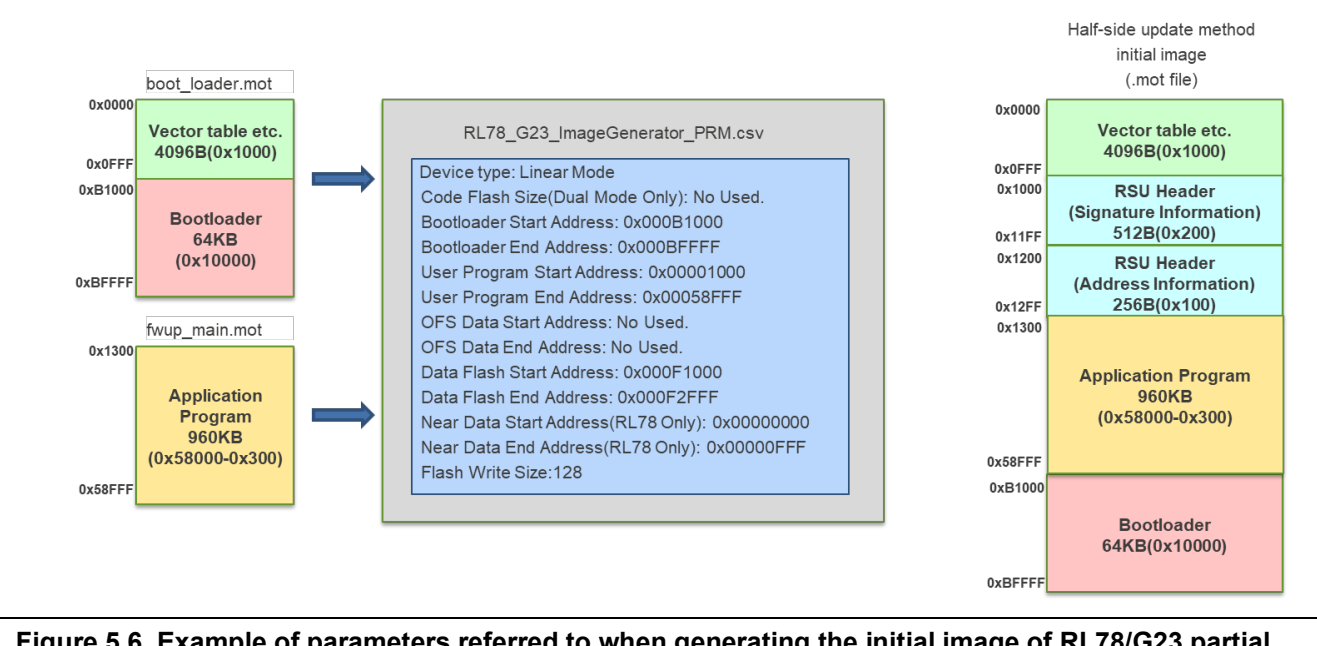

Figure 5.6 Example of parameters referred to when generating the initial image of RL78/G23 partial update method

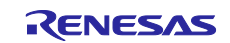

# 6. Appendices

# 6.1 Confirmed Operation Environments

This section describes confirmed operation environment for the module.

| Table 6.1 | Confirmed | Operation | Environment | (CC-RL) |
|-----------|-----------|-----------|-------------|---------|
|-----------|-----------|-----------|-------------|---------|

| Item                                  | Description                                                                                                    |
|---------------------------------------|----------------------------------------------------------------------------------------------------|
| Integrated development<br>environment | Renesas Electronics e <sup>2</sup> studio 2023-01                                                                                |
| C compiler                            | Renesas Electronics CC-RL V1.11.00                                                                                               |
|                                       | Compiler option: The following option is added to the default settings of the integrated development environment.<br>-lang = c99 |
| Endian order                          | Little endian                                                                                                    |
| Revision of the module                | Rev.2.01                                                                                                    |
| Board used                            | RL78/G23-128p Fast Prototyping Board 128-pin (R7F100GSN CF 768KB)                                                                |
|                                       | RL78/G22-48p Fast Prototyping Board 48-pin (R7F102GGE2DFB CF 64KB)                                                               |
|                                       | RL78/G24-64p Fast Prototyping Board 64-pin (RTK7RLG240C00000BJ)                                                                  |

### Table 6.2 Confirmed Operation Environment (IAR)

| Item                                  | Description                                                                  |
|---------------------------------------|------------------------------------------------------------------------------|
| Integrated development<br>environment | IAR Systems IAR Embedded Workbench for Renesas RL78 5.10.1                   |
| C compiler                            | IAR Systems                                                                  |
|                                       | IAR C/C++ Compiler for Renesas RL78 version 5.10.1                           |
|                                       | IAR Assembler for Renesas RL78 version 5.10.1                                |
|                                       | Compiler option: Default settings of the integrated development environment. |
| Endian order                          | Little endian                                                                |
| Revision of the module                | Rev.2.01                                                                     |
| Board used                            | RL78/G23-128p Fast Prototyping Board 128-pin (R7F100GSN CF 768KB)            |
|                                       | RL78/G22-48p Fast Prototyping Board 48-pin (R7F102GGE2DFB CF 64KB)           |
|                                       | RL78/G24-64p Fast Prototyping Board 64-pin (RTK7RLG240C00000BJ)              |

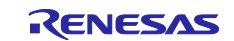
# 6.2 Operating Environment for Demo Project

This module supports multiple compilers. When using this module, the different settings for each compiler are shown below.

# 6.2.1 Operation Confirmation Environment for RL78/G23

The execution environment and connection diagram are shown below.

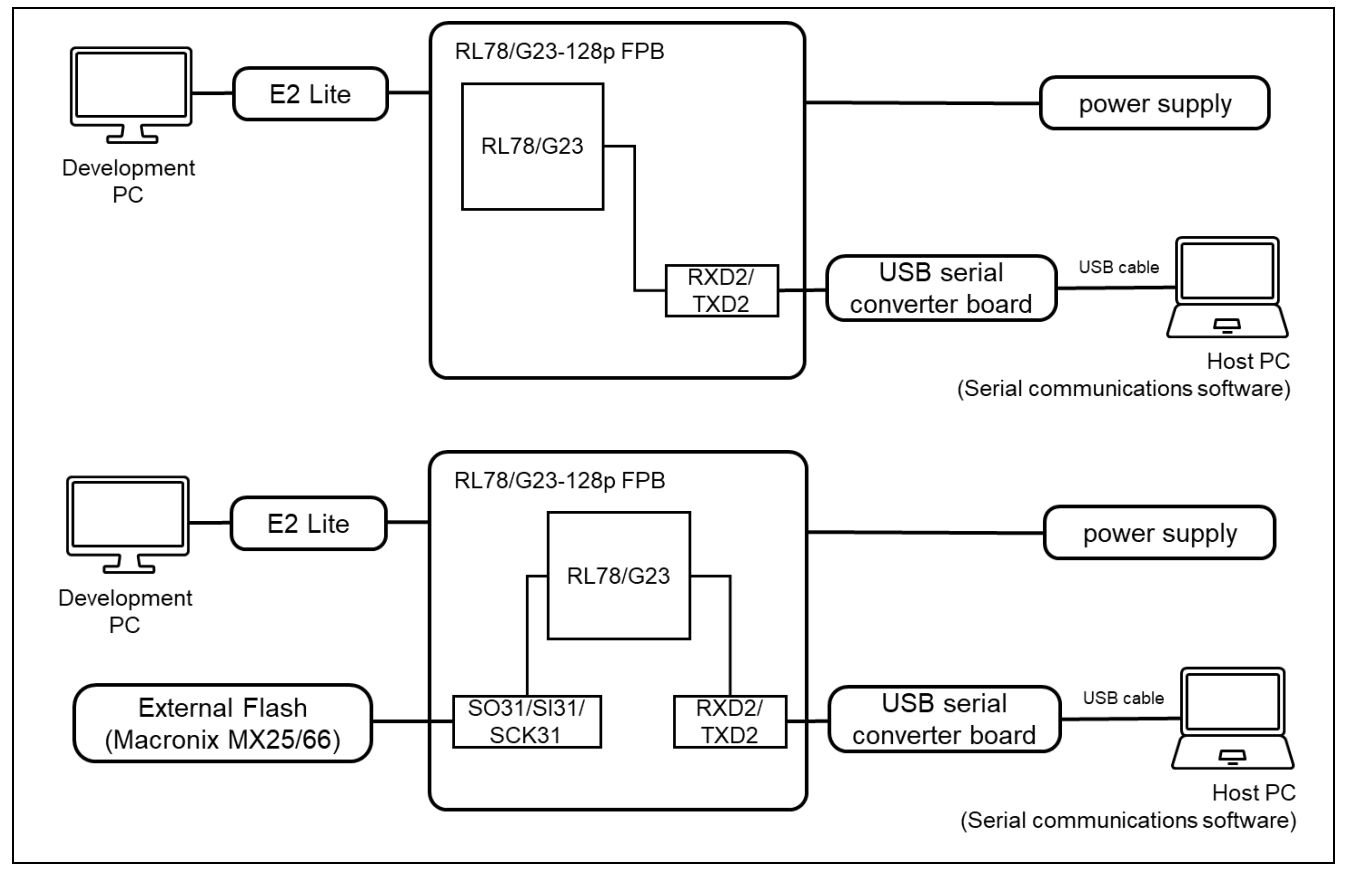

Figure 6.1 RL78/G23-128p FPB Device Connection Diagram

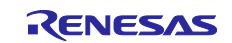

The pin assignment is shown in the figure below.

| Ard       | uino J8     | USB-<br>UART |               |
|-----------|-------------|--------------|---------------|
| 2         | P61(RTS)    | CTS          |               |
| 3         | RXD2        | ТХ           |               |
| 4         | TXD2        | RX           |               |
| Ext       | ernal Flash | (Green)      |               |
| MCI<br>J1 | U Header    | MX25/66L     | Note          |
| 14        | SO31        | SI           | 1Kohm pull up |
| 15        | SI31        | SO           | 1Kohm pull up |
| 16        | SCK31       | SCLK         | 1Kohm pull up |
| 18        | P56(CS)     | CE#          | 1Kohm pull up |
| Ard       | uino J5     | MX25/66L     | Note          |
| 4         | 3V3         | VCC          |               |
| 6         | GND         | GND          |               |

Figure 6.2 RL78/G23-128p FPB Device Connection Pin Information

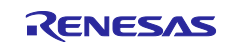

# 6.2.1.1 Memory map of demo project for partial update method

Shown below are the memory map of the RL78/G23 partial update method demo project and the memory map of the configuration settings.

| Vector tables, etc.           | 0x0000<br>0x0FFF                                                                                                   |
|-------------------------------|----------------------------------------------------------------------------------------------------|
| Main side<br>(size=0x58000)   | 0x1000 - 0x11FF:Header<br>0x1200 - 0x12FF:List<br>0x1300 - 0x13FF:Vector<br>0x1400 - 0x58FFF:App                   |
| Buffer side<br>(size=0x58000) | 0x58FFF<br>0x59000 - 0x591FF:Header<br>0x59200 - 0x592FF:List<br>0x59300 - 0x593FF:Vector<br>0x59400 - 0xB0FFF:App |
|                               | 0xB0FFF                                                                                                    |
| Bootloader                    | 0xB1000                                                                                                    |
| (size=0xF000)                 | 0xBFFFF                                                                                                    |

| Figure 6.3 | RL78/G23 partial | update method | demo project | memory map |
|------------|------------------|---------------|--------------|------------|
|------------|------------------|---------------|--------------|------------|

| Table 6.3 | RL78/G23 partial | l update method | configuration setting |
|-----------|------------------|-----------------|-----------------------|
|-----------|------------------|-----------------|-----------------------|

| Configuration options in r_fwup _config.h |             |           |  |
|-------------------------------------------|-------------|-----------|--|
| parameter name                            | boot_loader | fwup_main |  |
| FWUP_CFG_UPDATE_MODE                      | 1           | 1         |  |
| FWUP_CFG_FUNCTION_MODE                    | 0           | 1         |  |
| FWUP_CFG_MAIN_AREA_ADDR_L                 | 0x1000      | 0x1000    |  |
| FWUP_CFG_BUF_AREA_ADDR_L                  | 0x59000     | 0x59000   |  |
| FWUP_CFG_AREA_SIZE                        | 0x58000     | 0x58000   |  |
| FWUP_CFG_CF_BLK_SIZE                      | 2048        | 2048      |  |
| FWUP_CFG_CF_W_UNIT_SIZE                   | 128         | 128       |  |
| FWUP_CFG_EXT_BUF_AREA_ADDR_L              | 0x0000      | 0x0000    |  |
| FWUP_CFG_EXT_BUF_AREA_BLK_SIZE            | 4096        | 4096      |  |
| FWUP_CFG_DF_ADDR_L                        | 0xF1000     | 0xF1000   |  |
| FWUP_CFG_DF_BLK_SIZE                      | 256         | 256       |  |
| FWUP_CFG_DF_NUM_BLKS                      | 32          | 32        |  |
| FWUP_CFG_FWUPV1_COMPATIBLE                | 0           | 0         |  |
| FWUP_CFG_SIGNATURE_VERIFICATION           | 0           | 0         |  |
| FWUP_CFG_PRINTF_DISABLE                   | 0           | 0         |  |

#### 6.2.1.2 Memory map of demo project for full update method

The memory map of the RL78/G23 full update method demo project and the memory map of the configuration settings are shown below.

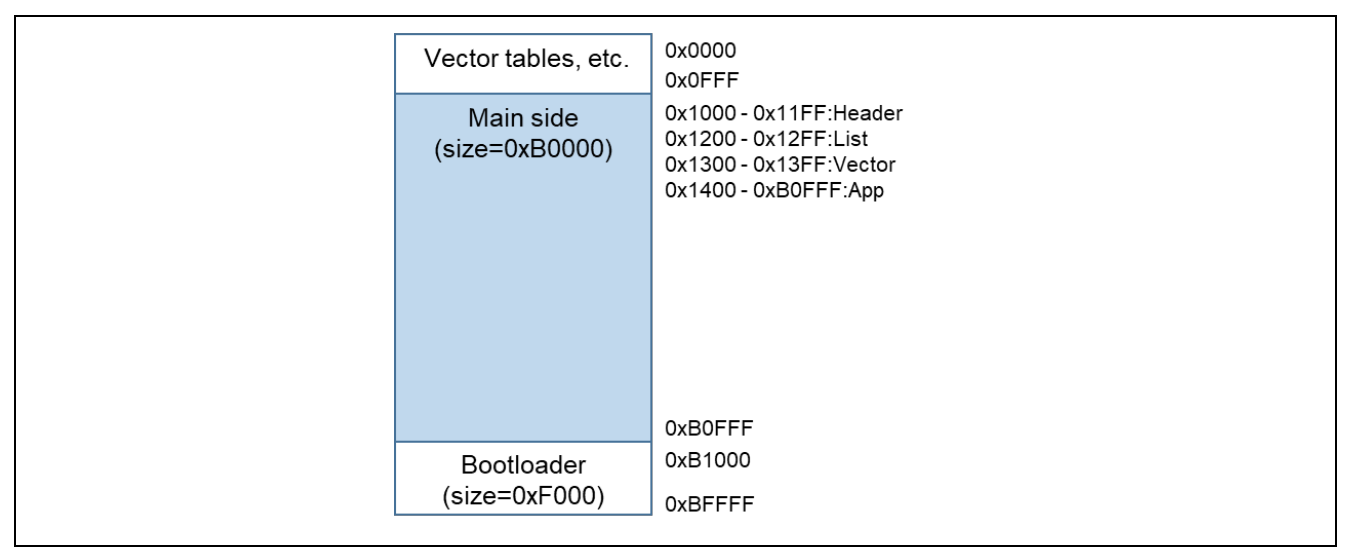

| Figure 6.4 | RL78/G23 ful | update method | demo project | memory map |
|------------|--------------|---------------|--------------|------------|
|------------|--------------|---------------|--------------|------------|

#### Table 6.4 RL78/G23 full update method configuration setting

| Configuration options in r_fwup _config.h |             |           |  |
|-------------------------------------------|-------------|-----------|--|
| parameter name                            | boot_loader | fwup_main |  |
| FWUP_CFG_UPDATE_MODE                      | 3           | 3         |  |
| FWUP_CFG_FUNCTION_MODE                    | 0           | 1         |  |
| FWUP_CFG_MAIN_AREA_ADDR_L                 | 0x1000      | 0x1000    |  |
| FWUP_CFG_BUF_AREA_ADDR_L                  | 0x59000     | 0x59000   |  |
| FWUP_CFG_AREA_SIZE                        | 0xB0000     | 0xB0000   |  |
| FWUP_CFG_CF_BLK_SIZE                      | 2048        | 2048      |  |
| FWUP_CFG_CF_W_UNIT_SIZE                   | 128         | 128       |  |
| FWUP_CFG_EXT_BUF_AREA_ADDR_L              | 0x0000      | 0x0000    |  |
| FWUP_CFG_EXT_BUF_AREA_BLK_SIZE            | 4096        | 4096      |  |
| FWUP_CFG_DF_ADDR_L                        | 0xF1000     | 0xF1000   |  |
| FWUP_CFG_DF_BLK_SIZE                      | 256         | 256       |  |
| FWUP_CFG_DF_NUM_BLKS                      | 32          | 32        |  |
| FWUP_CFG_FWUPV1_COMPATIBLE                | 0           | 0         |  |
| FWUP_CFG_SIGNATURE_VERIFICATION           | 0           | 0         |  |
| FWUP_CFG_PRINTF_DISABLE                   | 0           | 0         |  |

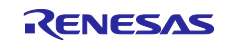

# 6.2.2 Operation Confirmation Environment for RL78/G24

The execution environment and connection diagram are shown below.

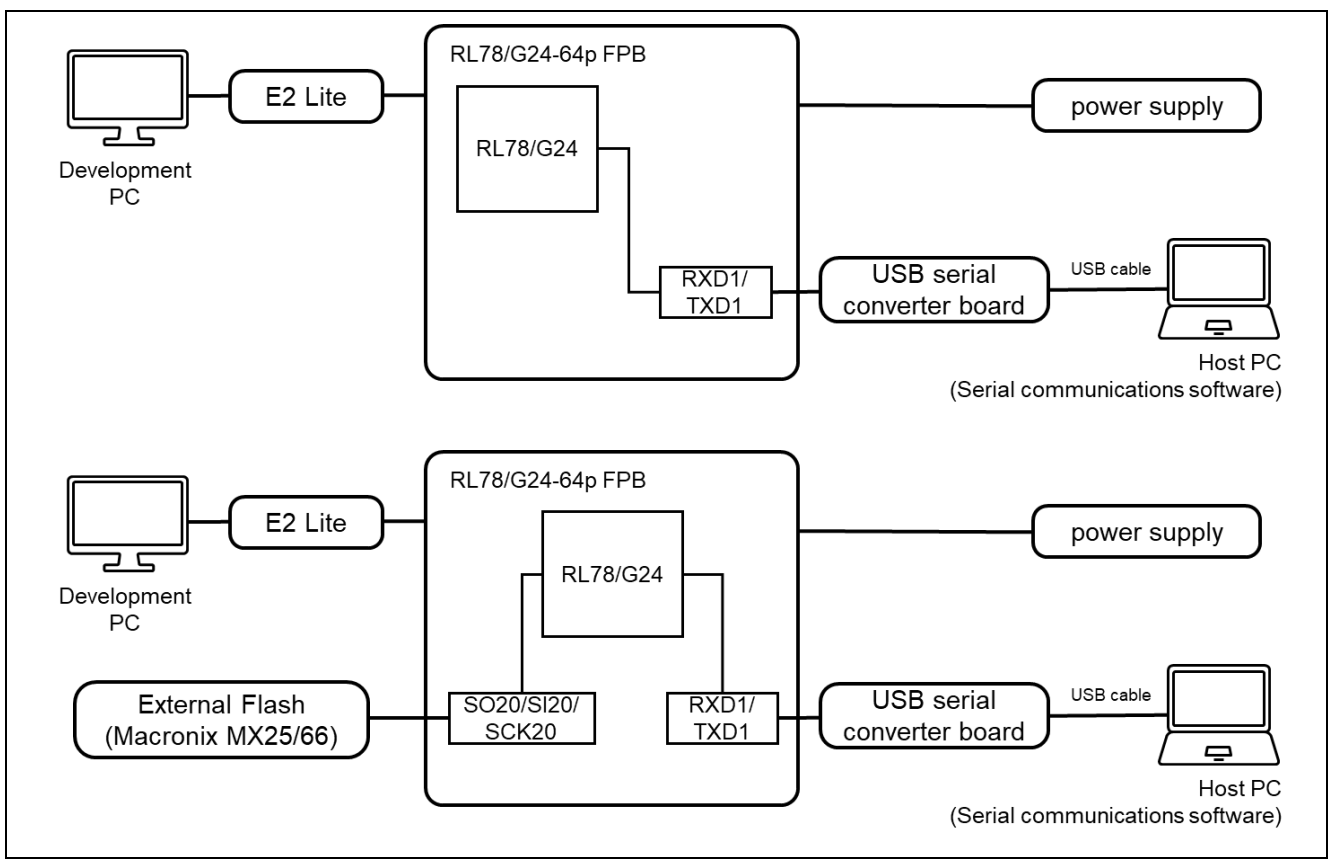

Figure 6.5 RL78/G24-64p FPB Device Connection Diagram

The pin assignment is shown in the figure below.

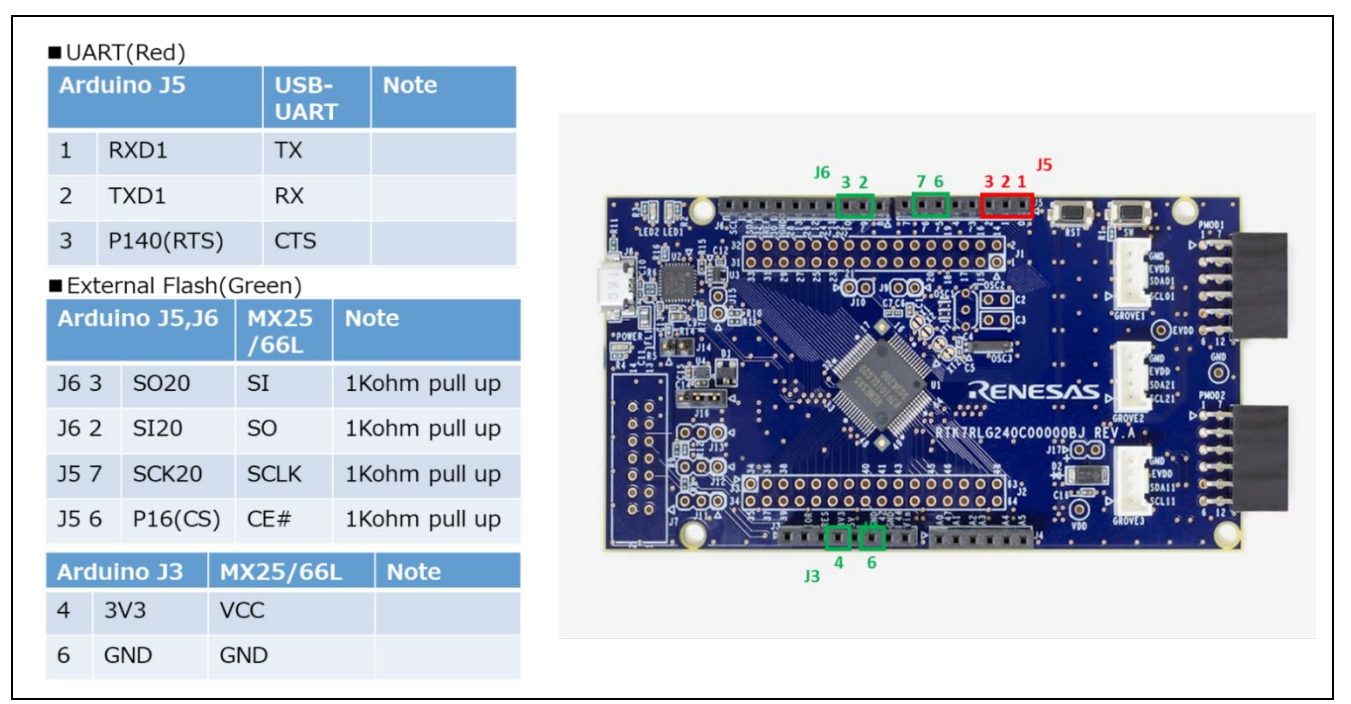

Figure 6.6 RL78/G24-64p FPB Pin Information

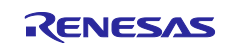

# 6.2.2.1 Memory map of demo project for partial update method

Shown below are the memory map of the RL78/G24 partial update method demo project and the memory map of the configuration settings.

| ſ |                              | 0x0000                                                                                                    |
|---|------------------------------|----------------------------------------------------------------------------------------------------|
|   | Vector table, etc            | 0x0FFF                                                                                                    |
|   | Main Side<br>(size=0x8000)   | 0x1000 - 0x11FF:Header<br>0x1200 - 0x12FF:List<br>0x1300 - 0x13FF:Vector<br>0x1400 - 0x8FFF:App<br>0x8FFF   |
|   | Buffer Side<br>(size=0x8000) | 0x9000 - 0x91FF:Header<br>0x9200 - 0x92FF:List<br>0x9300 - 0x93FF:Vector<br>0x9400 - 0x10FFF:App<br>0x10FFF |
|   | Bootloader<br>(size=0xF000)  | 0x11000<br>0x1FFFF                                                                                          |

#### Figure 6.7 RL78/G24 partial update method demo project memory map

# Table 6.5 RL78/G24 partial update method configuration setting

| Configuration options in r_fwup _config.h |             |           |  |
|-------------------------------------------|-------------|-----------|--|
| parameter name                            | boot_loader | fwup_main |  |
| FWUP_CFG_UPDATE_MODE                      | 1           | 1         |  |
| FWUP_CFG_FUNCTION_MODE                    | 0           | 1         |  |
| FWUP_CFG_MAIN_AREA_ADDR_L                 | 0x1000      | 0x1000    |  |
| FWUP_CFG_BUF_AREA_ADDR_L                  | 0x9000      | 0x9000    |  |
| FWUP_CFG_AREA_SIZE                        | 0x8000      | 0x8000    |  |
| FWUP_CFG_CF_BLK_SIZE                      | 2048        | 2048      |  |
| FWUP_CFG_CF_W_UNIT_SIZE                   | 128         | 128       |  |
| FWUP_CFG_EXT_BUF_AREA_ADDR_L              | 0x0000      | 0x0000    |  |
| FWUP_CFG_EXT_BUF_AREA_BLK_SIZE            | 4096        | 4096      |  |
| FWUP_CFG_DF_ADDR_L                        | 0xF1000     | 0xF1000   |  |
| FWUP_CFG_DF_BLK_SIZE                      | 256         | 256       |  |
| FWUP_CFG_DF_NUM_BLKS                      | 16          | 16        |  |
| FWUP_CFG_FWUPV1_COMPATIBLE                | 0           | 0         |  |
| FWUP_CFG_SIGNATURE_VERIFICATION           | 0           | 0         |  |
| FWUP_CFG_PRINTF_DISABLE                   | 0           | 0         |  |

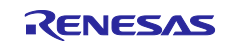

# 6.2.2.2 Memory map of demo project for full update method

The memory map of the RL78/G24 full update method demo project and the memory map of the configuration settings are shown below.

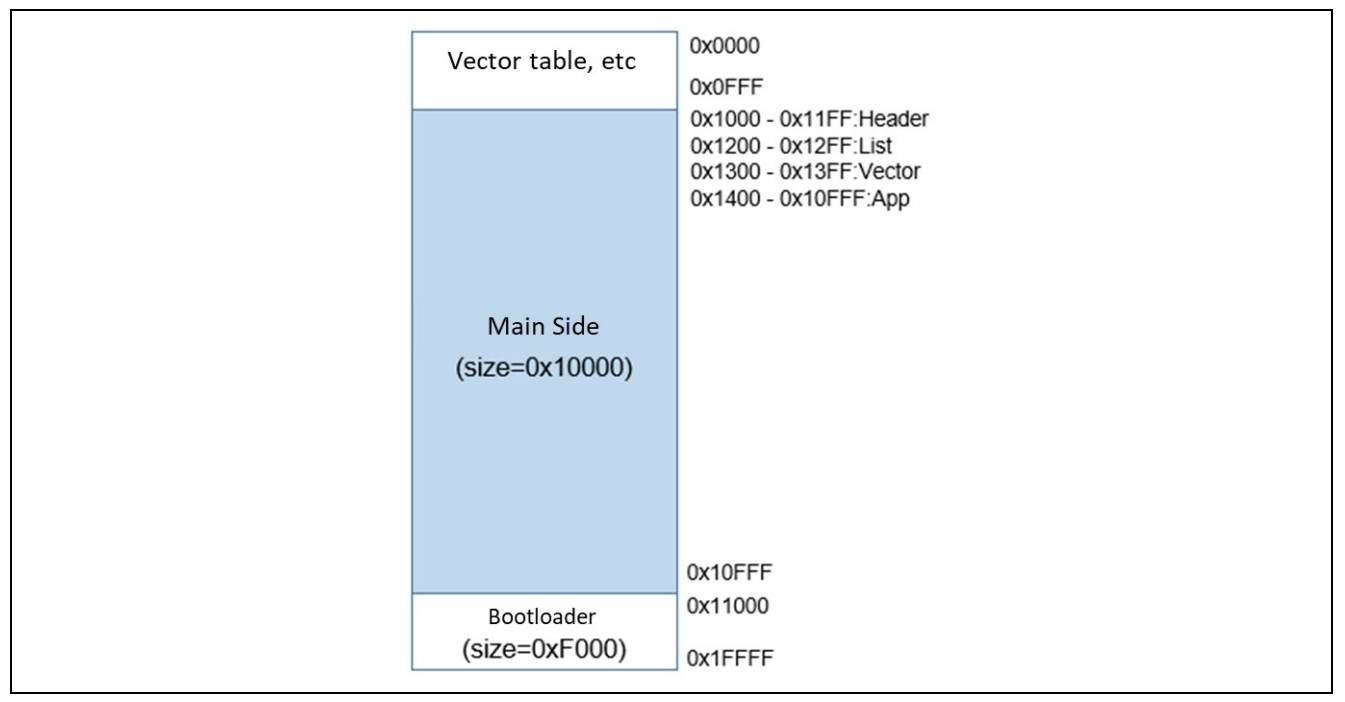

Figure 6.8 RL78/G24 full update method demo project memory map

#### Table 6.6 RL78/G24 full update method configuration setting

| Configuration options in r_fwup _config.h |             |           |  |
|-------------------------------------------|-------------|-----------|--|
| parameter name                            | boot_loader | fwup_main |  |
| FWUP_CFG_UPDATE_MODE                      | 3           | 3         |  |
| FWUP_CFG_FUNCTION_MODE                    | 0           | 1         |  |
| FWUP_CFG_MAIN_AREA_ADDR_L                 | 0x1000      | 0x1000    |  |
| FWUP_CFG_BUF_AREA_ADDR_L                  | 0x9000      | 0x9000    |  |
| FWUP_CFG_AREA_SIZE                        | 0x10000     | 0x10000   |  |
| FWUP_CFG_CF_BLK_SIZE                      | 2048        | 2048      |  |
| FWUP_CFG_CF_W_UNIT_SIZE                   | 128         | 128       |  |
| FWUP_CFG_EXT_BUF_AREA_ADDR_L              | 0x0000      | 0x0000    |  |
| FWUP_CFG_EXT_BUF_AREA_BLK_SIZE            | 4096        | 4096      |  |
| FWUP_CFG_DF_ADDR_L                        | 0xF1000     | 0xF1000   |  |
| FWUP_CFG_DF_BLK_SIZE                      | 256         | 256       |  |
| FWUP_CFG_DF_NUM_BLKS                      | 16          | 16        |  |
| FWUP_CFG_FWUPV1_COMPATIBLE                | 0           | 0         |  |
| FWUP_CFG_SIGNATURE_VERIFICATION           | 0           | 0         |  |
| FWUP_CFG_PRINTF_DISABLE                   | 0           | 0         |  |

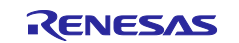

# 6.2.3 Operation Confirmation Environment for RL78/G22

The execution environment and connection diagram are shown below.

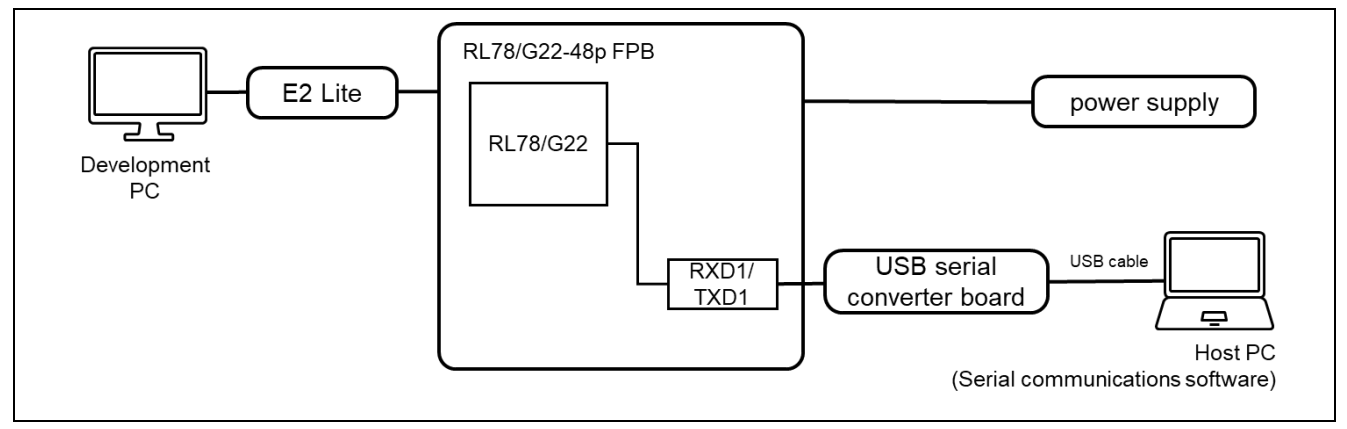

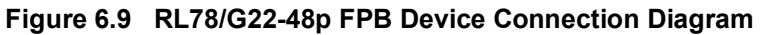

The pin assignment is shown in the figure below.

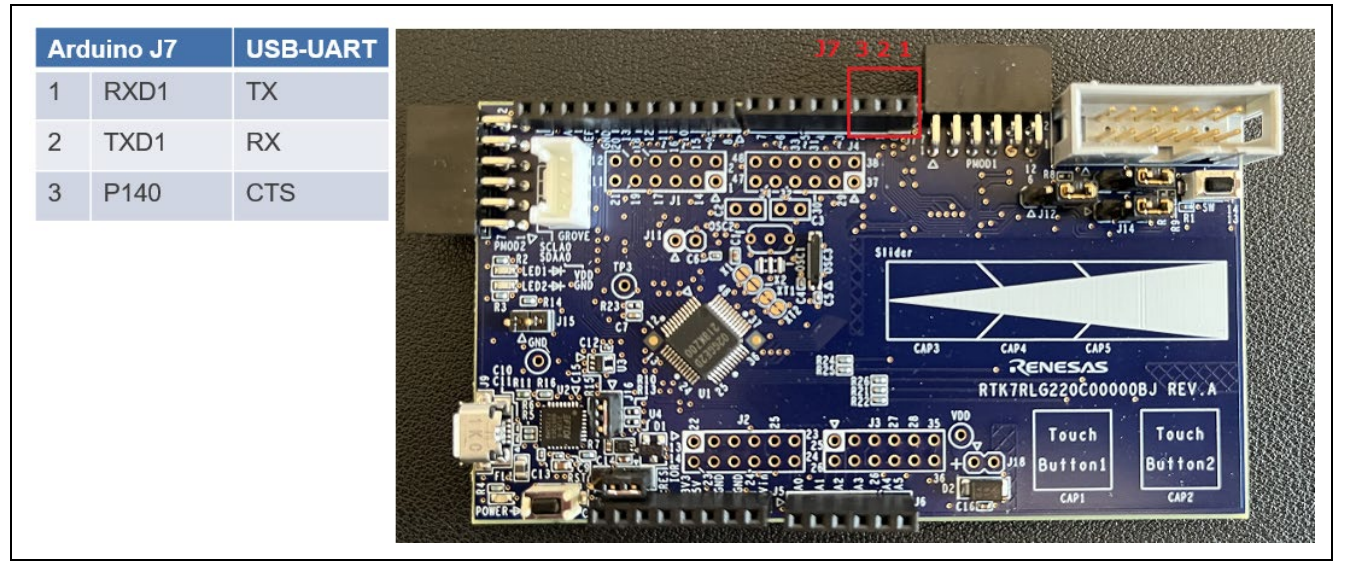

Figure 6.10 RL78/G22-48p FPB Pin Information

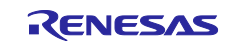

## 6.2.3.1 Memory map of demo project for full update method

The memory map of the RL78/G22 full update method demo project and the memory map of the configuration settings are shown below.

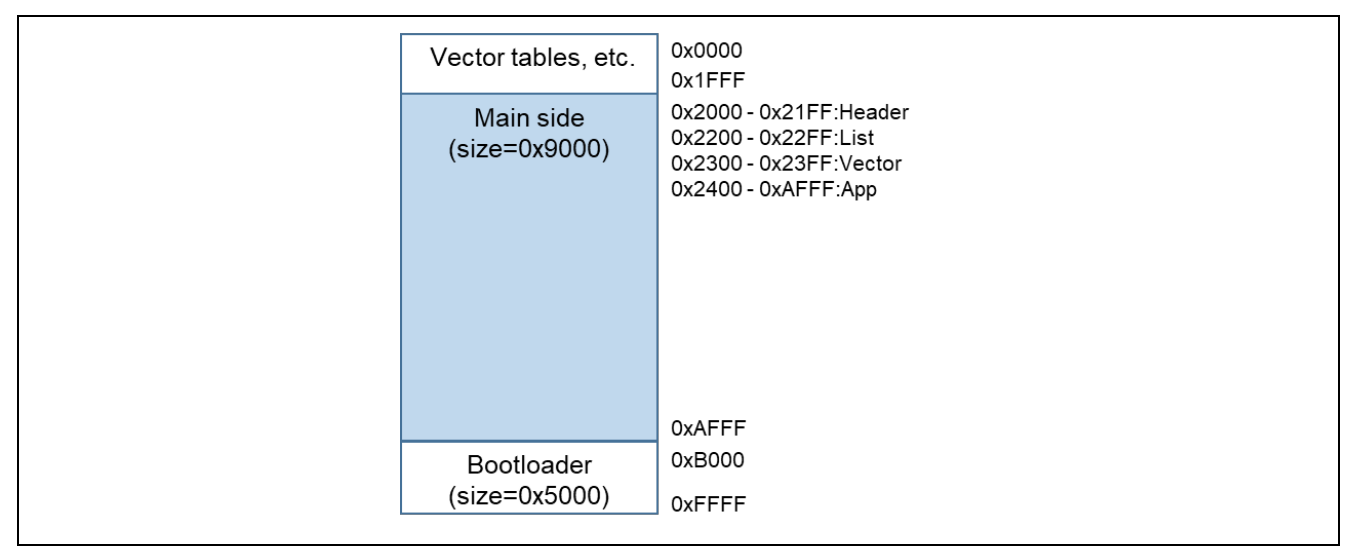

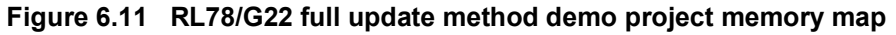

| Table 6.7 | RL78/G22 fu | II update | method | configuration | setting |
|-----------|-------------|-----------|--------|---------------|---------|
|-----------|-------------|-----------|--------|---------------|---------|

| Configuration options in r_fwup _config.h |             |  |  |
|-------------------------------------------|-------------|--|--|
| parameter name                            | boot_loader |  |  |
| FWUP_CFG_UPDATE_MODE                      | 2           |  |  |
| FWUP_CFG_FUNCTION_MODE                    | 0           |  |  |
| FWUP_CFG_MAIN_AREA_ADDR_L                 | 0x2000      |  |  |
| FWUP_CFG_BUF_AREA_ADDR_L                  | 0x2000      |  |  |
| FWUP_CFG_AREA_SIZE                        | 0x9000      |  |  |
| FWUP_CFG_CF_BLK_SIZE                      | 2048        |  |  |
| FWUP_CFG_CF_W_UNIT_SIZE                   | 128         |  |  |
| FWUP_CFG_EXT_BUF_AREA_ADDR_L (unused)     | 0x0000      |  |  |
| FWUP_CFG_EXT_BUF_AREA_BLK_SIZE (unused)   | 4096        |  |  |
| FWUP_CFG_DF_ADDR_L                        | 0xF1000     |  |  |
| FWUP_CFG_DF_BLK_SIZE                      | 256         |  |  |
| FWUP_CFG_DF_NUM_BLKS                      | 8           |  |  |
| FWUP_CFG_FWUPV1_COMPATIBLE                | 0           |  |  |
| FWUP_CFG_SIGNATURE_VERIFICATION           | 1           |  |  |
| FWUP_CFG_PRINTF_DISABLE                   | 0           |  |  |

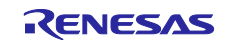

# 6.3 Open source license information used in the demo project

The demo project for this product uses the open source TinyCrypt. If you use TinyCrypto for your cryptographic library, you must comply with the terms of use set forth in TinyCrypt's license terms.

Check out the TinyCrypt license terms below.

URL : <u>https://github.com/intel/tinycrypt</u>

license : <u>https://github.com/intel/tinycrypt/blob/master/LICENSE</u>

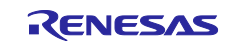

# 7. Notes

# 7.1 Notes on Transition from Bootloader to Application.

When transitioning from the sample bootloader program to the application, the settings of the bootloader's peripheral functions will be taken over by the application.

For the peripheral functions used in the sample bootloader, the API functions of each module are closed at the end of the bootloader. Other settings are default values when the smart configurator is used.

If the customer modifies the bootloader sample program for use, the settings of the peripheral functions set in the bootloader will be inherited by the application side. Therefore, it is recommended to initialize the settings of the peripheral functions before moving from the bootloader to the application, or to share the settings of the peripheral functions with the application.

When creating an application, please take the implementation of the bootloader into consideration.

| Peripheral Functions  | Settings and Notes on the Boot Loader                                           |  |  |
|-----------------------|---------------------------------------------------------------------------------|--|--|
| Board Functions       | These are the default values when the module is embedded in the Smart           |  |  |
|                       | Configurator. The settings are not changed in the bootloader.                   |  |  |
|                       | Note) For the demo project for RL78/G24, the PLL setting is set to 32 MHz,      |  |  |
|                       | which is different from the default value.                                      |  |  |
| Functions of Flash    | The Flash API performs Close for peripheral functions related to flash          |  |  |
| Memory                | memory and transitions to the application.                                      |  |  |
| Serial Communication  | For peripheral functions related to serial communication, Close is performed    |  |  |
| Functions             | by the SCI API and the transition is made to the application.                   |  |  |
|                       | For the SCI channels used in the bootloader, refer to the device connection     |  |  |
|                       | diagram for each product in 6.2 Operating Environment for Demo Project.         |  |  |
| Option Setting Memory | For the option setting memory, set the same value in the bootloader and the     |  |  |
|                       | application program.                                                            |  |  |
| Other Functions       | As for the settings of other functions, these are the default values when using |  |  |
|                       | the Smart Configurator.                                                         |  |  |
|                       | The interrupt enable flag is set to interrupt disabled to transition to the     |  |  |
|                       | application.                                                                    |  |  |

 Table 7.1
 Notes on peripheral functions used in the bootloader

# 7.2 Security measures for the bootloader area

When the firmware update module is commercialized by the customer, it is recommended to protect the area of the code flash where the bootloader (boot\_loader) is deployed.

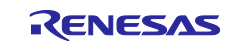

# **Revision History**

|             |               | Description |                                                             |  |
|-------------|---------------|-------------|-------------------------------------------------------------|--|
| Rev.        | Date          | Page        | Summary                                                     |  |
| 2.00        | Jul. 20, 2023 |             | First edition issued                                        |  |
| 2.01 Nov. 2 | Nov. 22, 2023 | 1           | Added RL78/G24                                              |  |
|             |               |             | to Target Devices                                           |  |
|             |               | 13-14       | Added device to folder structure                            |  |
|             |               | 18          | Added FWUP_CFG_CF_W_UNIT_SIZE and                           |  |
|             |               |             | FWUP_CFG_FWUPV1_COMPATIBLE to configuration                 |  |
|             |               |             | settings                                                    |  |
|             |               | 20          | Added device in ROM/RAW/Stack                               |  |
|             |               | 23          | Added parameter to R_FWUP_EraseArea function                |  |
|             |               | 23          | Added description to R_FWUP_GetImageSize function           |  |
|             |               | 23          | Added description to R_FWUP_GetImageSize function           |  |
|             |               | 24          | Added parameter to R_FWUP_WriteImageProgram function        |  |
|             |               | 24          | Added return value to R_FWUP_WriteImage function            |  |
|             |               | 25          | Added return value to R_FWUP_VerifyImage function           |  |
|             |               | 58          | Added board used for operation check environment            |  |
|             |               | 59-67       | Added device to Operation check environment                 |  |
|             |               | 69          | Added note                                                  |  |
| 2.02        | Dec.13.2024   | 12-13       | Modified chapter 1.4.                                       |  |
|             |               | 22-23       | Moved figures from chapter 1.6 to chapter 2.10.             |  |
|             |               | 28          | Moved the R_FWUP_WriteImageHeader function to chapter       |  |
|             |               |             | 3.13.                                                       |  |
|             |               | 28          | Moved the R_FWUP_WriteImageProgram function to chapter      |  |
|             |               |             | 3.14.                                                       |  |
|             |               | -           | Replaced chapters 4 and 5.                                  |  |
|             |               | 37-52       | Modified the description of 4.demo project.                 |  |
|             |               | 53-61       | Added chapter 4.6 Debugging demo projects.                  |  |
|             |               | 62-70       | Modified chapter 5 Renesas Image Generator.                 |  |
|             |               | 83          | Added chapter 7.2 Security measures for the bootloader area |  |

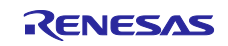

# General Precautions in the Handling of Microprocessing Unit and Microcontroller Unit Products

The following usage notes are applicable to all Microprocessing unit and Microcontroller unit products from Renesas. For detailed usage notes on the products covered by this document, refer to the relevant sections of the document as well as any technical updates that have been issued for the products.

#### 1. Precaution against Electrostatic Discharge (ESD)

A strong electrical field, when exposed to a CMOS device, can cause destruction of the gate oxide and ultimately degrade the device operation. Steps must be taken to stop the generation of static electricity as much as possible, and quickly dissipate it when it occurs. Environmental control must be adequate. When it is dry, a humidifier should be used. This is recommended to avoid using insulators that can easily build up static electricity. Semiconductor devices must be stored and transported in an anti-static container, static shielding bag or conductive material. All test and measurement tools including work benches and floors must be grounded. The operator must also be grounded using a wrist strap. Semiconductor devices must not be touched with bare hands. Similar precautions must be taken for printed circuit boards with mounted semiconductor devices.

2. Processing at power-on

The state of the product is undefined at the time when power is supplied. The states of internal circuits in the LSI are indeterminate and the states of register settings and pins are undefined at the time when power is supplied. In a finished product where the reset signal is applied to the external reset pin, the states of pins are not guaranteed from the time when power is supplied until the reset process is completed. In a similar way, the states of pins in a product that is reset by an on-chip power-on reset function are not guaranteed from the time when power is supplied until the power is supplied until the power reaches the level at which resetting is specified.

3. Input of signal during power-off state

Do not input signals or an I/O pull-up power supply while the device is powered off. The current injection that results from input of such a signal or I/O pull-up power supply may cause malfunction and the abnormal current that passes in the device at this time may cause degradation of internal elements. Follow the guideline for input signal during power-off state as described in your product documentation.

4. Handling of unused pins

Handle unused pins in accordance with the directions given under handling of unused pins in the manual. The input pins of CMOS products are generally in the high-impedance state. In operation with an unused pin in the open-circuit state, extra electromagnetic noise is induced in the vicinity of the LSI, an associated shoot-through current flows internally, and malfunctions occur due to the false recognition of the pin state as an input signal become possible.

5. Clock signals

After applying a reset, only release the reset line after the operating clock signal becomes stable. When switching the clock signal during program execution, wait until the target clock signal is stabilized. When the clock signal is generated with an external resonator or from an external oscillator during a reset, ensure that the reset line is only released after full stabilization of the clock signal. Additionally, when switching to a clock signal produced with an external resonator or by an external oscillator while program execution is in progress, wait until the target clock signal is stable.

#### 6. Voltage application waveform at input pin

Waveform distortion due to input noise or a reflected wave may cause malfunction. If the input of the CMOS device stays in the area between  $V_{IL}$  (Max.) and  $V_{IH}$  (Min.) due to noise, for example, the device may malfunction. Take care to prevent chattering noise from entering the device when the input level is fixed, and also in the transition period when the input level passes through the area between  $V_{IL}$  (Max.) and  $V_{H}$  (Min.).

7. Prohibition of access to reserved addresses

Access to reserved addresses is prohibited. The reserved addresses are provided for possible future expansion of functions. Do not access these addresses as the correct operation of the LSI is not guaranteed.

8. Differences between products

Before changing from one product to another, for example to a product with a different part number, confirm that the change will not lead to problems. The characteristics of a microprocessing unit or microcontroller unit products in the same group but having a different part number might differ in terms of internal memory capacity, layout pattern, and other factors, which can affect the ranges of electrical characteristics, such as characteristic values, operating margins, immunity to noise, and amount of radiated noise. When changing to a product with a different part number, implement a system-evaluation test for the given product.

#### Notice

- 1. Descriptions of circuits, software and other related information in this document are provided only to illustrate the operation of semiconductor products and application examples. You are fully responsible for the incorporation or any other use of the circuits, software, and information in the design of your product or system. Renesas Electronics disclaims any and all liability for any losses and damages incurred by you or third parties arising from the use of these circuits, software, or information.
- Renesas Electronics hereby expressly disclaims any warranties against and liability for infringement or any other claims involving patents, copyrights, or other intellectual property rights of third parties, by or arising from the use of Renesas Electronics products or technical information described in this document, including but not limited to, the product data, drawings, charts, programs, algorithms, and application examples.
- 3. No license, express, implied or otherwise, is granted hereby under any patents, copyrights or other intellectual property rights of Renesas Electronics or others.
- 4. You shall be responsible for determining what licenses are required from any third parties, and obtaining such licenses for the lawful import, export, manufacture, sales, utilization, distribution or other disposal of any products incorporating Renesas Electronics products, if required.
- 5. You shall not alter, modify, copy, or reverse engineer any Renesas Electronics product, whether in whole or in part. Renesas Electronics disclaims any and all liability for any losses or damages incurred by you or third parties arising from such alteration, modification, copying or reverse engineering.
- 6. Renesas Electronics products are classified according to the following two quality grades: "Standard" and "High Quality". The intended applications for each Renesas Electronics product depends on the product's quality grade, as indicated below.

"Standard": Computers; office equipment; communications equipment; test and measurement equipment; audio and visual equipment; home electronic appliances; machine tools; personal electronic equipment; industrial robots; etc.

"High Quality": Transportation equipment (automobiles, trains, ships, etc.); traffic control (traffic lights); large-scale communication equipment; key financial terminal systems; safety control equipment; etc.

Unless expressly designated as a high reliability product or a product for harsh environments in a Renesas Electronics data sheet or other Renesas Electronics document, Renesas Electronics products are not intended or authorized for use in products or systems that may pose a direct threat to human life or bodily injury (artificial life support devices or systems; surgical implantations; etc.), or may cause serious property damage (space system; undersea repeaters; nuclear power control systems; aircraft control systems; key plant systems; military equipment; etc.). Renesas Electronics disclaims any and all liability for any damages or losses incurred by you or any third parties arising from the use of any Renesas Electronics product that is inconsistent with any Renesas Electronics data sheet, user's manual or other Renesas Electronics document.

- 7. No semiconductor product is absolutely secure. Notwithstanding any security measures or features that may be implemented in Renesas Electronics hardware or software products, Renesas Electronics shall have absolutely no liability arising out of any vulnerability or security breach, including but not limited to any unauthorized access to or use of a Renesas Electronics product or a system that uses a Renesas Electronics product. RENESAS ELECTRONICS DOES NOT WARRANT OR GUARANTEE THAT RENESAS ELECTRONICS PRODUCTS, OR ANY SYSTEMS CREATED USING RENESAS ELECTRONICS PRODUCTS WILL BE INVULNERABLE OR FREE FROM CORRUPTION, ATTACK, VIRUSES, INTERFERENCE, HACKING, DATA LOSS OR THEFT, OR OTHER SECURITY INTRUSION ("Vulnerability Issues"). RENESAS ELECTRONICS DISCLAIMS ANY AND ALL RESPONSIBILITY OR LIABILITY ARISING FROM OR RELATED TO ANY VULNERABILITY ISSUES. FURTHERMORE, TO THE EXTENT PERMITTED BY APPLICABLE LAW, RENESAS ELECTRONICS DISCLAIMS ANY AND ALL WARRANTIES, EXPRESS OR IMPLIED, WITH RESPECT TO THIS DOCUMENT AND ANY RELATED OR ACCOMPANYING SOFTWARE OR HARDWARE, INCLUDING BUT NOT LIMITED TO THE IMPLIED WARRANTIES OF MERCHANTABILITY, OR FITNESS FOR A PARTICULAR PURPOSE.
- 8. When using Renesas Electronics products, refer to the latest product information (data sheets, user's manuals, application notes, "General Notes for Handling and Using Semiconductor Devices" in the reliability handbook, etc.), and ensure that usage conditions are within the ranges specified by Renesas Electronics with respect to maximum ratings, operating power supply voltage range, heat dissipation characteristics, installation, etc. Renesas Electronics disclaims any and all liability for any malfunctions, failure or accident arising out of the use of Renesas Electronics products outside of such specified ranges.
- 9. Although Renesas Electronics endeavors to improve the quality and reliability of Renesas Electronics products, semiconductor products have specific characteristics, such as the occurrence of failure at a certain rate and malfunctions under certain use conditions. Unless designated as a high reliability product or a product for harsh environments in a Renesas Electronics data sheet or other Renesas Electronics document, Renesas Electronics products are not subject to radiation resistance design. You are responsible for implementing safety measures to guard against the possibility of bodily injury, injury or damage caused by fire, and/or danger to the public in the event of a failure or malfunction of Renesas Electronics products, such as safety design for hardware and software, including but not limited to redundancy, fire control and malfunction prevention, appropriate treatment for aging degradation or any other appropriate measures. Because the evaluation of microcomputer software alone is very difficult and impractical, you are responsible for evaluating the safety of the final products or systems manufactured by you.
- 10. Please contact a Renesas Electronics sales office for details as to environmental matters such as the environmental compatibility of each Renesas Electronics product. You are responsible for carefully and sufficiently investigating applicable laws and regulations that regulate the inclusion or use of controlled substances, including without limitation, the EU RoHS Directive, and using Renesas Electronics products in compliance with all these applicable laws and regulations. Renesas Electronics disclaims any and all liability for damages or losses occurring as a result of your noncompliance with applicable laws and regulations.
- 11. Renease Electronics products and technologies shall not be used for or incorporated into any products or systems whose manufacture, use, or sale is prohibited under any applicable domestic or foreign laws or regulations. You shall comply with any applicable export control laws and regulations promulgated and administered by the governments of any countries asserting jurisdiction over the parties or transactions.
- 12. It is the responsibility of the buyer or distributor of Renesas Electronics products, or any other party who distributes, disposes of, or otherwise sells or transfers the product to a third party, to notify such third party in advance of the contents and conditions set forth in this document.
- This document shall not be reprinted, reproduced or duplicated in any form, in whole or in part, without prior written consent of Renesas Electronics.
   Please contact a Renesas Electronics sales office if you have any questions regarding the information contained in this document or Renesas
- Electronics products.
- (Note1) "Renesas Electronics" as used in this document means Renesas Electronics Corporation and also includes its directly or indirectly controlled subsidiaries.
- (Note2) "Renesas Electronics product(s)" means any product developed or manufactured by or for Renesas Electronics.

(Rev.5.0-1 October 2020)

# **Corporate Headquarters**

TOYOSU FORESIA, 3-2-24 Toyosu, Koto-ku, Tokyo 135-0061, Japan

www.renesas.com

#### Trademarks

Renesas and the Renesas logo are trademarks of Renesas Electronics Corporation. All trademarks and registered trademarks are the property of their respective owners.

# **Contact information**

For further information on a product, technology, the most up-to-date version of a document, or your nearest sales office, please visit: <u>www.renesas.com/contact/</u>.